# CAR RENTAL MANAGEMENT SYTEM WITH SMS ALERT

# FAZREENY BINTI ADNAN

THESIS SUBMITTED IN FULFILMENT OF THE DEGREE OF COMPUTER SCIENCE

FACULTY OF COMPUTER SYSTEM AND SOFTWARE ENGINEERING

2013

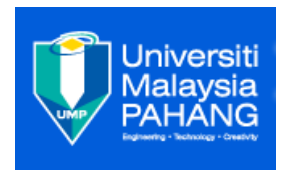

## UNIVERSITI MALAYSIA PAHANG

## BORANG PENGESAHAN STATUS TESIS

## JUDUL: CAR RENTAL MANAGEMENT SYSTEM WITH SMS ALERT

## SESI PENGAJIAN: 2013/2014

## SAYA <u>FAZREENY BINTI ADNAN</u> (HURUF BESAR)

Mengaku membenarkan tesis/laporan PSM ini disimpan di Perpustakaan Universiti Malaysia Pahang dengan syarat-syarat kegunaan seperti berikut:

- 1. Tesis/Laporan adalah hakmilik Universiti Malaysia Pahang.
- 2. Perpustakaan Universiti Malaysia Pahang dibenarkan membuat salinan untuk tujuan pengajian sahaja.
- 3. Perpustakaan dibenarkan membuat salinan tesis ini sebagai bahan pertukaran antara institut pengajian tinggi.
- 4. \*\*Sila tandakan ( $\sqrt{}$ )

| SULIT | (Mengandungi maklumat yang berdarjah keselamatan atau |
|-------|-------------------------------------------------------|
|       | kepentingan Malaysia seperti yang termaktub di dalam  |
|       | AKTA RAHSIA RASMI 1972) *                             |

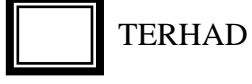

O (Mengandungi maklumat TERHAD yang telah ditentukan oleh organisasi/badan di mana penyelidikan dijalankan) \*

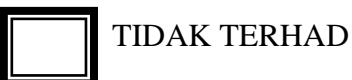

Disahkan Oleh

.....

Alamat tetap:

Penyelia:

Tarikh:....

\*Sila lampirkan surat daripada pihak berkuasa/organisasi berkenaan dengan menyatakan sekali sebab dan tempoh tesis/laporan ini perlu dikelaskan sebagai SULIT atau TERHAD.

## Declaration

I hereby declare that the idea and information in this report is my own concept for quotations and summaries without any plagiarism which have been recognize by my supervisor and PSM community.

Date: 24.12.2013

FAZREENY BINTI ADNAN CA10034

## SUPERVISOR DECLARATION

I hereby declare that I have read this thesis and in my opinion this thesis/report is sufficient in terms of scope and quality for the award of the degree of Bachelor of Computer Science (\_\_\_\_)

| Signature       | : |
|-----------------|---|
| Supervisor Name | : |
| Date            | · |

#### ACKNOWLEDGEMENTS

I am deeply indebted to many people who, directly or indirectly, are responsible for this project coming into being. I am most grateful to Dr. Norrozila Binti Sulaiman as my supervisor for her constructive criticism of my research in this project, and most of all her guidance and support for the whole project. I also thank all Faculty of Computer System & Software Engineering lecturers for their guidance and helps in developing the system. Finally, thanks to parents, and numerous friends who endured this long process with me, always offering guidance and supports.

#### **EXECUTIVE SUMMARY**

Technology is an absolute need we cannot escape from. It has an important role in most aspects of our lives. In other words, it is solution of every mankind problems. The importance of technology is aiming for comfort of use in whichever form it is. In this paper, it discuss about changing convenient method in managing car rental to standalone system. Before this, commonly car rental manages by record manually in a paper. These methods are not systematic and time consuming during searching and updating data. Other than that, when record data in file will risk of losing information as burnt in fire, ink split and so on. By proposed Car Rental Management System with SMS Alert will promotes better management in future. In this system, user can log on into the system and key in detail and wait for the admin response with rent a car status. There are several functions such as record information, update car status, and deleting data. In addition, it consist of special function where customer will receive SMS alert function able to sent recovery password to user. As a result, this system will make sure overall management process done efficiently and reduce time and cost in future.

#### **RINGKASAN EKSEKUTIF**

Teknologi merupakan keperluan yang sangat penting pada masa kini. Ia mempunyai peranan penting dalam kebanyakan aspek kehidupan kita. Dalam erti kata lain, ia adalah penyelesaian setiap masalah manusia. Kepentingan teknologi adalah untuk memudahkan manusia dalam melakukan pekerjaan harian.Dalam projek tahun akhir ini, ia membincangkan mengenai perubahan kaedah yang mudah dalam menguruskan kereta sewa bagi menggantikan pengurusan secara konvesional sebelum ini. Pada masa kini, pihak syarikat menguruskan segala urusan mereka dengan rekod secara manual iaitu merekod di dalam borang. Kaedah ini tidak sistematik dan memakan masa untuk mencari dan mengemaskini data. Selain daripada itu, data rekod di dalam fail mempunyai risiko kehilangan maklumat akibat daripada bencana alam sebagai contoh kebakaran, tertumpah dakwat dan sebagainya. Dengan cadangan Sistem Pengurusan Sewa Kereta dengan SMS Peringatan akan menggalakkan pengurusan yang lebih baik pada masa akan datang . Dalam sistem ini , pengguna boleh melayari ke dalam sistem dan menunggu jawapan admin dengan sewa status kereta. Terdapat beberapa fungsi seperti maklumat rekod, status kereta kemaskini dan memadam data. Di samping itu, ia terdiri daripada fungsi khas di mana pelanggan akan menerima peringatan SMS untuk kembali kereta pada masa dan pelanggan tidak harus bimbang jika terlupa kata laluan kerana fungsi amaran SMS dapat kata laluan pemulihan dihantar kepada pengguna . Hasilnya, sistem ini akan memastikan proses pengurusan keseluruhan dilakukan dengan cekap dan menjimatkan masa dan kos pada masa akan datang.

# TABLE OF CONTENTS

| Content                | Pages |
|------------------------|-------|
| DECLARATION            | 3     |
| SUPERVISOR DECLARATION | 4     |
| ACKNOWLEDGEMENTS       | 5     |
| EXECUTIVE SUMMARY      | 6     |
| RINGKASAN EKSEKUTIF    | 7     |
| CONTENTS               | 8     |
| LIST OF FIGURES        | 10    |
| LIST OF ABBREVIATIONS  | 11    |

| Section | Content                                                | Pages |
|---------|--------------------------------------------------------|-------|
| 1       | Introduction                                           | 12    |
| 1.1     | Problem Formulation                                    | 14    |
| 1.1.1   | Problem Statement                                      | 14    |
| 1.1.2   | Objectives                                             | 14    |
| 1.2     | Review of previous works / researches and relationship |       |
| 1.2     | to current project                                     | 14-22 |
| 1.3     | Explanations of the current system and its limitation  | 22-23 |
| 1.4     | Explanations of terminology                            | 23-24 |
| 1.5     | Method(s) of approach in previous system.              | 24-25 |
| 1.6     | Indications of scope and limitations of the study      | 25    |
| 1.7     | Outline of material presented in previous system.      | 25-26 |
| 2       | Report Body                                            | 27    |
| 2.1     | System Requirement                                     | 27-28 |
| 211     | Comparison between the previous system and system      |       |
| 2.1.1   | approaches                                             | 28-30 |
| 2.2     | Technic/theory/flow chart/all relevant diagram         | 30-34 |
| 2.3     | Methods and materials used.                            | 34-36 |
| 2.4     | Implementations                                        | 37    |
| L       |                                                        | 1     |

| 2.4.1      | Introduction to system interfaces             |        |  |  |  |
|------------|-----------------------------------------------|--------|--|--|--|
| 2.4.2      | Modem Configuration Management setup          | 38-42  |  |  |  |
| 2.4.3      | System Interfaces Using Visual Basic.Net      | 42-52  |  |  |  |
| 2.5        | Input and Output Design                       | 53     |  |  |  |
| 2.5.1      | Input Design                                  | 53     |  |  |  |
| 2.5.2      | Output Design                                 | 54     |  |  |  |
| 2.5.3      | Database Design                               | 55-56  |  |  |  |
| 2.5.4      | System Interface Conclusion                   | 56     |  |  |  |
| 2.6.       | Testing                                       | 56     |  |  |  |
| 2.6.1      | Test data and descriptions                    | 56-72  |  |  |  |
| 2.6.2      | Testing Conclusion                            | 72     |  |  |  |
| 3          | Conclusion                                    | 72     |  |  |  |
| 3.1        | System Strengths and Limitations              | 72     |  |  |  |
| 3.1.1      | Strength of the systems                       | 72-73  |  |  |  |
| 3.1.2      | Limitations of the systems                    | 73-74  |  |  |  |
| 3.2        | Suggestions for future work                   | 74     |  |  |  |
| 3.3        | Significant contributions of the research     | 74-75  |  |  |  |
| 3.4        | Summary                                       | 75     |  |  |  |
| References |                                               | 76-78  |  |  |  |
| Appendix   | The Gant Chart of the Completion of My PSM 1. | 79     |  |  |  |
|            | The Gant Chart of the Completion of My PSM 2. | 80     |  |  |  |
|            | SYSTEM MANUAL & CODINGS                       | 81-100 |  |  |  |

# LIST OF FIGURES

| Figure Num | lber Content                                       | Page  |
|------------|----------------------------------------------------|-------|
| 1.2.1      | Block Diagram of Proposed System                   | 15    |
| 1.2.2      | Library Management System use-case diagram         | 16    |
| 1.5.1      | Book Search Flow Chart                             | 24    |
| 1.5.2      | Flow Chart of Book Placement Algorithm             | 24    |
|            | Flow Chart of Innovative Use of SMS Technology for |       |
| 2.2.1      | Efficient Library Management System                | 30    |
| 2.2.2      | Regain password flow chart                         | 31    |
| 2.2.3      | Send Reminder Flow Chart                           | 32    |
| 2.2.4      | Borrow Book Flow Chart                             | 33    |
| 2.2.5      | Library Management System Use Case diagram         | 34    |
| 2.3.2      | COMPARISON TABLE WITH WAVECOM                      | 35-36 |
| 2.4.1      | Introduction to system interfaces                  | 37    |
| 2.4.2(1)   | Add references                                     | 39    |
| 2.4.2(2)   | Object Browser                                     | 40    |
| 2.4.2(3)   | Add new item.                                      | 41    |
| 2.4.2(4)   | MobitekSMSAPIv5                                    | 41    |
| 2.4.3 (1)  | login form for library management system.          | 42    |
| 2.4.3 (2)  | connect modem interface.                           | 43    |
|            |                                                    | 4     |
| 2.4.3 (3)  | Staff login interface.                             | 3     |
|            |                                                    | 4     |
| 2.4.3(4)   | Member login interface.                            | 4     |
|            |                                                    | 4     |
| 2.4.3(5)   | Menu form.                                         | 5     |
|            |                                                    | 4     |
| 2.4.3(6)   | User Registration form.                            | 6     |
| 2 4 2 (7)  |                                                    | 4     |
| 2.4.3(7)   | Gain password form.                                |       |
| 2.4        | Book managing form.                                | 4     |

| .3(8)     |                                                          | 8  |
|-----------|----------------------------------------------------------|----|
| 2.4.3(9)  | Borrow Book form.                                        | 49 |
| 2.4.3(10) | Return Book form.                                        | 50 |
| 2.4.3(11) | Check List form.                                         | 51 |
| 2.4.3(12) | Staff Profile form.                                      | 52 |
| 2.4.3(13) | Member profile form                                      | 52 |
| 2.5.1     | Input Design                                             | 53 |
| 2.5.2     | Output Design                                            | 54 |
| 2.5.3(1)  | Book Database design                                     | 55 |
| 2.5.3(2)  | Member Information Database design                       | 55 |
| 2.5.3(3)  | User Database design                                     | 55 |
| 2.5.3(4)  | Book Borrow Database design                              | 56 |
| 2.6.1(1)  | Login form                                               | 57 |
| 2.6.1(2)  | Register form obtains access into the system.            | 58 |
| 2.6.1(3)  | Connect modem interface                                  | 59 |
| 2.6.1(4)  | login interfaces for staff.                              | 60 |
|           | Menu form which allow staffs to select which form to     |    |
| 2.6.1(5)  | use                                                      | 61 |
| 2.6.1(6   | login interface for system administrator.                | 61 |
| 2.6.1(7)  | Menu form for admin.                                     | 62 |
| 2.6.1(8)  | Book Management interface                                | 63 |
| 2.6.1(9)  | The list of database contain in the system.              | 64 |
| 2.6.1(10) | Process of saving new book(s) data into system database. | 64 |
| 2.6.1(11) | Result after searching process is complete               | 66 |
| 2.6.1(12) | Borrow book form for user to verify their information    | 67 |
|           | Receipt form that user will receive after borrow book    |    |
| 2.6.1(13) | from library.                                            | 68 |
| .6.1(14)  | Return book form to check borrower records.              | 68 |
|           | Staff profile form where to update and save staff        |    |
| 2.6.1(15) | information.                                             | 70 |
| 2.6.1(16) | Member login interface.                                  | 70 |
|           | Member profile form where to update and save member      |    |
| 2.6.1(17) | information.                                             | 71 |

## LIST OF ABBREVIATIONS

i.Radio Frequency Identification (RFID)
ii.Global Positioning System (GPS)
iii.Telemetry Transmitters (TT)
iv.Return on Investment (ROI)
v.Application Programming Interfaces (API)
vi.Global System for Mobile (GSM)

#### **1.0 INTRODUCTION**

A car rental is a vehicle that can be used for a short periods of time by paying a fee. The individual are able to rent a car that suitable with them in affordable rate. Normally, the car rental business conducted in major cities and strategic places, airport or an island. With the car rental service, customers do not have to worry about moving from one destination to another without bringing own car. Car rental agencies provide car rental services to customers for the period required by the user. However, users must have a license before the vehicle is allowed to rent a car from the agency. With the car rental services enable users who do not have vehicles, have emergency cases, outstation rent a car to easier moving to target destination without worry to find public transport. However, some car rental agencies are still using manual system for managing rental car operations. No doubt they use the internet to advertise their space agencies but there were no specific systems to storing customer data or business process in the system.

CarRental2U is a car rental agency located in Seri Kembangan, Selangor. The agency is owned by a husband and wife and handled by them. Management of rental car is manually operated. The agency is open from 10am to 10pm. they do not have a rental car management system online. However, to make them known to the agency, Facebook is one medium to promote their agency.

Develop a system that will is a standalone system which has two interfaces, namely staff and admin, and customers. Some of the functions that are present in the system are the database of customers, staff, train, and car status. In addition, there are special features added to the system of sending SMS to the customer if you forgot your password and SMS reminders borrowing the car rentals.

En Sahlan Bin Muhammad Majid an agency owner and his wife are staff at the agency. Every morning, before the launch of the operating agency, his wife, Puan Halizah Bint Kamal will check all the car rented record. This is because to make sure customer will return a car on time. Pn. Halizah will also check the status of their agency's rental car that is free from police summonses after one week from the date of return of the rental car to ensure that each suit must be paid by the tenant in accordance with the agreement of both parties to the contract that was signed.

As usual, most of the customers have to contact the agency by phone in advance to check whether the date for the rent it's available or not available. After receiving confirmation that the vehicle is available on the required date, the customer will come to the agency for the rental of vehicles. CarRental2U always had been the choice for customers to rent a vehicle even if the company is just a small sized stores and management manually. The purpose of its customers rent vehicles in the agency is to use the size of MPV vehicles to wedding event, their car broke down and was in the workshop, a holiday with the family and so on.

To rent a vehicle, customers are required to fill out the form provided in advance. All car rental records are compiled in a file. For regular customers, they also need to fill out the form as to save time to rediscover the form that was previously in the file. Then, Pn. Halijah will record the detail date of the loan and the date the vehicle returnk in the record books. Receipt will be given to customers after making the payment during the process of renting a vehicle. Money deposit will be returned after the customer returns the vehicle.

### **1.1 Problem Formulation**

#### **1.1.1 Problem Statement**

In this paper, I will propose a Car Rental Management System with SMS Alert to changing from manual system to standalone system. This is because the manual system is not systematic and time consuming during process of searching and any update done quite long time. Furthermore, by using manual system may risk losing of information such as by natural disaster, burning and losing of files. The system proposed will consist of adding, deleting, updating information in the system. The system is providing with security protection where only authorized people can log in into a system. Car Rental Management System with SMS Alert (CRMSS) consist of special feature GSM technology connect with the system. GSM Technology is a device that similar function with hand phone by insert sim card to running a function. It can send a SMS or MMS to hand phone. By using this technology in this system for sending reminder message to make sure customer returned a car on times. In addition, hand phone one of the important thing they bring everywhere. So of course by using SMS alert will be the best option to make sure return a car on times. Agencies may loss customer if

the previous customers do not return a car by on time. Other function of SMS alert is user can regain password in a short period of time if they forgot a password by sending direct to hand phone.

1) Manual system takes a long time to make a review of the list of records of customers who want to rent a vehicle in the future.

2) Staff must record the details of vehicles that have been hired each time renting a car.

3) Possibility to record the customer's name over and over again or missed the name of customers who want to rent a car will result in a loss to the agency.

## 1.1.2 Objectives

The objectives of this research are:

1) To develop a standalone system can record all the staffs and members information. Two types of interface: interface for staff and admin, and interface for customers.

2) To enhance current system become staff do not have to key in the customers basic information again because all the information is already stored in database.

3) To give protection for all the data is safely because only authorised people can access into this system.

Target users:

- 1) Staffs in car rental agency
- 2) Admin
- 3) Customers who rent a car from this company

#### 1.2 Review of previous works / researches and relationship to current project

In this chapter, discusses about literature review of the project. It comprises of description about existing system and the problem faced by the users. Literature review will study and relates the journal or article about the business management and how far impact of technology in company profit. Several existing system also will discuss briefly in this chapter about the characteristic, advantages, and disadvantages the system. Different types of framework, technology and method use by different car rental agency in order to compete between each other. In this chapter, by study and analyze all the data is important to develop and proposed better system to replace existing manual car rental management system. Mostly the agency that using latest technology to manages their business is large company and already well known at that area. So, the company afford to invest in improvement of management by promote latest technology in the business management.

The rapid growth of interactive Internet services has led to constantly increasing Web sites (Berners-Lee, T., et. al, 1992). We have also experienced an increase in their functionality, which, in turn, makes them more complicated to use (Nielsen, J., 2000). Thus, a useful web application should be based on traditional graphical user interface designs which rely on menu selection and navigation. But these interfaces require a considerable cognitive overhead. This may be tolerable to frequent users, but will in many cases deter casual users, especially those who are not yet used to computers. (Nielsen, J., 1993)

Management Information System is a system or process that provides information needed to manage organizations efficiently and effectively. Management information systems involve three primary resources: technology, information, and people. It's important to recognize that while all three resources are key components when studying management information systems, the most important resource is people. Management information systems are regarded as a subset of the overall internal controls procedures in a business, which cover the application of people, documents, technologies, and procedures used by management accountants to solve business problems such as costing a product, service or a business-wide strategy. Management information systems are distinct from regular information systems in that they are used to analyze other information systems applied in operational activities in the organization. Academically, the term is commonly used to refer to the group of information management methods tied to the automation or support of human decision making, e.g. decision support systems, expert systems, and executive information systems (Wikipedia, Online).

Meanwhile a web service is a collection of protocols and standards used for exchanging data between applications or systems. Software applications written in various programming languages and running on various platforms can use web services to exchange data over computer networks like the Internet in a manner similar to inter-process communication on a single computer.

Furthermore, the meaning of software engineering is the computer science discipline concerned with developing large applications. Software engineering covers not only the technical aspects of building software systems but also management issues such as directing programming teams, scheduling and budgeting. Software engineering has several documentation that must done with the development of the system. There are Software Development Plan (SDP), Software Requirements Specification (SRS) and Software Design Development (SDD).

#### 1.3 Explanations of the current system and its limitation

Before proceed with developing the new system for CarRental2U, deeply study about the current system is done. All the description about the process in car rental management is record to make sure knows about the overall flows of management very well. The manual system process before, when customer walk in to the agency, staff will fill the information about user first. This is because to make sure if anything happen such as accident or lost, can report to the police and claim for insurance. Other than that, customer should wait about 15 minutes for processing their request. Other method to rent a car by SMS to agency first for booking first before rent a car. By this way can reduce time waiting for processing but to make sure customer is serious to rent a car, transaction should be done by bank in deposit to the agency first. After that, staff from the company will sent a car direct to the customer and brings along the form to fill in by the customers. All the information will stored in a file by manually. By this method will cause time consuming because should wrote by pen all the customer information by manually. For the return customer also, staff will fill in again the information because if searching back the record from the file, it will take time and sometimes previous record is lost and cannot be found.

|                                                                              |                                                                                         |                                                                                                    |                                                                                                |                                                                                                    | 🕮 English 🔽 🗄 | spañol 💽 Portug |
|------------------------------------------------------------------------------|-----------------------------------------------------------------------------------------|----------------------------------------------------------------------------------------------------|------------------------------------------------------------------------------------------------|----------------------------------------------------------------------------------------------------|---------------|-----------------|
|                                                                              | 55 (11) 352<br>52 (55) 132<br>57 (2) 891-;<br>1 (305) 379<br>44 (20) 305<br>61 (2) 9037 | 2-6258 SÃO PAULO<br>8-2753 MEXICO CITY<br>2785 CALI<br>-5400 MIAMI<br>1-7749 LONDON<br>-8308 SYDNEY   | +51 (1) 718-5<br>+58 (261) 33<br>+56 (2) 495-7<br>+54 (11) 525<br>+34 (911) 88<br>+27 (11) 461 | 5417 LIMA<br>5-0980 MARACAIBO<br>7377 SANTIAGO<br>2-6757 BUENOS AIRES<br>3-524 MADRID<br>3-3965 Johannesburg | Alam          |                 |
|                                                                              |                                                                                         | HOME                                                                                                  | VEHICL                                                                                         | .ES                                                                                                    | FAQ           | LOCATIONS       |
| Our locations                                                                |                                                                                         |                                                                                                    |                                                                                                | Contact                                                                                                    |               |                 |
| HTI - CENTRAL RESERVATIONS                                                   | Monday:                                                                                 | 9:00 AM - 5:00 PM                                                                                     |                                                                                                | First name:                                                                                                  | Last name     |                 |
| 150 SE 2ND AVENUE - SUITE 913<br>MIAMI FLORIDA, 33131<br>UNITED STATES [MAP] | Tuesday:<br>Wednesday:<br>Thursday:<br>Friday:                                          | 9:00 AM - 5:00 PM<br>9:00 AM - 5:00 PM<br>9:00 AM - 5:00 PM<br>9:00 AM - 5:00 PM                      |                                                                                                | E-mail:                                                                                                    | Phone:        |                 |
| Phone: (305)379-5400<br>Fax: (305)675-2686<br>Toll-Free: 1800-566-4812       | Saturday:<br>Sunday:                                                                    | 10:00 AM - 2:00 PM<br>Closed                                                                          |                                                                                                | Country:                                                                                                    |               |                 |
| Alamo Rent a Car - Albuquerque<br>Airport (ABQ)                              | Monday:<br>Tuesday:                                                                     | 6:00 AM - 1:00 AM<br>6:00 AM - 1:00 AM                                                                |                                                                                                | Message:                                                                                                    |               |                 |
| 3400 UNIVERSITY BLVD SE<br>LAS VEGAS NM, 87106<br>UNITED STATES [MAP]        | Wednesday:<br>Thursday:<br>Friday:<br>Saturday:<br>Sunday:                              | 6:00 AM - 1:00 AM<br>6:00 AM - 1:00 AM<br>6:00 AM - 1:00 AM<br>6:00 AM - 1:00 AM<br>6:00 AM - 1:00 AM |                                                                                                |                                                                                                    |               |                 |
| Alamo Rent a Car - Anaheim Disney<br>Downtown<br>1565 SO DISNEYLAND DR       | Monday:<br>Tuesday:<br>Wednesday:<br>Thursday:                                          | 8:00 AM - 5:00 PM<br>8:00 AM - 5:00 PM<br>8:00 AM - 5:00 PM<br>8:00 AM - 5:00 PM                      |                                                                                                | Send to:                                                                                                    |               | •••             |

HTIRentACar is a company that provides car rental services online. The interface is a simple website can provide comfort to the user to use it. The function that provided on the website is to make a reservation, and price list of vehicles for rent, car service branch address. To make a reservation, customers should put the date of borrowing and returning, location to pick up a rental vehicle and then select the desired vehicle. After that, the customer must fill out the personal details and the booking process was successful without having to pay the cost of the car first.

Enterprise car rental is a large car rental agency and offers a wide range of other services in the same company. For example, customer may rent a car for a few days and also for a long time in an affordable price. The company promote a various attractive deals on offer special for their customers. The website packed with info and also briefly explanations makes the user easy to use the website. The service provided on the website are: Rent a Car , Used Cars for Sale , Manage Your Fleet, Careers, About Us ,Contact Us, Reservation , Vehicles , Locations , Business Rentals , Print Your Receipt , Help, Travel Agent ,Site Map ,Customers with Disabilities , and Global Franchise Opportunities .

For users who want to change the date of booking the car after signing up, they can do so without incurring any additional charges. When customers have been convinced by the change, they may print the receipt detail rent it.

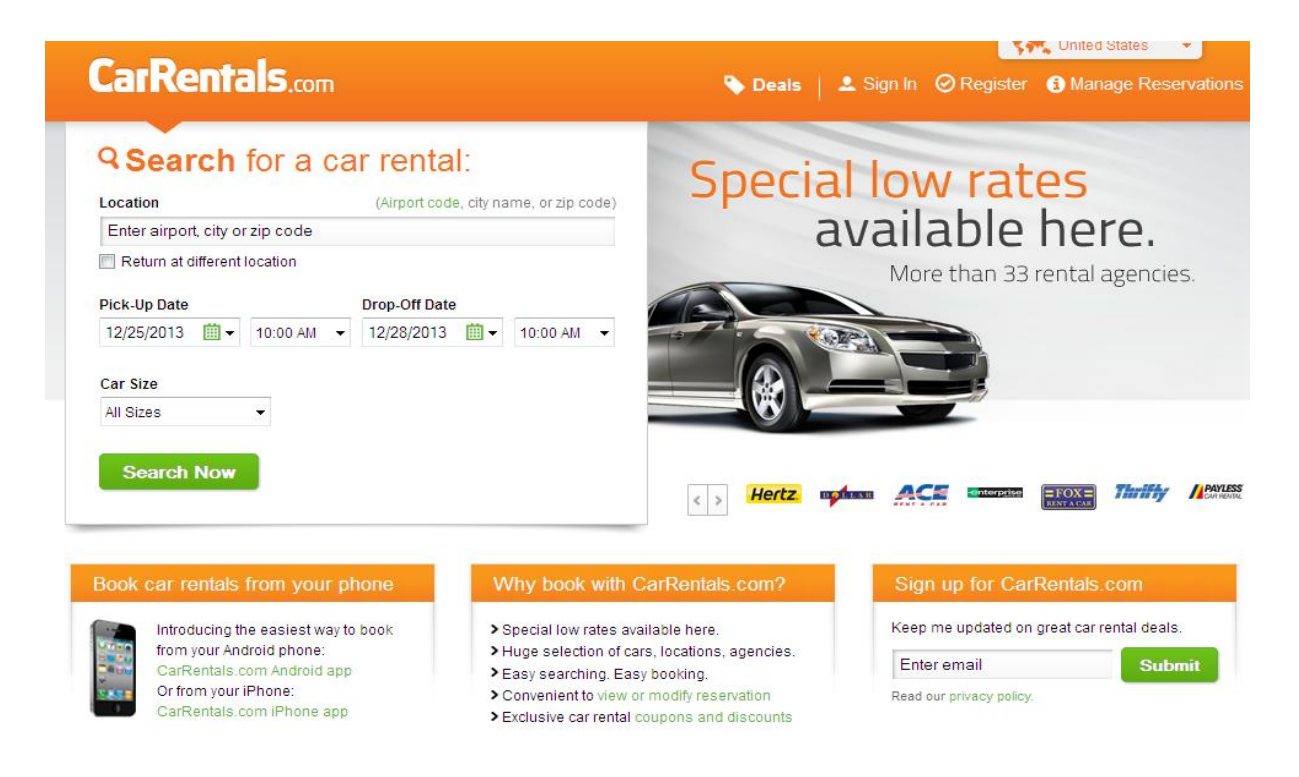

CarRentals.com is a car rental agencies located in the United States guarantees the lowest car rental prices in addition to the promotion of interest. The users are also now able to browse the website of the car rental using a smart phone for user's android phone and iPhone app. Order of the functions contained in the website is organized and the use of the color orange as a theme is a perfect choice for showing the website attractive and convincing customers.

| HAWK          | Welcome to Hawk Rent A Car<br>Asia's First Home Grown Car Rental Company |                                                                            |                          |                                                                                                    | LOCAL TIME IN MALAYSIA<br>WEDNESDAY 18.0ECEMBER 2013 |                   | R 2013    | Worldwide<br>Hawk, Clic |
|---------------|--------------------------------------------------------------------------|----------------------------------------------------------------------------|--------------------------|----------------------------------------------------------------------------------------------------|------------------------------------------------------|-------------------|-----------|-------------------------|
| TENT & CAR    | A CAR                                                                    |                                                                            |                          |                                                                                                    | 21:17:17                                             |                   | One Way T |                         |
| Home          | Fleet Guide                                                              | Services                                                                   | Corporate Informa        | tion                                                                                                    | Regional Off                                         | ices              | Worldwide | e Booking               |
|               | 6                                                                        |                                                                            |                          |                                                                                                    |                                                      | 5                 |           |                         |
|               | MA                                                                       | ZDA 2 1.5 /                                                                | TOYOTA VIOS<br>1.5/ AUTO | HONDA CITY<br>1.5/ AUTO                                                                                  |                                                      | 0<br>^            |           |                         |
|               |                                                                          |                                                                            |                          |                                                                                                    | 1.5 / AUTO                                           |                   |           |                         |
| ODAY's DISCOL |                                                                          | N INSPIRA 2.0 /                                                            | AUTO TODAY only di       | scounted price of RM                                                                                     | 1330 from RM38                                       | <del>5.00</del> p | er day    |                         |
| Mobile        |                                                                          | N INSPIRA 2.0 /                                                            | AUTO TODAY only di       | BOOK OF                                                                                                  | 1 330 from RM38                                      | 5.00 p            | er day    |                         |
| Mobile        | Booking<br>from                                                          | N INSPIRA 2.0 /<br>S<br>n anywhe<br>smartphone to                          |                          | BOOK OF                                                                                                  | 1 330 from RM38                                      | 5.00 p            | er day    |                         |
|               | Booking<br>from<br>point your<br>hawk                                    | s<br>n anywhe<br>smartphone to<br>cmobile.                                 | AUTO TODAY only di       | BOOK ON<br>BOOK ON<br>BOOK Now in Penins                                                                 |                                                      | 5.00 p            | er day    | 6                       |
|               | Booking<br>from<br>Point your<br>hawk                                    | s<br>n anywhei<br>mobile.                                                  | AUTO TODAY only di       | BOOK ON<br>BOOK ON<br>ook Now in Penins<br>ae<br>ckup Details                                            |                                                      | 5.00 p            | er day    | €,                      |
| Mobile        | Booking<br>From<br>Point your<br>hawk                                    | N INSPIRA 2.0 /<br>S<br>n anywhe<br>smartphone to<br>cmobile,<br>mobile.my | AUTO TODAY only di       | BOOK OF<br>BOOK OF<br>Sock Now in Penins<br>ac<br>Cock Details<br>Sociation<br>KL INTER<br>Wed Dec       | 1330 from RM38                                       | 5.00 p            | PROCEED   |                         |
| Mobile        | Booking<br>from<br>point your<br>hawk                                    | N INSPIRA 2.0 /<br>S<br>n anywhe<br>smartphone to<br>cmobile.<br>mobile.my | AUTO TODAY only di       | BOOK OF<br>BOOK OF<br>Sok Now in Penins<br>action<br>to kup Details<br>Sociation<br>tkL INTER<br>Wed Dec | 1330 from RM38                                       | 5.00 p            | PROCEED   |                         |

HAWKRentACar is a car rental company that is known and has many branches, both in and outside the country. Between the countries involved are Malaysia, Singapore and Hong Kong. The company is certainly well known and various services offered by the company as an hourly car rental, monthly car rental, and service or rent a car and personal driver. Types of vehicles offer also consists of a variety of brands to provide satisfaction to our customers. On the website, customers do not need to go to another page for all information included on the main page. Function list offered on the website are:

- 1) Home
- 2) Fleet guide
- 3) Services
- 4) Corporate information
- 5) Regional offices
- 6) Worldwide booking

For this chapter, we will cover all the relevant advantages, disadvantages and limitations contained in the four car rental website. This is important because as a reference to create a new system more organized and meet the needs of customers and staff in the management of a rental car in future.

| Company        | Advantages               | Disadvantages            | Limitations              |
|----------------|--------------------------|--------------------------|--------------------------|
| HTIRentACar    | -A simple home page      | -Vehicle rental rates    | -Lack of service         |
|                | and complete the user    | are not mentioned on     | options offered on the   |
|                | easily make use of the   | the website when the     | website makes            |
|                | website.                 | customer reviews of      | customers wonder of      |
|                |                          | vehicles offered         | new vehicles offered     |
|                |                          |                          | by the company and       |
|                |                          |                          | the type of promotion    |
|                |                          |                          | that will be offered.    |
|                | -Users can continue to   | -Use colours that are    | -No information          |
|                | make reservations by     | ambiguous and less       | related to the company   |
|                | date are in want before  | interesting that makes   | makes a bit less         |
|                | selecting the vehicle    | website looks bland      | confident customers      |
|                | they want.               | and unexciting.          | some background          |
|                |                          |                          | related companies.       |
| Enterprise Car | -Orderly arrangement     | -The various services    | -No list of vehicles and |
| Rental         | of content and security  | offered by the           | rental prices shown in   |
|                | features for which       | company other than       | the website.             |
|                | there are two            | car rental customers     |                          |
|                | interfaces, namely to    | result in a bit confused |                          |
|                | members and non-         | to select the function   |                          |
|                | members.                 | button provided.         |                          |
|                | -When booking, we        | -No explanation on the   |                          |
|                | can choose the type of   | advantages gained to     |                          |
|                | vehicles demanded        | make car rental          |                          |
|                | reservations in          | booking as member        |                          |
|                | advance to ensure that   | and non-member           |                          |
|                | the vehicle is available |                          |                          |
|                | as a desired date.       |                          |                          |
|                |                          |                          |                          |
|                |                          | 22                       |                          |
|                |                          |                          |                          |

|                | -Arrangement of         |                       |                       |
|----------------|-------------------------|-----------------------|-----------------------|
|                | various functions in an |                       |                       |
|                | organized and neat in   |                       |                       |
|                | a homepage display      |                       |                       |
|                | makes the user easy to  |                       |                       |
|                | use.                    |                       |                       |
|                | -Choice of language is  |                       |                       |
|                | also an advantage for   |                       |                       |
|                | the website because it  |                       |                       |
|                | is a bonus for some     |                       |                       |
|                | countries are still not |                       |                       |
|                | familiar with foreign   |                       |                       |
|                | languages.              |                       |                       |
| CarRentals.com | - An attractive         | -To know in detail    | -No rental car rates  |
|                | website, the use of     | related to car rental | specified in the site |
|                | bright colors allows it | agencies, they must   |                       |
|                | to appear cheerful and  | become a member       |                       |
|                | interest to the         | first.                |                       |
|                | customer to explore     |                       |                       |
|                | the entire website.     |                       |                       |
|                | -Each function will be  |                       |                       |
|                | included also some      |                       |                       |
|                | explanation to          |                       |                       |
|                | facilitate customers to |                       |                       |
|                | use each function       |                       |                       |
|                | contained in the        |                       |                       |
|                | website.                |                       |                       |
|                | -Button function is     |                       |                       |
|                | also simple and         |                       |                       |
|                | straight to the next    |                       |                       |
|                | page without having to  |                       |                       |
|                | scroll down to find the |                       |                       |
|                | desired page.           |                       |                       |

|                 | -Users do not need to   |                         |                       |
|-----------------|-------------------------|-------------------------|-----------------------|
|                 | make reservations in    |                         |                       |
|                 | advance, but they can   |                         |                       |
|                 | find a suitable date    |                         |                       |
|                 | with the rental vehicle |                         |                       |
|                 | may be required in      |                         |                       |
|                 | advance of the date     |                         |                       |
|                 | desired.                |                         |                       |
| Hawk Car Rental | -Rental vehicle prices  | -Features on the main   | -Confusing when       |
|                 | stated on the website.  | page a bit stringy and  | making transactions   |
|                 |                         | irregular because there | money the company     |
|                 |                         | is ad space rented to   | have to many branches |
|                 |                         | outside parties.        | around the world.     |
|                 | -All promotions         |                         |                       |
|                 | mentioned in the main   |                         |                       |
|                 | page.                   |                         |                       |

#### **1.4 Explanations of terminology**

Web based- it is an application that is usable and addressed over a computer network such as the internet or an intranet and uses HTTP as its primary communication protocol.

Platform- it is the combination of hardware architecture and a software framework that allow both to run together.

## 1.5 Method approach in previous system

Hypertext Preprocessor (PHP) is used to design the web based car rental management system. PHP is chosen as a language because allows web page builds, and flexible for complex programming tasks.

1.6 Indications of scope and limitations of study

Nowadays, using manual systems management performance rental car is less relevant because it will reduce productivity in management. Besides, by doing it manually managing rental car will take a long time and storing documents in the file are at risk of missing information. Users who will use the system consist of admin, staff and clients. The user requirement and existing manual procedures of management process will be collected through interview and observation for applying into the future system.

#### **1.6.1 Project scope**

Modules:

1) This application consist two types of framework: staff and admin, and customer only.

2) The application is design in simple user interface and easy to use by all background of user.

3) The application allow user to fill in a form before staff will approve or reject due to availability of car rental.

4) The application is developed by using Microsoft Visual Studio 2008

## **Chapter 2 Report Body**

This section describes the general function and requirement of the project. It also includes the product constraint and assumption. The specific requirement will be defined in details in part 3 of the technical report.

The following subsections consist in this section are:

- 4) product perspective
- 5) product functions
- 6) user characteristics
- 7) constraints
- 8) assumptions and dependencies
- 9) apportioning of requirements

## 2.1 System requirement:

### GSM

GSM is a 2<sup>nd</sup> generation cellular mobile system to cater voice services and data delivery using digital modulation. The chosen device in this project is Q24 GSM MODEM to provide sending SMS in our project.

#### Microsoft Visual Studio 2008

Microsoft Visual Basic 2008 as the language used in the develop system because it is simple and easy when compared to the other language. If we are having trouble coding used, can easily find the solution on the internet with detailed descriptions of the main reasons the function that is built does not work.

## Microsoft office 2007

Microsoft Access 2007 is a relational database management system that's combines the relational Microsoft Jet Database Engine with a graphical user interface and softwaredevelopment tools. Microsoft Access as database use is because it suits with VB2008 and has the ability to link data in its existing location and use it for viewing, querying, editing and reporting.

#### 2.1.1 Comparison between the previous system and system approaches

To ensure that the resulting system is a competitive system and has a market value of its own, some web-based system was used as the reference. This is important to ensure CRMSS can meet staff and customer satisfaction CarRental2u. Studied various aspects of the existing system in terms of advantages, disadvantages and limitations is importance in order to making better system. Existing system of reference is important because for sure meet the staff and customers. For example, the logical functions that should be present in the system are existed. In addition, the arrangement and color also play a role in the production of a good system. After studying the functions available in four web-based systems, we are able to make the evaluation and improvement of the resulting system. In essence, the resulting system is a web-based system, but for reasons only suitable GSM modem code in VB2008 and to avoid the resulting system experiencing problems, we use a standalone system. There is the advantage of this system is the GSM modem is used to enable the user knows their password if forgotten and staff can send reminders to customers to remind them to return the vehicle on time.

#### 2.2 Technic/ theory/ flow chart/ all relevant diagrams

In this report, my systems have been classified into four types of flow chart. One overall system flowchart, three functions flow chart, and one use case diagram which represent the types of forms that can be accessed by each categories of users.

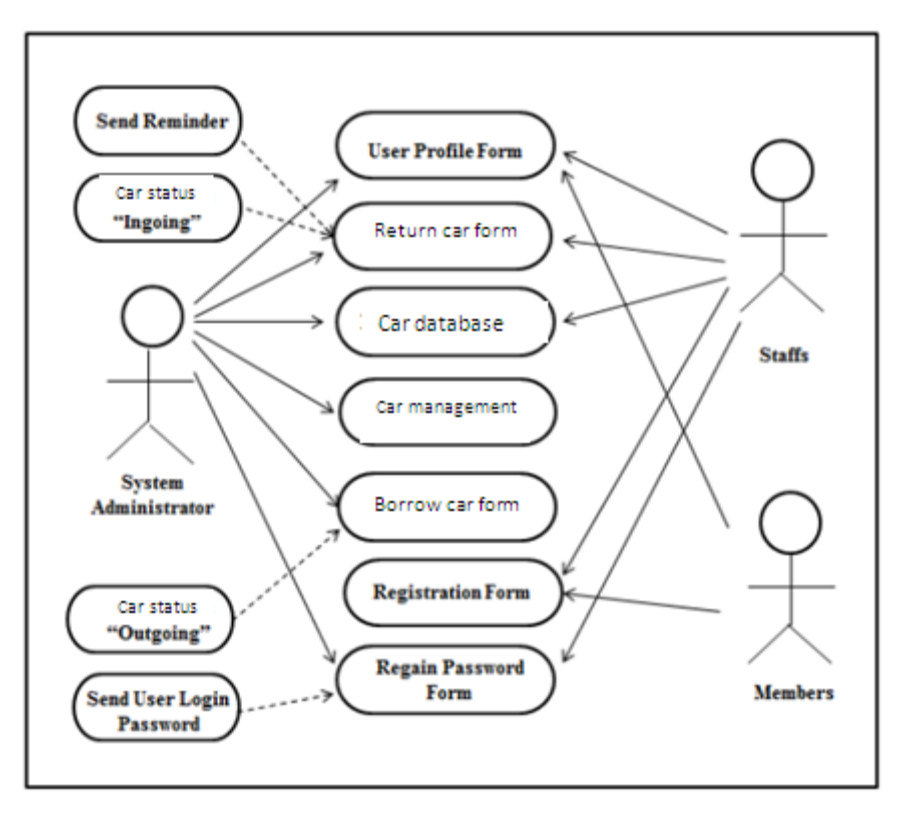

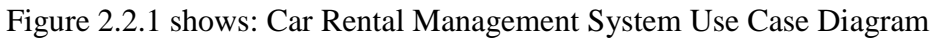

Use case diagram above shows the type of form that different category of users able to log on in car rental management system.

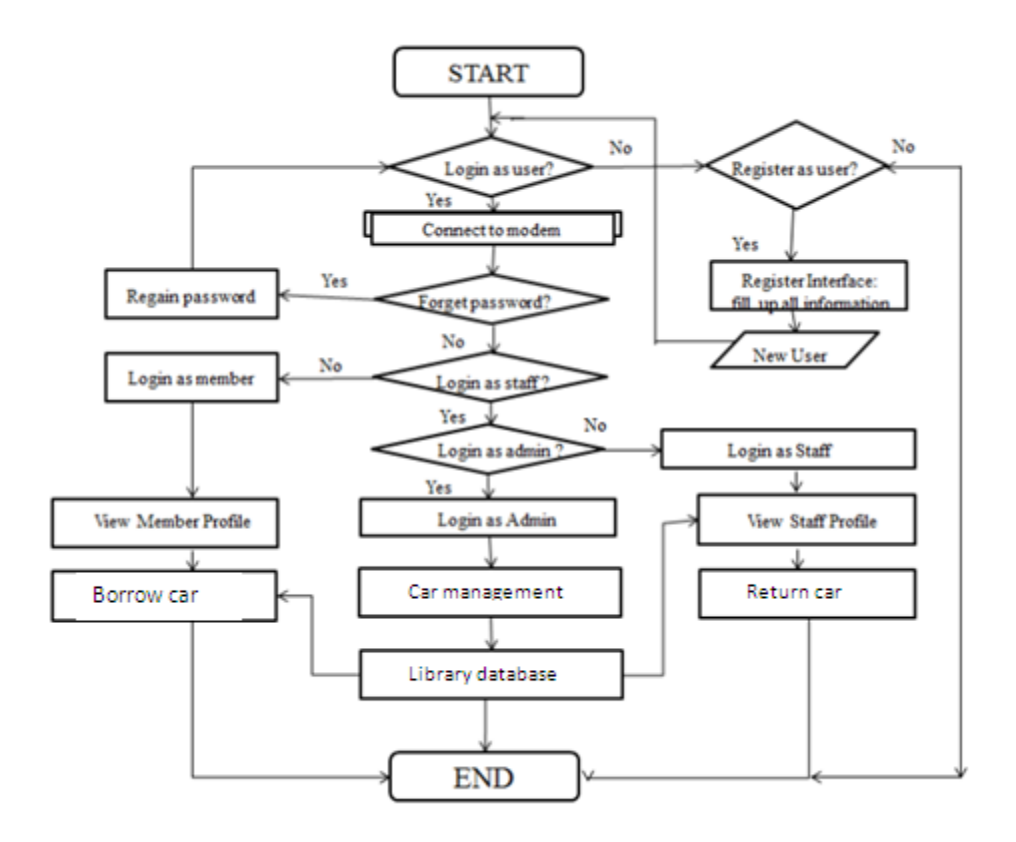

Figure 2.2.2 shows: Flow Chart of Car Rental Management System with SMS Alert

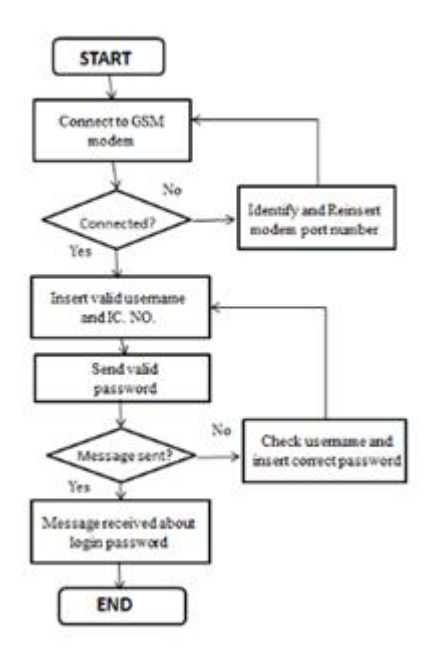

Figure 2.2.3 shows: Regain password flow chart

Based on the figure 2.2.3, the function above is focus on the staff and admin only as a trial for this system. For the staffs who forget their password should not worry because staff can key in the IC no and name to regain password. Just a few second staff will receive SMS to get the password.

#### 2.3 Methods and materials used

The materials that used in this project are based on the objectives of my system. I had used the sending and receiving sms algorithm when handling users passwords and their books borrowed records.

#### **GSM Modem**

My chosen device in my system is Q24 GSM modem.

MOBITEK<sup>®</sup> Q24 GSM Modem is a messaging device. This device is able to fulfill the demand of heavy traffic and reliable data collections tool. It contains a USB cable that uses 2 USB ports which is in Y shape cable. The design of the cable allows the modem to draw

sufficient power from the computer, thus improves stability when sending and receiving text messages from the users.

The general specifications of the modem is listed as follows:

Radio Frequency: GSM and GRPS class 10

1. Quand Band: 850 / 900 / 1800 / 1900 Mhz -- it can be deployed in all GSM networks around the world

2. Core Module: Wavecom Q24 Plus -- using a reputable and reliable manufacturer, result is reliability and stability

3. Connectivity: USB or Serial -- allows connection with all lagacy and modern hardware.

### **2.4 Implementations**

Implementation will be discussed in the relevant planning of data analysis, / model / process / hardware into Implemented been selected algorithm. the processes involved in the development of the system will be discussed in full to enable users to understand the whole connection CRMSS this.

#### **2.4.1 Introduction to system interfaces**

In this chapter, will be discussing on each interface along with comprehensive functions. This system consists of:

i.Login (login interface as main page)

ii.Agreement (user should agree before proceed register interface)

iii.Borrow car (form to rent a car)

- iv.Car list (details cars and status either available or not available)
- v.Car manage ( interface to manage all cars)
- vi.Car types (collection of cars with price description)

vii.Contact (address and contact number company)

viii.Customer promo (promotion for this month)

ix.Gain password (interface to regain their password)

x.Menu (option staffs and users can choose)

xi.Policy

xii.Receipt (detail after fill a form for rent a car)

xiii.Register user (fill basic information)

xiv.Return car (record car that has been return to company)

xv.Term

xvi.Testimonial (comment from previous customers)

## 2.4.2 Modem Configuration Management setup

In this sub-chapter, the setup of GSM modem is explained in more details.

#### **Installation Guide**

1. Screw the antenna. Warning: warranty does not cover antenna. Do not over-screw the antenna connector, otherwise the internal cable will be broken!

2. Press the button to eject the SIM tray. Before inserting SIM card into modem, please disable the SIM lock by using hand phone. Insert SIM card.

3. Install USB driver first! DO NOT plug the GSM modem into the USB port.

a) install the driver (version 2.0.0.18) for Windows 98 / 2000 / XP / 2003

b) install driver (version 2.0.2.8) for Windows XP / Vista

c) install driver (version 3.3.0.1) for Windows Vista / 2008

4. The USB cable is "Y" shape. Your computer must have 2 available USB ports. Attach one end of the USB cable to the modern. At the other end, plug into 2 USB ports.

5. Right click on "My computer", click "Manage", then "device manager > Ports (COM & LPT)", look for "Prolific USB-to-Serial Comm Port"

6. Look for the COM port number in the bracket "Prolific USB-to-Serial Comm Port (COM3)" the modem is now connected to PC at COM port no. 3.

7. The red LED light beside the antenna indicates the following status:

a)on – power is turned on;

b)on, and blinks – power is turned on, and connected to GSM network, modem is ready to be used for SMS application.

8. For SMS API – COM ActiveX (one of the SMS Gateway Development Kit), always remember to specify the COM port number when calling the "ModemInit()" . Eg. to initialise modem at port number 3, call the function ModemInit(3) . If successfully connected, it will return "True".

9. The next step will be the setup of MorbitekSMSAPIv5.

1. Click SMS API version 5 -> Install SMS API (ActiveX DLL) version 5.1 -MobitekSMSAPI51.dll. The ActiveX DLL component (MobitekSMSAPI51.dll) is automatically registered upon installation. 2. The MobitekSMSAPI51.dll is installed into "Windows\System" or "Windows\System32" folder. Later, if you want to uninstall it, just goto "Control Panel - > Add/Remove Programs" to do so.

3. Connect the GSM modem to serial port or USB port. For serial port, it is either COM Port 1 or COM port 2. For USB port, please view the video demo files below:

• My Computer

• Control Panel

4. Before inserting SIM card into GSM Modem, you must disable to SIM lock using your mobile phone.

10. Add MobitekSMSAPI5 functions into the visual studio.

| NET COM Projects Browse          | Recent          |                      |  |  |  |
|----------------------------------|-----------------|----------------------|--|--|--|
| Component Name                   | TypeLib Version | Path ^               |  |  |  |
| MMC Internal Web Browser even    | 1.0             | C:\Windows\syster    |  |  |  |
| MMFUtil 1.0 Type Library         | 1.0             | C:\Windows\syster    |  |  |  |
| MobileServer 1.0 Type Library    | 1.0             | C:\Program Files\№   |  |  |  |
| MobitekSMSAPI5                   | 1.0             | C:\Windows\syster    |  |  |  |
| MOFL 2.0 Type Library            | 2.0             | C:\PROGRA~1\CO       |  |  |  |
| MouseCPL 1.0 Type Library        | 1.0             | C:\Windows\syster    |  |  |  |
| MovieMaker 2.0 MMFX Type Lib.    | 1.0             | C:\PROGRA~1\MC       |  |  |  |
| MS Video Control 1.0 Type Librar | y 1.0           | C:\Windows\Syste     |  |  |  |
| MSAAText 1.0 Type Library        | 1.0             | C:\Windows\syster    |  |  |  |
| msb1esen 1.0 Type Library        | 1.0             | C:\Program Files\C   |  |  |  |
| msb1fren 1.0 Type Library        | 1.0             | C:\Program Files\C 👻 |  |  |  |
| 4                                |                 |                      |  |  |  |
|                                  |                 |                      |  |  |  |

Figure 2.4.2(1) shows: Add references

11. Then, verify the installations by check up on the object browser. If there is a drop down list called Interop.MobitekSMSAPI5. You have successfully enabled that functions.

| Object Browser                                                 |   |
|----------------------------------------------------------------|---|
| Browse: All Components   <= >   🟝   🛅 -                        |   |
| <search></search>                                              | * |
| 🐵 🌆 GSM Library Management System                              | - |
| 🗄 🛶 🗔 Interop.MobitekSMSAPI5                                   |   |
|                                                                |   |
| DeliveryStatus                                                 |   |
|                                                                |   |
|                                                                | = |
| ······································                         |   |
| USSD USSD                                                      |   |
| 🐵 🛶 🗃 Microsoft.Build.Conversion.v3.5                          |   |
| 🗄 🗝 Microsoft.Build.Engine                                     |   |
| 🐵 🛶 🗃 Microsoft.Build.Framework                                |   |
| International Hereit Build.Utilities.v3.5                      |   |
| 🖶 🛥 Microsoft.ServiceModel.Channels.Mail                       |   |
| I Imme Microsoft.ServiceModel.Channels.Mail.ExchangeWebService |   |
| 🗐 🖙 🗃 Microsoft. Visual Basic                                  |   |
| 🗄 🖙 🖚 Microsoft.VisualC.STLCLR                                 |   |
| 🖶 🛶 mscorlib                                                   |   |
| PresentationBuildTasks                                         |   |
| PresentationCore                                               |   |
| PresentationFramework                                          |   |
| PresentationFramework.Aero                                     |   |
|                                                                |   |
| PresentationFramework.Luna                                     |   |
| PresentationFramework.Royale                                   |   |
| KeachFramework                                                 |   |
| System                                                         |   |
| System.Addin                                                   |   |
| System Addin. Contract                                         |   |
| group System.Componentividel.DataAnnotations                   | - |

Figure 2.4.2(2) shows: Object Browser

| • • | 12. | Create a | n module | to store | and | write | the | coding | of | SMS | notification | s. |
|-----|-----|----------|----------|----------|-----|-------|-----|--------|----|-----|--------------|----|
|-----|-----|----------|----------|----------|-----|-------|-----|--------|----|-----|--------------|----|

| ategories:                     | Templates:                        |                          | <u> </u> |
|--------------------------------|-----------------------------------|--------------------------|----------|
| Common Items                   | Visual Studio installed templates |                          |          |
| Code                           | 🔤 About Box                       | 🐚 Class                  |          |
| Data                           | 🗟 Class Diagram                   | 🐚 Code File              |          |
| General                        | 📸 COM Class                       | 🕘 Component Class        |          |
| Windows Forms                  | 📝 Custom Control                  | 🜆 DataSet                |          |
| Reporting                      | 🔜 Dialog                          | 📰 Explorer Form          |          |
| Workflow                       | 🖄 Interface                       | IScript File             |          |
| WPF                            | LINQ to SQL Classes               | 间 Local Database         |          |
|                                | 🔟 Local Database Cache            | 国 Login Form             |          |
|                                | 🗾 MDI Parent Form                 | 🐼 Module                 |          |
|                                | 🔝 Report                          | 🔊 Report Wizard          |          |
|                                | 🛃 Resources File                  | 🧻 Service-based Database |          |
|                                | Splash Screen                     | 📄 Text File              |          |
|                                | 🔠 User Control                    | 🔄 User Control (WPF)     |          |
|                                | Burne :                           | inter e r                |          |
| file for storing groups of fun | ctions                            |                          |          |
| me: Module1                    | .vb                               |                          |          |
|                                |                                   |                          |          |

Figure 2.4.2(3) shows: Add new item

Modem status can be categorized into 6 types which are:

- 1. Fail: Indicate that gsm modem not connected
- 2. OK: Indicate that gsm modem is connected
- 3. PINRequired: Indicate that need to insert the PIN for the Sim card.
- 4. PINWrong: Indicate that the insert PIN is incorrect and after 3 tries, the Sim

card will be blocked.

- 5. SIMBlocked: Indicate that Sim card had been blocked
- 6. SIMError: Indicate that the Sim card had problem and fail to detect.

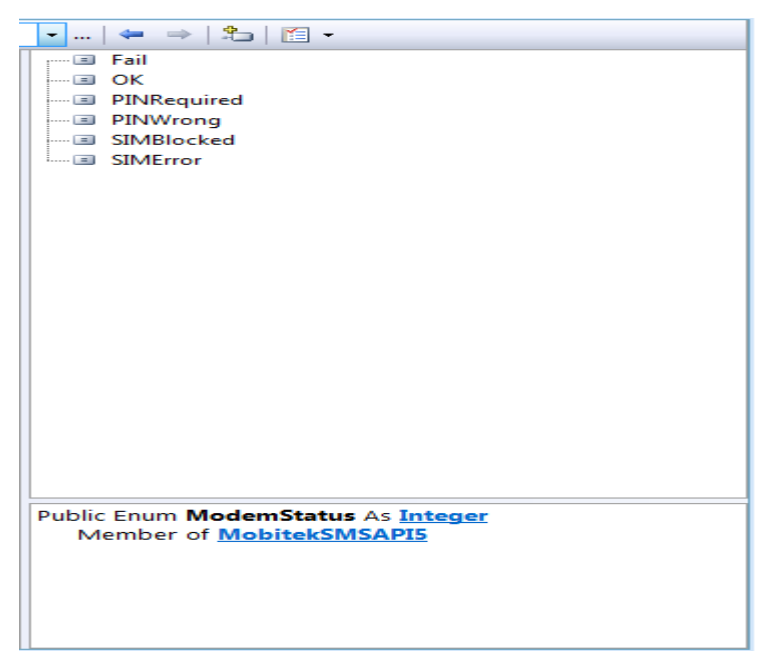

Figure 2.4.2(4) shows: MobitekSMSAPIv5

13. After that, you may continue your own coding that fit and able to connect with the GSM modem devices.

## 2.4.3 System Interfaces Using Visual Basic.Net

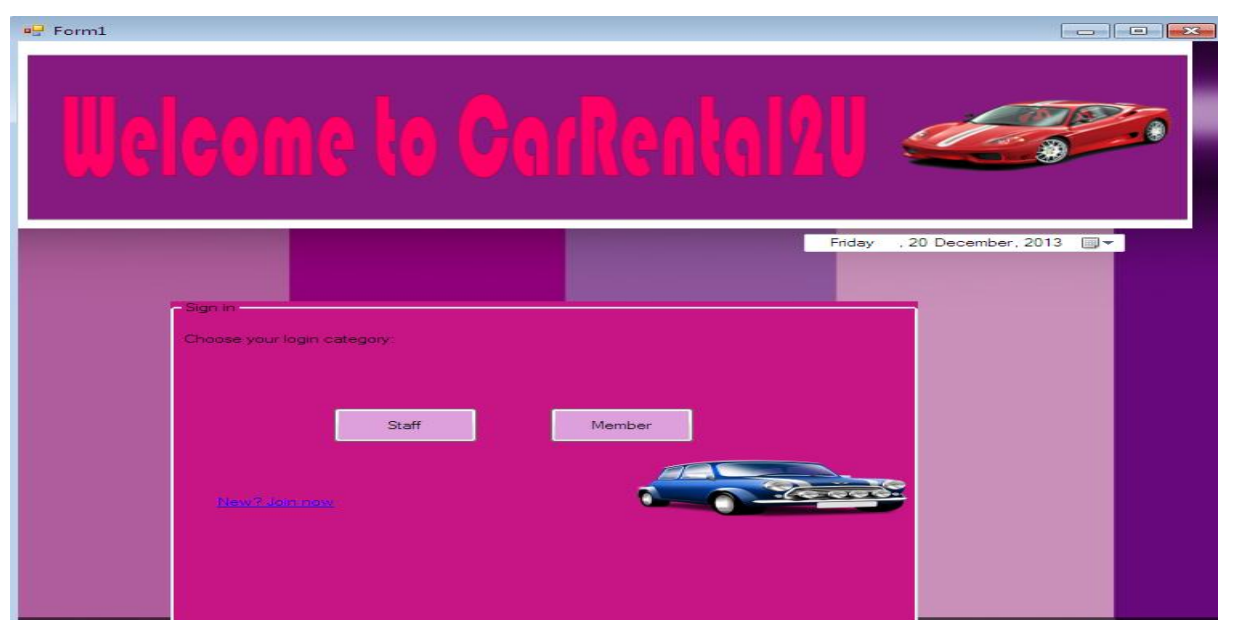

Figure 2.4.3(1) shows: Login interface for staff, admin and member

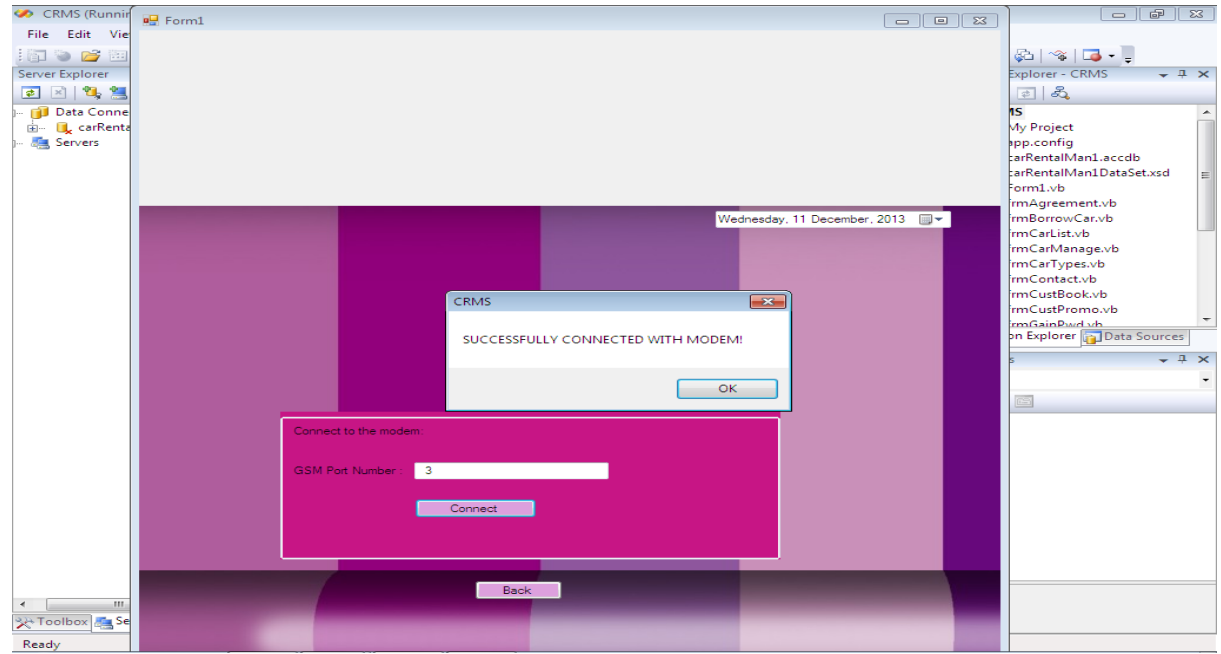

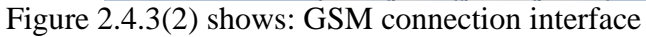

the staff and the admin should ensure GSM modem connect before logging in for GSM functions such as sending SMS reminders to customers and to enable staff to retrieve your password.

| Welcome to GarRental2                                                                       |                                |
|---------------------------------------------------------------------------------------------|--------------------------------|
| STAFF: Sign in<br>Usemame: adi<br>Password:<br>Category: STAFF:<br>Login<br>Forget password | Friday , 20 December, 2013 🔲 🔻 |
| Back                                                                                        |                                |

Figure 2.4.3(3) shows: Staff log in interface

Staff login interface has two categories namely staff and admin. In general, admin accounts owned by the owner of the agency that has full authority to control all the functions contained in the system. Admin also reserves the right to update the maintenance car rental listings.

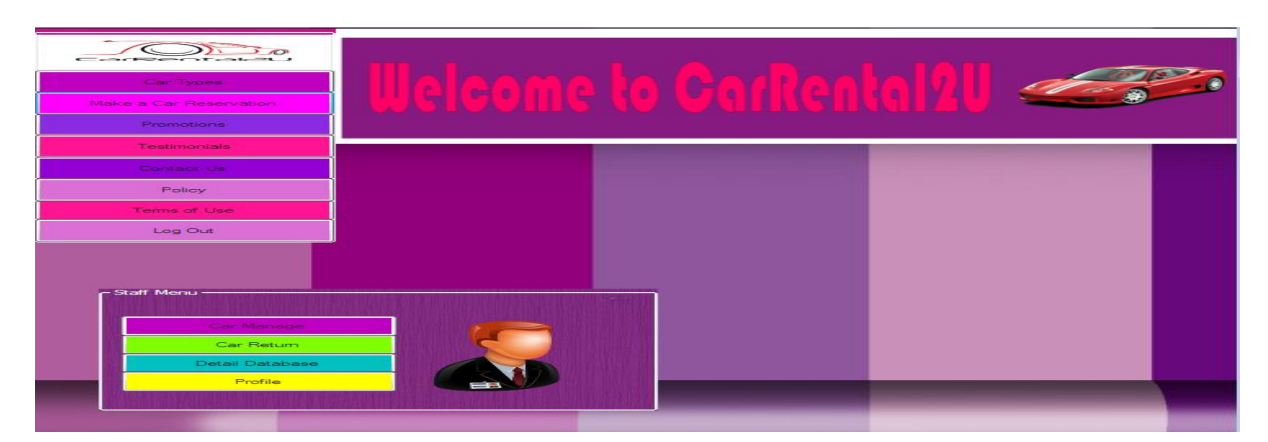

Figure 2.4.3(5) shows: Menu interface for staff

By providing staff menu, staff easier to manage car rental process by clicking the button function only to proceed to the next form.
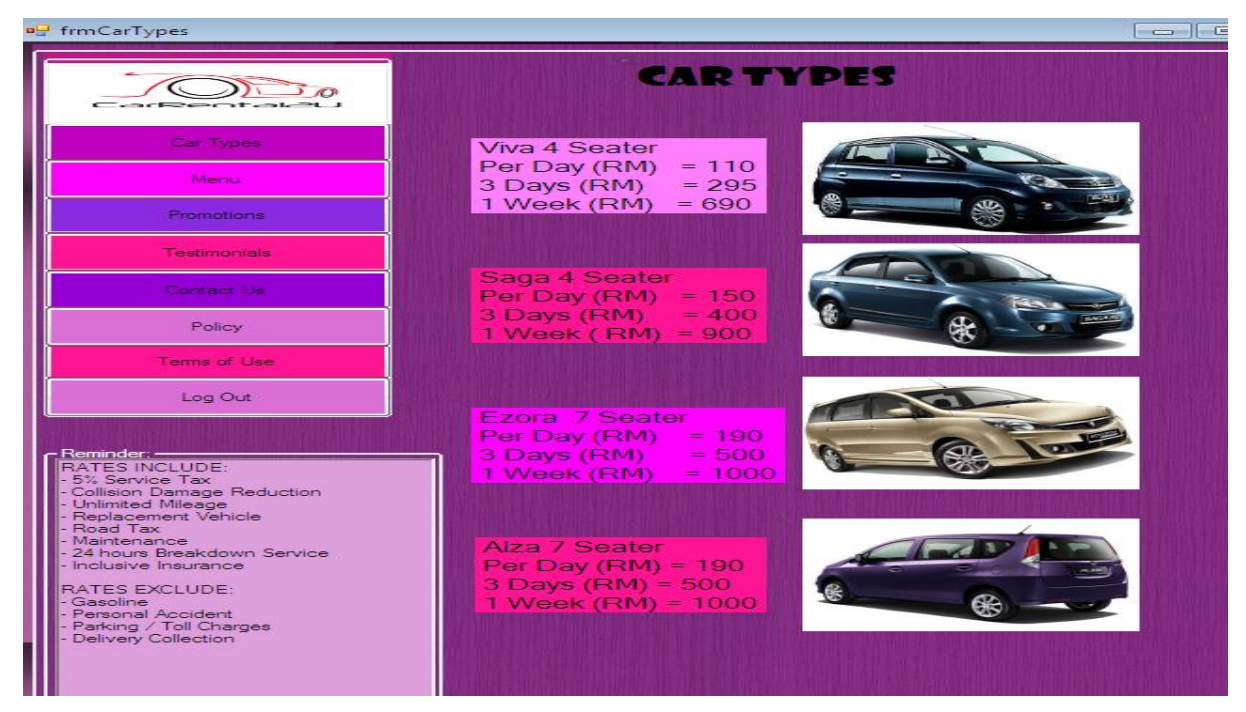

Figure 2.4.3(6) shows: Car types interface

Based on the figure above, details of car with prices is showing to making a customer can decide the right choice of car depend on their budget.

| 🖳 frmCustPromo                                                                                |                                                                                                    |  |
|-----------------------------------------------------------------------------------------------|----------------------------------------------------------------------------------------------------|--|
|                                                                                               |                                                                                                    |  |
| Car Types                                                                                     | I Illaleama ta Cautaata IVIII                                                                        |  |
| Menu                                                                                          | <u> </u>                                                                                             |  |
| Promotions                                                                                    |                                                                                                    |  |
| Testimonials                                                                                  |                                                                                                    |  |
| Contact Us                                                                                    |                                                                                                    |  |
| Policy                                                                                        |                                                                                                    |  |
| Terms of Use                                                                                  |                                                                                                    |  |
| Log Out                                                                                       |                                                                                                    |  |
|                                                                                               |                                                                                                    |  |
| Promotions<br>For a customer re<br>24 hours will get<br>Above then 24 ho<br>an umbrella for s | ent a car between 12 till<br>free 2 mineral waters for free.<br>purs, customer will receive<br>free. |  |

## Figure 2.4.3(7) shows: Promotion interface

The main reason provides promotion form in this system to attract customer to become loyal customer. This is important to maintain company in stable condition and can compete with other car rental agency.

| CarRental                                                                                                    |                                                                                                    |
|----------------------------------------------------------------------------------------------------|----------------------------------------------------------------------------------------------------|
|                                                                                                    | Illalaama ta Cattaata VII 🥔 🥵                                                                                                    |
| Car Types                                                                                                    |                                                                                                    |
| Menu                                                                                                    |                                                                                                    |
| Promotions                                                                                                    |                                                                                                    |
| Contact Us                                                                                                    |                                                                                                    |
| Policy                                                                                                    |                                                                                                    |
| Terms of Use                                                                                                    |                                                                                                    |
| Log Out                                                                                                    |                                                                                                    |
| Testimonials<br>Nida 8.20,2013<br>"The car was great<br>again"<br>Na 9 15 2013<br>"The customer ser<br>believe the low point<br>Vishnu 10.8.2013<br>"All of your staff we | t and the employees were wonderful. Extremely easy and I would definitely rent<br>wore was above and beyond, the cars were clean and new and I couldn't<br>be rental " |

Figure 2.4.3(8) shows: Testimonials interface

| ■ frmContact                                                                   | استاها استعداد                                                                                                   |
|--------------------------------------------------------------------------------|----------------------------------------------------------------------------------------------------|
|                                                                                |                                                                                                    |
| Car Types                                                                      | lilalaama la Cathaalalul 🥔                                                                                       |
| Manu                                                                           |                                                                                                    |
| Promotions                                                                     |                                                                                                    |
| Testimonials                                                                   |                                                                                                    |
| Contact Us                                                                     |                                                                                                    |
| Policy                                                                         |                                                                                                    |
| Terms of Use                                                                   |                                                                                                    |
| Log Out                                                                        |                                                                                                    |
| Cortact Us<br>CarRent<br>Jalan Pr<br>Taman<br>43300 S<br>Tel :+ 60<br>Email: c | al2U<br>25.<br>Inggiran Putra,<br>eri Kembangan, Malaysia<br>19-593 0572<br>23-2077 2188<br>arrental2u@gmail.com |

Figure 2.4.3(9) shows: Contact interface

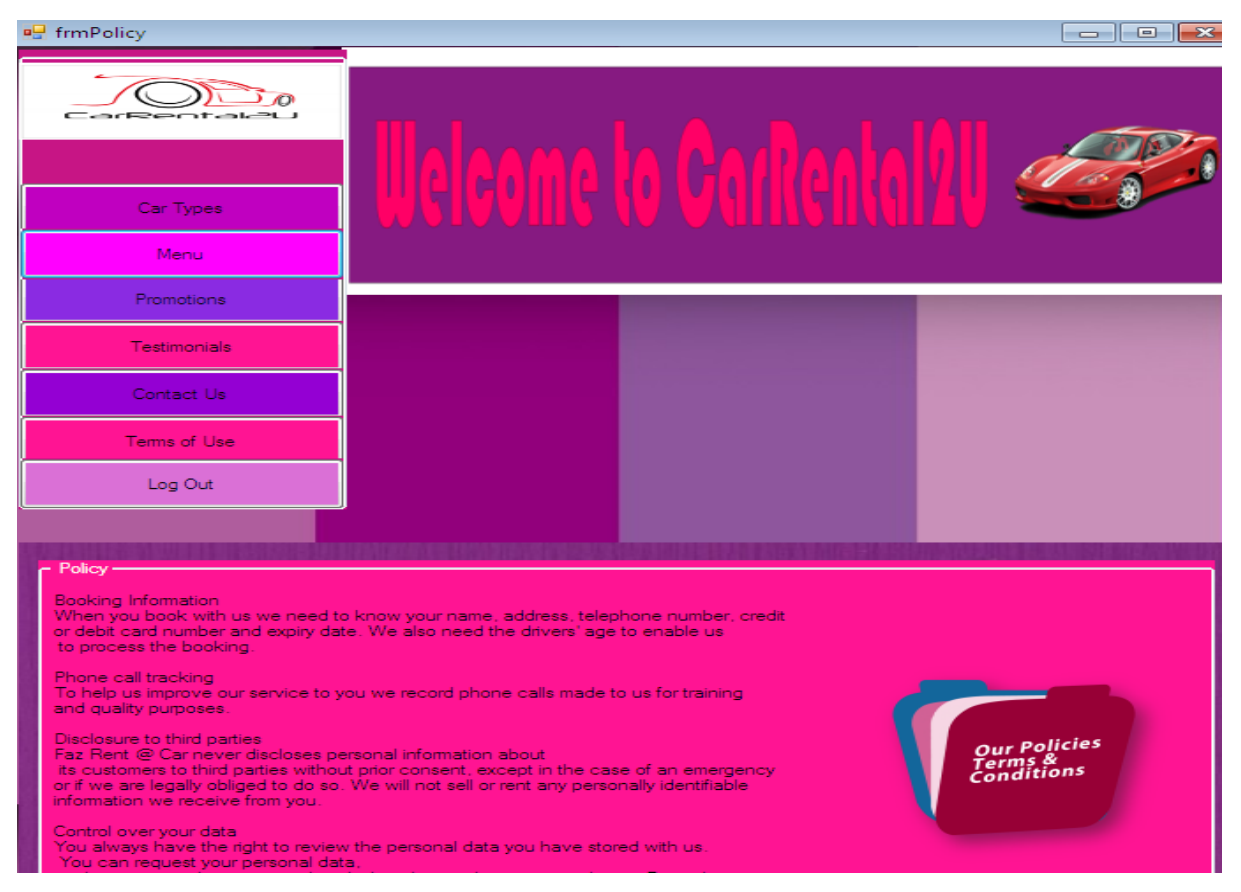

Figure 2.4.3(10) shows: Policy interface

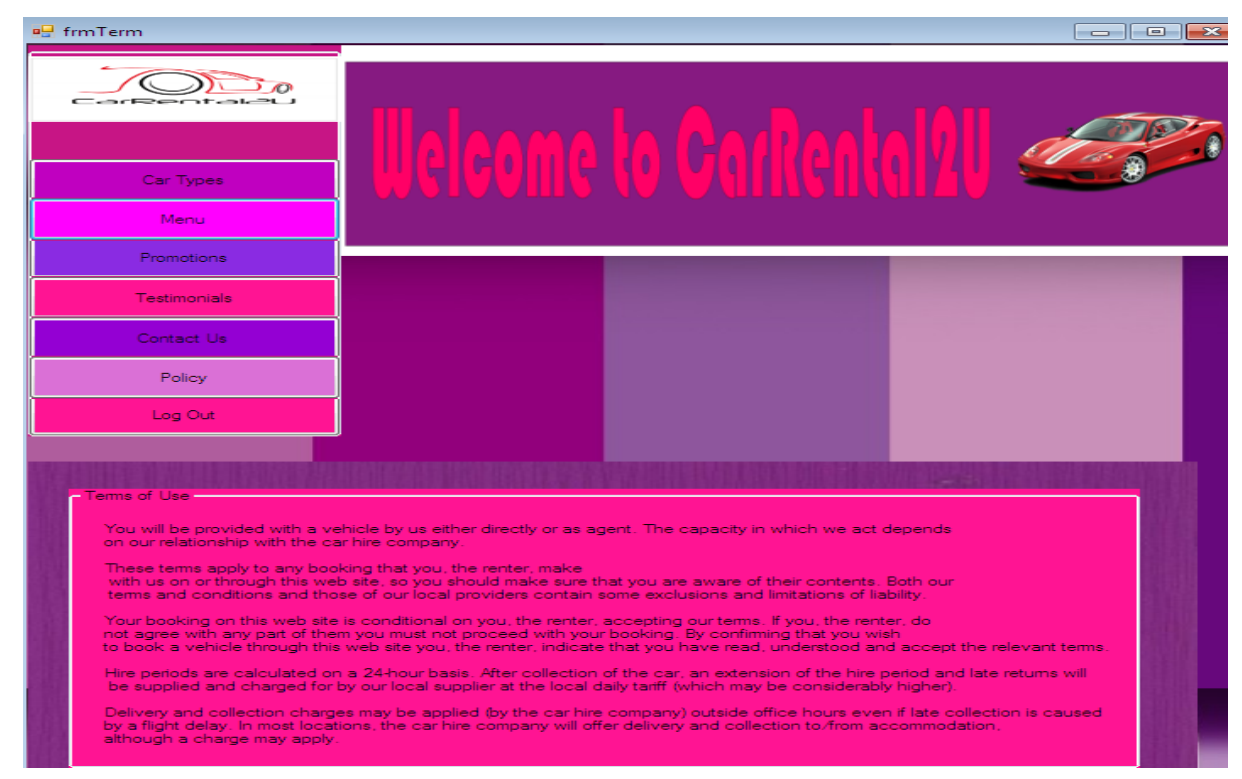

Figure 2.4.3(11) shows: Terms of use interface

| 🖳 frmReturnCar       |                              |
|----------------------|------------------------------|
| CarBentaleu          |                              |
| Menu                 | Veleome to Verkerkerker      |
| Promotions           |                              |
| Testimonials         |                              |
| Contact Us           |                              |
| Policy               |                              |
| Terms of Use         |                              |
| Log Out              |                              |
| Check Status of Car- | Friday . 20 December, 2013   |
| Borrower name:       |                              |
| Car ID:              |                              |
| Start Date:          |                              |
| Berninder:           |                              |
|                      |                              |
|                      |                              |
|                      | Chark D.t. Generate Reminder |
|                      |                              |

Figure 2.4.3(12) shows: Return a car interface

By providing only one form, multifunction is embedded in this form such as checkout, generate reminder and send reminder. This is one of the important form where every customer will be frequent be remind to return a car to make sure car is returned on time.

| 🖳 frmCarList               |     |             |             |                 |             |               |                 |         |   |
|----------------------------|-----|-------------|-------------|-----------------|-------------|---------------|-----------------|---------|---|
| Cer Types                  | 20  |             | aleam       | a ta Ca         | Real        |               | <u>AR</u>       |         |   |
| Menu                       |     |             |             |                 |             |               |                 |         |   |
| Promotions                 |     |             |             |                 |             |               |                 |         |   |
| Testimonial                | s ( |             |             |                 |             |               |                 |         |   |
| Contact Us                 |     |             |             |                 |             |               |                 |         |   |
| Policy                     |     |             |             |                 |             |               |                 |         |   |
| Tems of Us                 | -   |             |             |                 |             |               |                 |         |   |
| C Database                 |     | StaffName   | staffGender | staff_IC_NO     | PhoneNO     | Email         | staffAddress    | staffID |   |
| Manage Car Detail          | +   | adi         | male        | 145800          | 0178737719  | adi@gmail.com | no13,ump,43300, | a111    | 1 |
|                            |     | ALI         | MALE        | 900058596695567 | 01234567890 | ALI@GMAIL.COM | 12.JLN UMP      | AS112   | 4 |
| Reload                     |     | ddddddd     | 000000000   |                 | 1111111111  |               |                 |         | 1 |
| Staff Detail               |     | dddffffffff | dddd        | 00000000000     | 3333333333  | mmm           | ddddddd         |         | 1 |
|                            |     | 1000000     |             |                 |             |               |                 |         | 1 |
| Member Detail              | *   |             |             |                 |             |               |                 |         |   |
| List Cars Not<br>Available |     |             |             |                 |             |               |                 |         |   |
| Car Database Record        |     |             |             |                 |             |               |                 |         |   |
| Close                      |     |             |             |                 |             |               |                 |         |   |
|                            | -   |             |             |                 | 10          |               |                 |         | • |
|                            |     |             |             |                 |             |               |                 |         |   |
|                            |     |             |             |                 |             |               |                 |         |   |

Figure 2.4.3(13) shows: Database detail interface

| 🖳 frmProfile                    |                                  |    |
|---------------------------------|----------------------------------|----|
| Car Types<br>Menu<br>Promotions | Uelcome to CarRental 21          | 20 |
| Testimonials                    |                                  |    |
| Contact Us                      |                                  |    |
| Policy                          |                                  |    |
| Terms of Use                    |                                  |    |
| Log Out                         |                                  |    |
| Staff Profile                   |                                  |    |
| Name: adi                       | Address: no13,ump,43300,selangor |    |
| Gender: <sup>male</sup>         |                                  |    |
| IC No: 145800                   |                                  |    |
| Handohone No: 0178737719        |                                  |    |
| Faired Addresses adj@gmail.com  |                                  |    |
| Email Address: Build griden.com |                                  |    |
| Staff ID: 111                   |                                  |    |
| Password: 123455                | Password should have 6-digits    |    |

Figure 2.4.3(14) shows: Staff's profile interface

| 🖳 Form1                                                                 |  |
|-------------------------------------------------------------------------|--|
| Ucicome to CarRental21 🥌                                                |  |
| CRMS<br>WELCOME TO THE SYSTEM<br>OK<br>Usemane siti<br>Pasword<br>Login |  |
|                                                                         |  |

Figure 2.4.3(15) shows: Member's login interface

| 🖳 frmMenu              |             |             |  |
|------------------------|-------------|-------------|--|
|                        |             |             |  |
| Car Types              | lialeama ta |             |  |
| Make a Car Reservation |             |             |  |
| Promotions             |             |             |  |
| Testimonials           |             |             |  |
| Contact Us             |             |             |  |
| Policy                 |             |             |  |
| Terms of Use           |             |             |  |
| Log Out                |             |             |  |
|                        |             |             |  |
|                        |             |             |  |
|                        |             | Member Menu |  |

Figure 2.4.3(16) shows: Member's menu interface

| 🖳 frmBorrowCar      |                |         |         |                   |                                                                                                    |
|---------------------|----------------|---------|---------|-------------------|----------------------------------------------------------------------------------------------------|
| Configure           |                |         |         |                   | and -                                                                                                    |
| Car Typ             | Des            |         |         |                   | di la seconda de la seconda de |
| Мепи                |                |         |         |                   |                                                                                                    |
| Promotic            | pris           |         |         |                   |                                                                                                    |
| Testimor            | nials          |         |         |                   |                                                                                                    |
| Contact             | Lis            |         |         |                   |                                                                                                    |
| Policy              | r.             |         |         |                   |                                                                                                    |
| Terms of            | Use            |         |         |                   |                                                                                                    |
| Log Ou              | ut             |         |         |                   |                                                                                                    |
| Basic Information   |                |         |         |                   |                                                                                                    |
| Member name:        | siti           |         |         | 6                 |                                                                                                    |
| IC No:              | 145000         |         |         |                   |                                                                                                    |
| Handphone no:       | 0178737719     |         |         |                   |                                                                                                    |
| Email Address:      | siti@yahoo.com | Search  | Close   |                   |                                                                                                    |
| Car Rented Detail - |                |         |         |                   |                                                                                                    |
| Rent by:            | siti           | Start D | Date:   | Friday , 20 Decem | ber, 2013 🔍 🗸                                                                                                    |
| Car ID:             |                | End D   | ate:    |                   |                                                                                                    |
|                     |                |         |         |                   | Kaana I                                                                                                    |
|                     |                | Clear   | Comfirm |                   |                                                                                                    |
|                     |                |         |         |                   | A DESCRIPTION OF A DESCRIPTION OF A DESC |

Figure 2.4.3(17) shows: Rent a car form interface

Member will be tracing the information first before able to proceed rent a car. This is because the hand phone number will be used to sending SMS reminder when rent a car.

| 🖳 frmProfile                  |                                   |
|-------------------------------|-----------------------------------|
|                               |                                   |
| Car Types                     | - Illeleame ta Carliental VII 🥔 🗸 |
| Menu                          |                                   |
| Promotions                    |                                   |
| Testimonials                  |                                   |
| Contact Us                    |                                   |
| Policy                        |                                   |
| Terms of Use                  |                                   |
| Log Out                       |                                   |
| - Member Profile              |                                   |
| Name: siti                    | Address: sdfgkjik                 |
| Gender: <mark>female</mark>   |                                   |
| IC No: 145000                 |                                   |
| Handphone No: 0178737719      |                                   |
| Email Address: siti@yahoo.com |                                   |
| Member ID: m111               |                                   |
| Password: <u>112233</u>       | Password should have 6-digits     |

Figure 2.4.3(18) shows: Member's profile interface

| ng Form1                          |                           |
|-----------------------------------|---------------------------|
| Welcome to CarRental2             |                           |
| Forget password Gain Password Now | inday , 20 December, 2013 |
| Back                              |                           |

Figure 2.4.3(19) shows: Admin login interface

Additional admin password is compulsory for a staff who are admin because this is important for a security.

| 📮 frmMenu                                                           |         |                                       |  |
|---------------------------------------------------------------------|---------|---------------------------------------|--|
| Car Types<br>Make a Car Reservation<br>Promotions                   | Welcome | to GarRen                             |  |
| Testimonials                                                        |         |                                       |  |
| Contact Us                                                          |         |                                       |  |
| Policy                                                              |         |                                       |  |
| Terms of Use                                                        |         |                                       |  |
| Log Out                                                             |         |                                       |  |
| Staff Menu<br>Car Manage<br>Car Retum<br>Detail Database<br>Profile |         | Member Menu<br>Rented Form<br>Profile |  |

Figure 2.4.3(20) shows: Admin menu interface

Admin able to check all the function inside the system and only admin have a right to

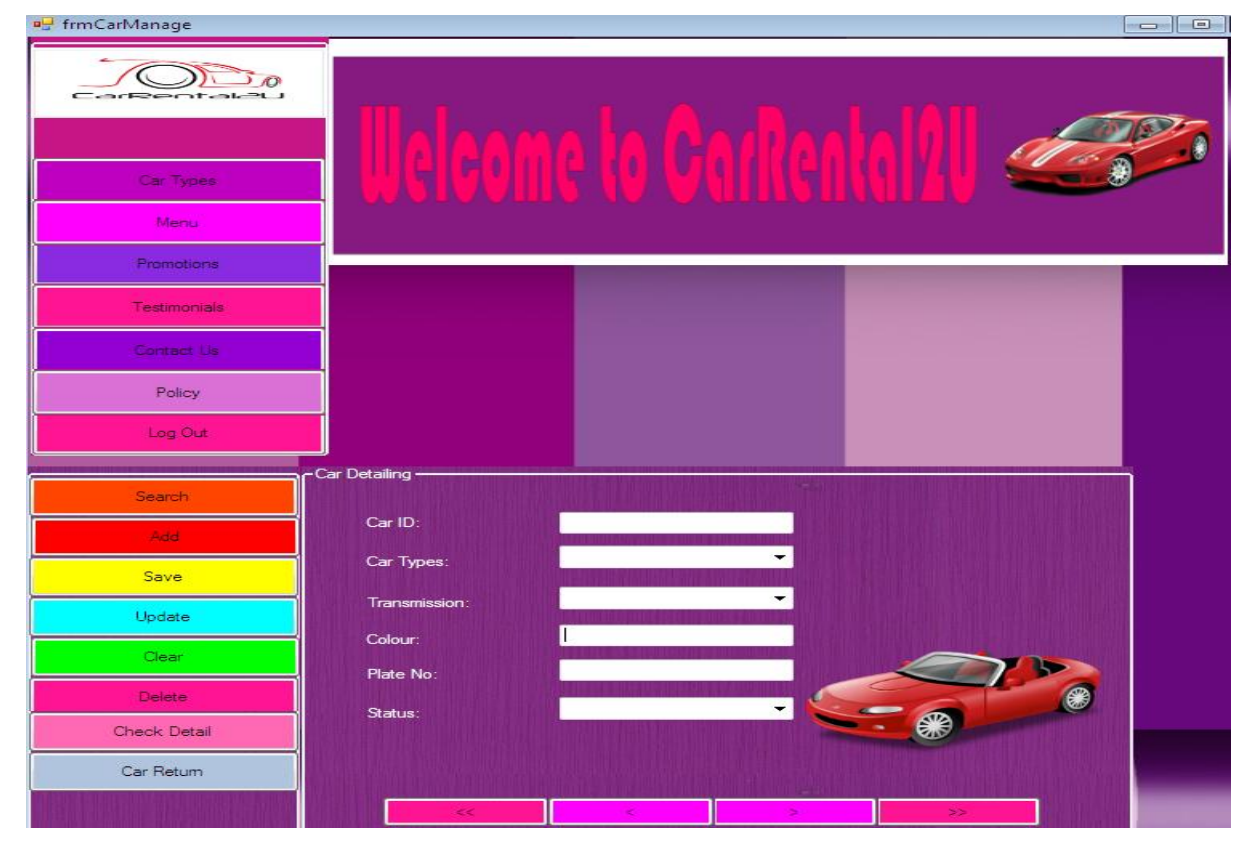

Figure 2.4.3(21) shows: Car managing interface

manage cars.

Car managing interface where all the record by adding, deleting or editing car lists inside a system manage by admin only.

## 2.5 input and Output Design

## 2.5.1 Input Design

Input interface is a data entry required by the system according to different functions meant to be kept in the database before generating the output interface as a result. The following is the input interfaces are available in this system as well as information for readers to better understand the process of data entry input.

| Interf       | ace           | Input                        | Input type               |  |
|--------------|---------------|------------------------------|--------------------------|--|
| 1.           | Login form    | Entering name,               | Input box                |  |
|              |               | category and password        |                          |  |
|              |               | required                     |                          |  |
| 2.           | Menu form     | Choose require               | Click on the             |  |
|              |               | form                         | selected button          |  |
| 3.           | Car           | Add new                      | Insert input or          |  |
| Managing for | rm            | information about rental     | click on selected button |  |
|              |               | car, edit or deleting        |                          |  |
|              |               | previous car information     |                          |  |
| 4.           | Borrow car    | Should confirm               | Insert details on        |  |
| form         |               | first basic information in   | input box                |  |
|              |               | record before proceed key    |                          |  |
|              |               | in data for rent a car       |                          |  |
| 5.           | Return car    | Check the list               | Key in details on        |  |
| form         |               | borrower                     | input box                |  |
| 6.           | Car list form | Listing all the              | Click on the             |  |
|              |               | database store in a system   | selected button          |  |
| 7.           | Register/upda | Insert the required          | Choosing user            |  |
| te user form |               | data for users registrations | category                 |  |
|              |               | process                      |                          |  |
| 8.           | Profile form  | Users able to                | Showing all the          |  |

|               | review and update basic | information regarding the |
|---------------|-------------------------|---------------------------|
|               | information             | user                      |
| 9. Gain       | User should enter       | Press on the              |
| password form | IC no and name before   | button to obtain          |
|               | automatic sent password | password                  |
|               | to the hand phone.      |                           |

Figure 2.5.1 shows: Input design

## 2.5.2 Output design

The output interface is a key feedback received through the data in the input interface. The following is the output of the user interface rather than the result of filling in the feedback input.

| Interfa     | ace            | Output                        | Output type                    |  |
|-------------|----------------|-------------------------------|--------------------------------|--|
| 1.          | Login form     | Confirmation identity         | Message box                    |  |
|             |                | of user                       |                                |  |
| 2.          | Menu form      | The interface chosen          | Change to the form             |  |
|             |                | is shown                      | request                        |  |
| 3.          | Car managing   | Successfully update           | Message box appear             |  |
|             |                | any changes                   | if the process is successfully |  |
| 4.          | Borrow car     | Car status will               | Auto date borrow               |  |
| form        |                | become not available          | shown and basic info after     |  |
|             |                |                               | key in name                    |  |
| 5.          | Return car     | Rental car changes            | Reminder message               |  |
| form        |                | become available and ready    | sent and message box appear    |  |
|             |                | to be rent. SMS reminder is   | when a car is returned         |  |
|             |                | sent to borrower              |                                |  |
| 6.          | Car list form  | Showing all the               | All the database               |  |
|             |                | database that chosen          | shown in data grid view        |  |
| 7.          | Register/updat | After complete                | Message box appear             |  |
| e user form |                | register, user receive id for | shows user can proceed to      |  |
|             |                | login                         | login form                     |  |
| 8.          | Profile form   | Showing all the               | User profile is listed         |  |

|               | information that key in | in textbox            |
|---------------|-------------------------|-----------------------|
|               | during register before  |                       |
| 9. Gain       | User login password     | Message sent to user' |
| password form |                         | hand phone            |

Figure 2.5.2 shows: Output design

### 2.5.3 Database Design

In this system, there are five categories of database according to their respective functions. For examples, tblUserName, tblMember, tblCustBook, tblCarDatabase and tblBorrowCar. The function of these databases is storing data updating by staff and customers in the system. These data will be linked to each other for matching true identity, the current status of rental vehicles and so on.

| ſ | tblUserName | 💷 tblMember   | 💷 tblCustBook | 💷 tblCarDatab | ase 💷 tblBorro | owCar            |           |            |
|---|-------------|---------------|---------------|---------------|----------------|------------------|-----------|------------|
|   | StaffName 👻 | staffGender 👻 | staff_IC_NO 🗸 | PhoneNO 👻     | Email 👻        | staffAddres: +   | staffID 👻 | StaffPwd 👻 |
|   | adi         | male          | 145800        | 0178737719    | adi@gmail.cor  | no13,ump,4330    | S111      | 123455     |
|   | aida        | female        | 123672        | 0114495590    | aida@gmai.co   | 13,JLN 1, 42300  | S444      | 123456     |
|   | ali         | male          | 156789        | 0123456789    | ali@gmail.com  | 12,JLN UMP       | S222      | 456787     |
|   | aminah      | female        | 103345        | 0130505966    | aminah@yaho    | no11-1, jln 23b  | S333      | 123476     |
|   | sasa        | female        | 118934        | 0134566788    | sasa@yahoo.c   | no1, jln tmn ria | S555      | 000000     |

Figure 2.5.3(1) shows: Staff database design (Primary key: StaffName)

| 🔲 tblUserName | 🔲 tblMember | 💷 tblCustBook | 💷 tblCarDatab | ase 🔳 tblBorro | wCar           |                  |            |
|---------------|-------------|---------------|---------------|----------------|----------------|------------------|------------|
| 🛾 MemberID 👻  | MemberNar 🗸 | Gender 👻      | IC_NO 👻       | ContactNo 👻    | Email 👻        | Address 👻        | MemberPw 👻 |
| M222          | siti        | female        | 145800        | 0178737719     | siti@gmail.cor | 11,jln34,tmn se  | 112233     |
| M333          | hani        | female        | 112233        | 0133719649     | hani@gmail.cc  | 12-4, jln kenan  | 123456     |
| M444          | ahmad       | male          | 112222        | 3333333333     | ahmad@gmail    | 43, lorong itik, | 223335     |
| M555          | mad         | male          | 678899        | 0113456777     | mad@gmail.cc   | no13,jln tamin   | 111111     |

Figure 2.5.3(2) shows: Member database design (Primary key: MemberName)

|  | tblUserName | 💷 tblMember  | tblCarDataba  | se 🔳 tblBorrov | vCar      |              |               |
|--|-------------|--------------|---------------|----------------|-----------|--------------|---------------|
|  | CarlD 🚽     | CarTypes 👻   | Transmissio 👻 | Colour 👻       | PlateNO 👻 | Status 👻     | Add New Field |
|  | FZ123       | PERODUA VIVA | MANUAL        | GREEN          | WWE5566   | NOT AVAILABL |               |
|  | FZ122       | PROTON EZOR  | AUTO          | RED            | BBM1145   | NOT AVAILABL |               |
|  | FZ124       | PROTON SAGA  | AUTO          | BLACK          | WWT1134   | AVAILABLE    |               |

Figure 2.5.3(3) shows: Car Database design (Primary key: CarID)

| 🔠 tblUserName 💷 tblMember 💷 tblCarDatabase 🛄 tblBorrowCar |                |              |              |          |   |  |  |
|-----------------------------------------------------------|----------------|--------------|--------------|----------|---|--|--|
| CarlD 👻                                                   | BorrowerName 👻 | BorrowDate - | ReturnDate 👻 | PlateNo  | Ŧ |  |  |
| FZ122                                                     | siti           | 23/12/2013   | 25/12/2013   | BBM 1145 |   |  |  |
| FZ123                                                     | ali            | 21/12/2013   | 23/12/2013   | WWE 5566 |   |  |  |

Figure 2.5.3(4) shows: Borrow Car design (Primary key: BorrowerName)

### 2.5.4 Conclusion

In this chapter, we are completely discussing about the function every form in the system. This is important for reader to know first the function before testing a system so user will not confuse the different form views inside the system of CRMSS.

### 2.6 Testing

For testing, the system will be run and all the process occur will showing clearly in this chapter. This is importance to test a system to makesure system is free error and able to stored in database.

## 2.6.1 Test data and descriptions

The figures below are running system with completely description of manual users.

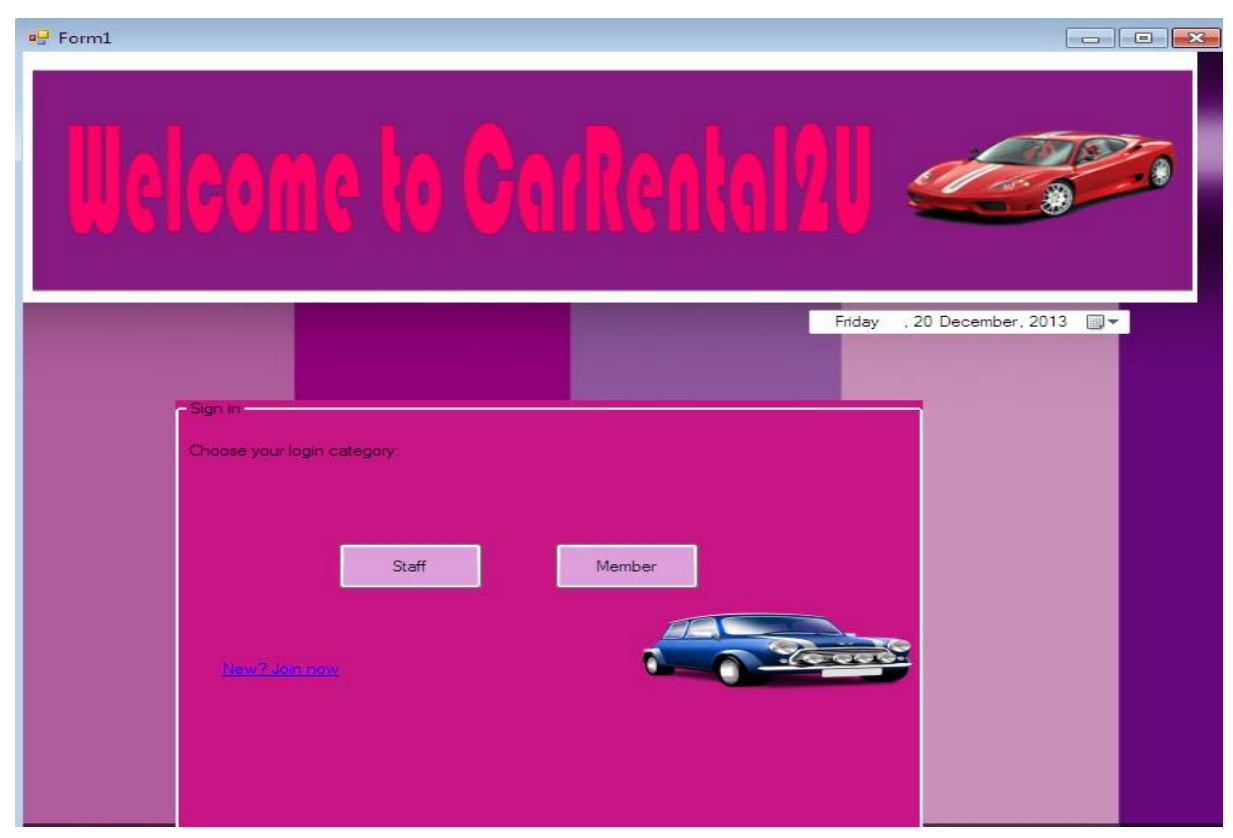

Figure 2.6.1(1) shows: Login form

First, user should select which category they are. If there are not user, then click join now button to proceed registration form.

| Uele                                      | ome              | lo Ca                 | rRen                         |             | 20 <               |                             |   |
|-------------------------------------------|------------------|-----------------------|------------------------------|-------------|--------------------|-----------------------------|---|
|                                           |                  | CRMS                  |                              | _           |                    | <b>n</b>                    |   |
| - Register:<br>Your information will be s | submitted over a | Enter the Admin Passw | vord :                       |             | OK<br>Cancel       | )                           | 1 |
| * Indicates Required Fie                  | ld               | 123456                |                              |             |                    |                             |   |
| * Name:                                   | liza             |                       | and the second second second | TIC No:     | 567777             | Insert last 6 digits IC No. |   |
| * User ID:                                |                  |                       |                              | * Address:  | ffahiji            |                             |   |
| *Gender:                                  | female           |                       |                              |             |                    |                             |   |
| * Handphone no:                           | 000000000        |                       |                              |             |                    |                             |   |
| *Email Address:<br>(e.g faz@yahoo.com)    | dfgh@yahoo.co    | om<br>Close           | Clear                        |             |                    |                             |   |
|                                           |                  |                       | ſ                            | Please choo | se your login regi | ster category:              |   |
|                                           |                  |                       |                              | -           | Staff              | Member                      |   |

Figure 2.6.1(2) shows: Register form

For a member, registration will complete after key in the password to message box and able to sign in. But, for staff, they should key in admin password first before the registration process is completed.

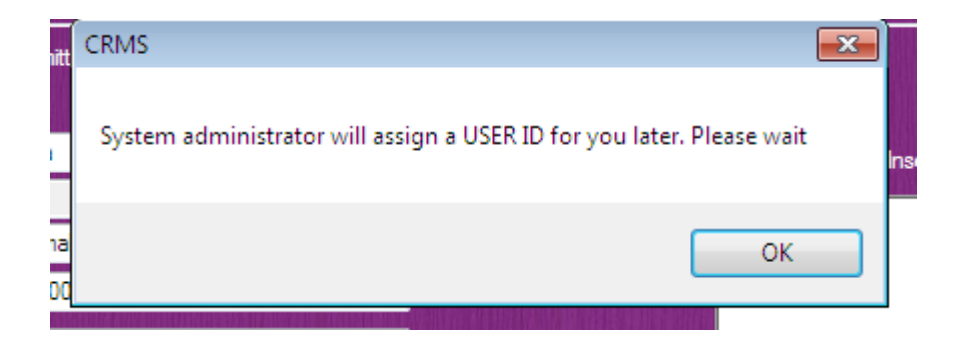

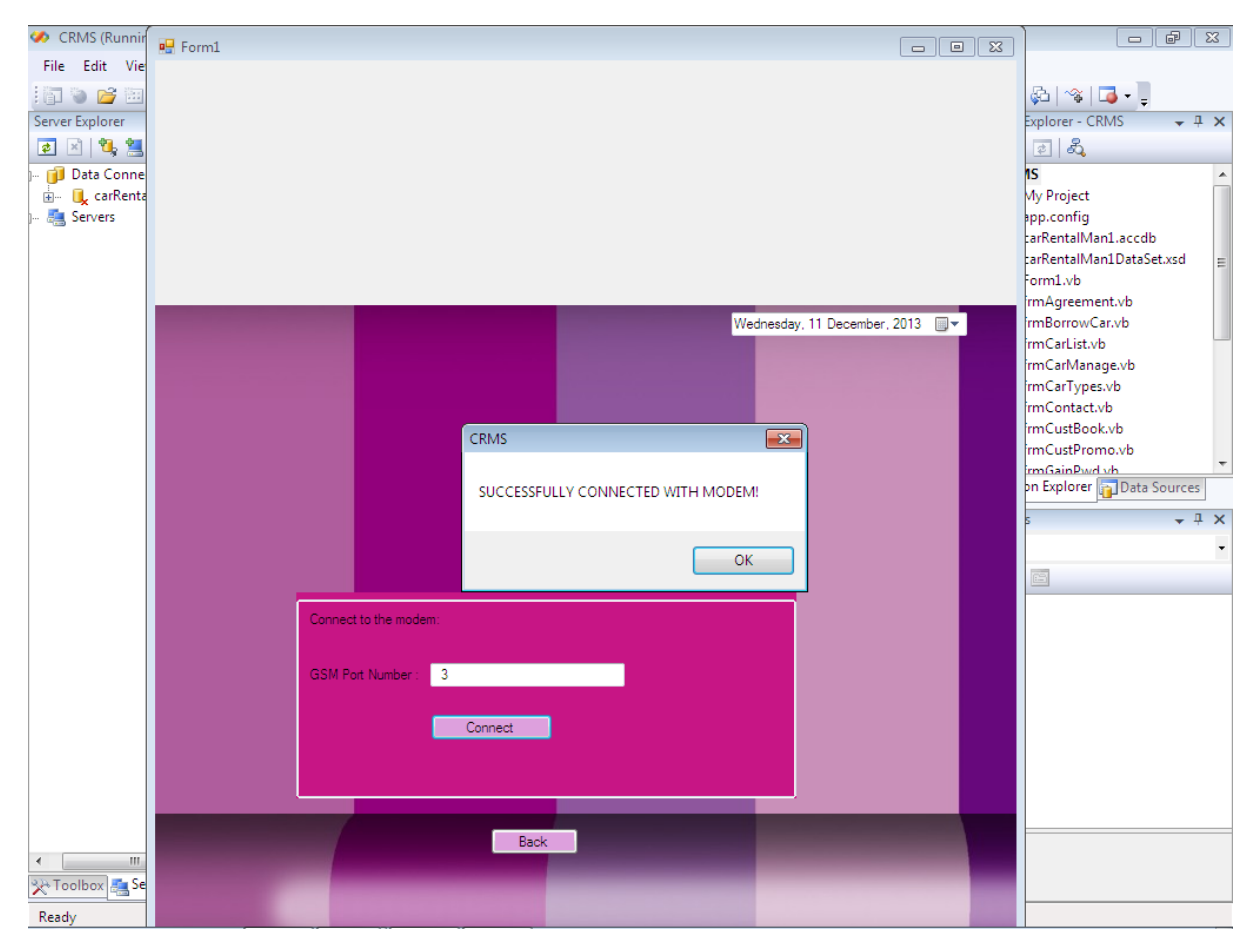

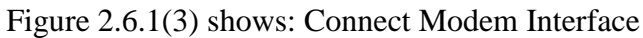

Before staff start to use a system, they should key in no of port GSM Modem. Make sure the connection is successfully because if do not connect, it means that fail to sent SMS process.

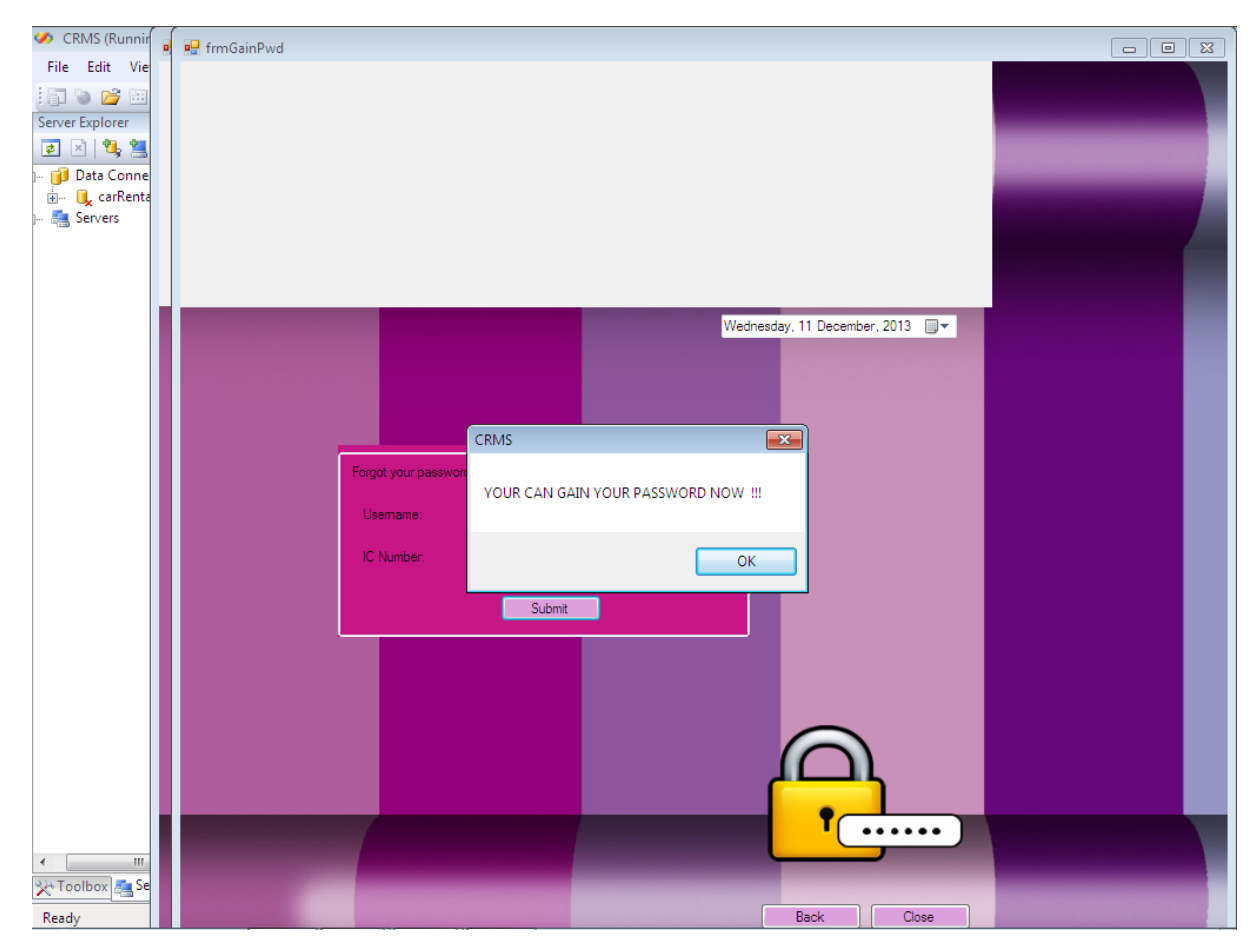

Figure 2.6.1(4) shows: Regain password form

If staff forgot a password, they should not worry because after inserting correct number port of modem, just insert name and IC no to regain password through SMS direct to owner's hand phone.

| P Form1                                                                                                    |                              |
|----------------------------------------------------------------------------------------------------|------------------------------|
| Welcome to CarRental                                                                                       |                              |
| STAFF. Sign in<br>Usemame adi<br>Password<br>Category: ADMIN<br>Login<br>Forget password Gain Password Now | nday , 20 December, 2013 🗊 ◄ |
| CRMS<br>ADMIN Additional Password :                                                                        | OK<br>Cancel                 |
| 654321                                                                                                    |                              |

Figure 2.6.1(5) shows: Admin login form

Staff who are become an admin should insert admin password also after key in their own password.

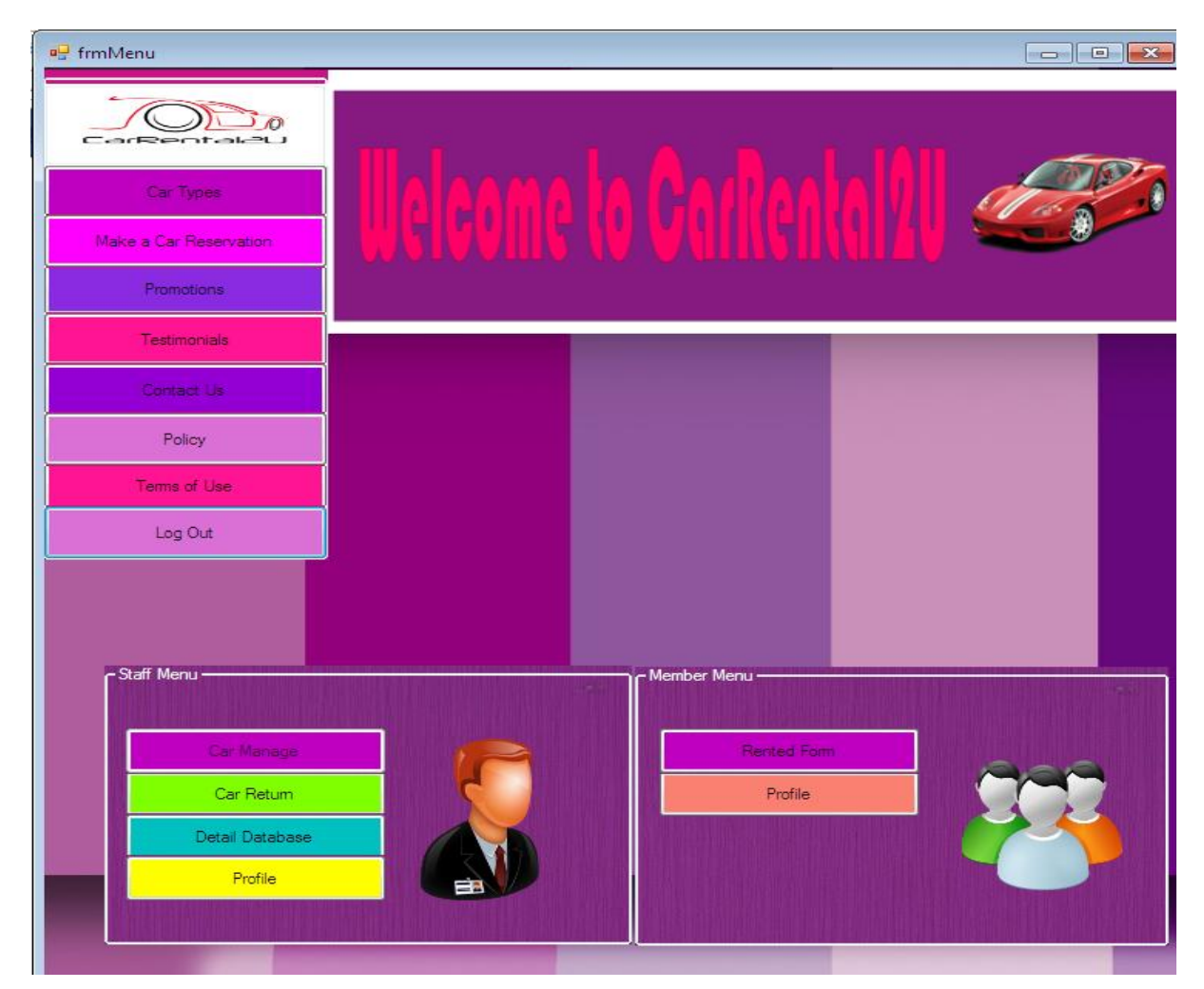

Figure 2.6.1(6) shows: Admin's menu form

Mostly, an admin is the company boss. So, admin have full right to control everything in the system.

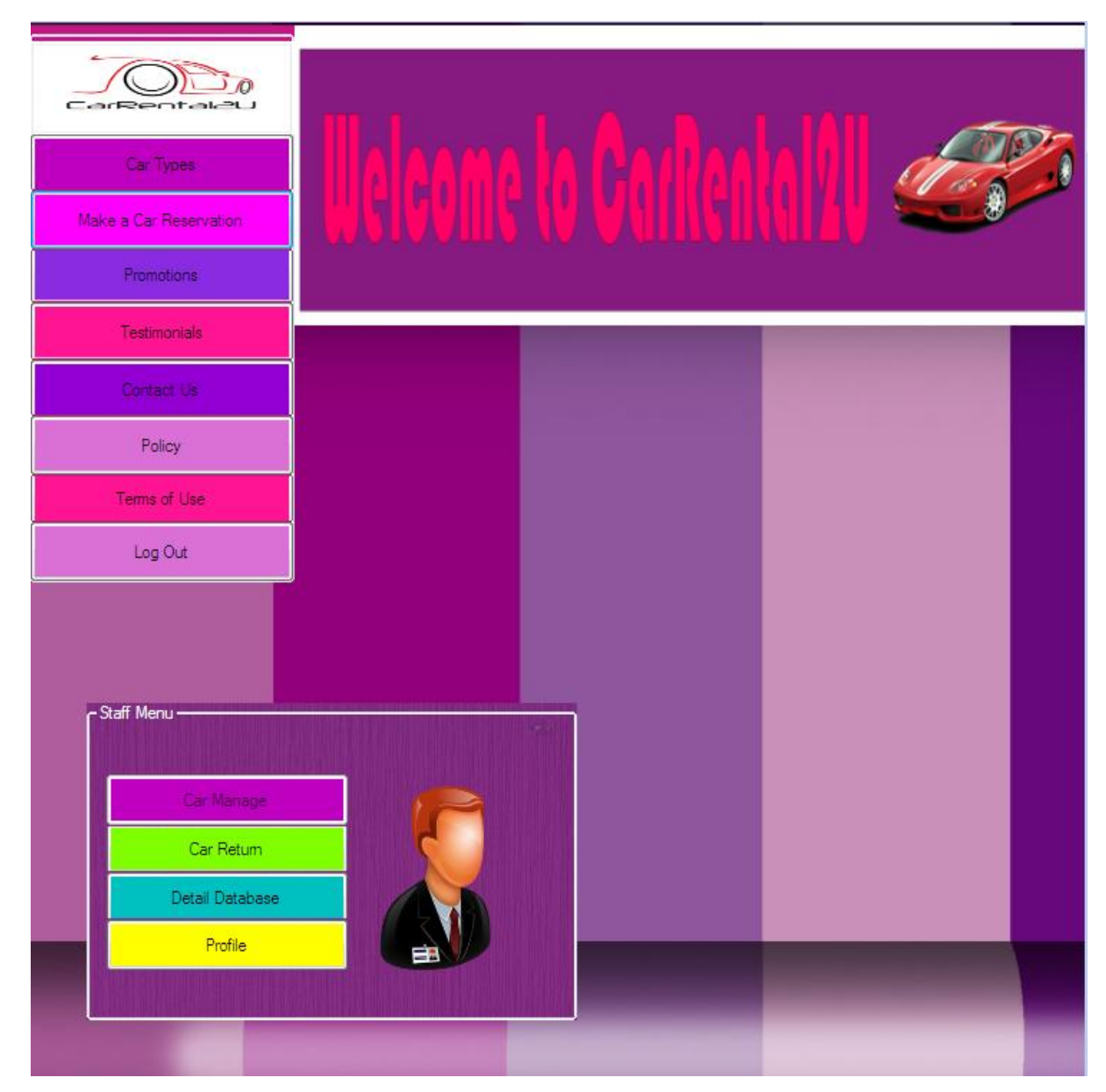

Figure 2.6.1(7) shows: Staff menu form

Staff have four function that can be click such as car manage, car return, detail database and profile.

| 🖳 frmCarManage |                 |
|----------------|-----------------|
|                |                 |
| Car Types      |                 |
| Menu           |                 |
| Promotions     |                 |
| Testimonials   |                 |
| Contact Us     |                 |
| Policy         |                 |
| Log Out        |                 |
|                | - Car Detailing |
| Search         |                 |
| Add            | Car ID:         |
| Save           | Car Types:      |
| Update         |                 |
| Clear          | Plate No:       |
| Delete         | Status:         |
| Check Detail   |                 |
| Car Return     |                 |
|                |                 |

Figure 2.6.1(8) shows: Car managing form

In this form, an admin are able to deleting, adding, or updating any changes to the car records.

| 🤣 CRMS (Run              | 🖳 frmReturnCar                                |                           | - • × |
|--------------------------|-----------------------------------------------|---------------------------|-------|
| File Edit                | FAZ RENT@CAR<br>Your Satisfaction is Our Goal |                           |       |
| 🗓 🔍 carRe<br>  🚑 Servers | CarTypes                                      |                           |       |
|                          | Make a Car Reservation                        |                           |       |
|                          | Promotions                                    |                           |       |
|                          | Testimonials                                  |                           |       |
|                          | Contact Us                                    |                           |       |
|                          | Policy                                        |                           |       |
|                          | Tems of Use                                   | Message sent!             |       |
|                          | Check Status of Car-                          | OK day, 11 December, 2013 |       |
|                          | Cor ID: FZ123                                 |                           |       |
|                          | Start Date: 6/12/2013                         |                           |       |
|                          | End Date: 12/12/2013                          |                           |       |
|                          | Breinder: Please return a car on time.        | Have a nice day           |       |
|                          | nenimuer.                                     | From: 0193930372          |       |
|                          |                                               | Send                      |       |
| •                        |                                               |                           |       |
| Ready                    | Check Out                                     | rate Reminder             |       |

Figure 2.6.1(9) shows: Return car form

When user return a car, staff should check out a car to make sure car is on status "Available" and may rent by other customer. For a customer who still does not return a car, SMS is sending as a reminder to customer.

| ſ | tblUserName | 💷 tblMember 💷 tb |              |              |           |               |
|---|-------------|------------------|--------------|--------------|-----------|---------------|
|   | CarlD 👻     | BorrowerName 👻   | BorrowDate - | ReturnDate 👻 | PlateNo 👻 | Add New Field |
|   | #Deleted    | #Deleted         | #Deleted     | #Deleted     | #Deleted  |               |
|   | FZ123       | ali              | 21/12/2013   | 23/12/2013   | WWE 5566  |               |

| CarRente                   |   |           |             |             |            |                | 7-                                          |         |    |
|----------------------------|---|-----------|-------------|-------------|------------|----------------|---------------------------------------------|---------|----|
| Car Types                  |   |           |             |             |            | <u>n III -</u> | 100                                         |         |    |
| Menu                       |   |           |             |             |            |                |                                             |         | 2  |
| Promotions                 |   |           |             |             |            |                |                                             |         |    |
| Testimonials               |   |           |             |             |            |                |                                             |         |    |
| Contact Us                 |   |           |             |             |            |                |                                             |         |    |
| Policy                     |   |           |             |             |            |                |                                             |         |    |
| Terms of Use               |   |           |             |             |            |                |                                             |         |    |
| - Database                 |   | StaffName | staffGender | staff_IC_NO | PhoneNO    | Email          | staffAddress                                | staffID | s  |
| Manage Car Detail          | • | adi       | male        | 145800      | 0178737719 | adi@gmail.com  | no13,ump,43300,                             | S111    | 12 |
|                            |   | aida      | female      | 123672      | 0114495590 | aida@gmai.com  | 13,JLN 1, 42300                             | S444    | 12 |
| Reload                     |   | ali       | male        | 156789      | 0123456789 | ali@gmail.com  | 12,JLN UMP                                  | S222    | 45 |
| Staff Detail               |   | aminah    | female      | 103345      | 0130505966 | aminah@yahoo.c | . no11-1, jln 23b, 4<br>no1, jln tmn ria, 4 | S333    | 12 |
|                            |   | sasa      | female      | 118934      | 0134566788 | sasa@yahoo.com |                                             | S555    | 00 |
| Member Detail              | * |           |             |             |            |                |                                             |         |    |
| List Cars Not<br>Available |   |           |             |             |            |                |                                             |         |    |
| Car Database Record        |   |           |             |             |            |                |                                             |         |    |
| Close                      |   |           |             |             |            |                |                                             |         |    |
| ~                          | • |           |             |             | III        |                |                                             |         | +  |
|                            |   |           | -           |             |            |                |                                             |         |    |

Figure 2.6.1(10) shows: Car list form

In this form, staff and admin able to search all the record stored in database by clicking the button function at the left side.

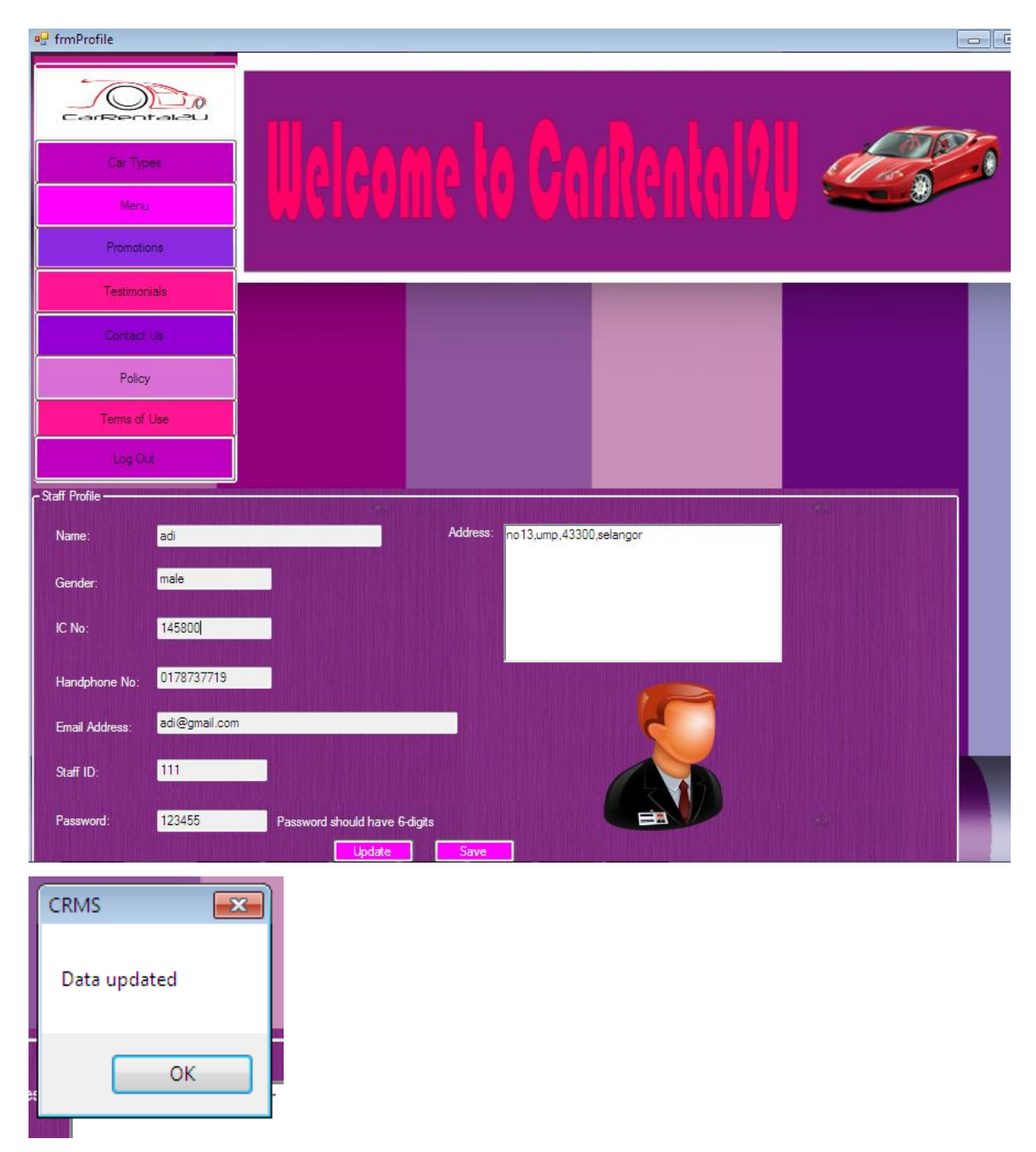

Figure 2.6.1(11) shows: Staff profile

If staff have moving new house or change contact number, this form able user to updating new info to make sure profile is always up to date. When click to save button, automatically all the record change is store in database.

| Ueleone to Garlentally and   |
|------------------------------|
| Sunday . 22 December, 2013 v |
| Back                         |

Figure 2.6.1(12) shows: Staff login form

| Uelcone lo Gardenkall Com    |
|------------------------------|
| Sunday , 22 December, 2013 - |
| Back                         |

Figure 2.6.1(13) shows: Member login form

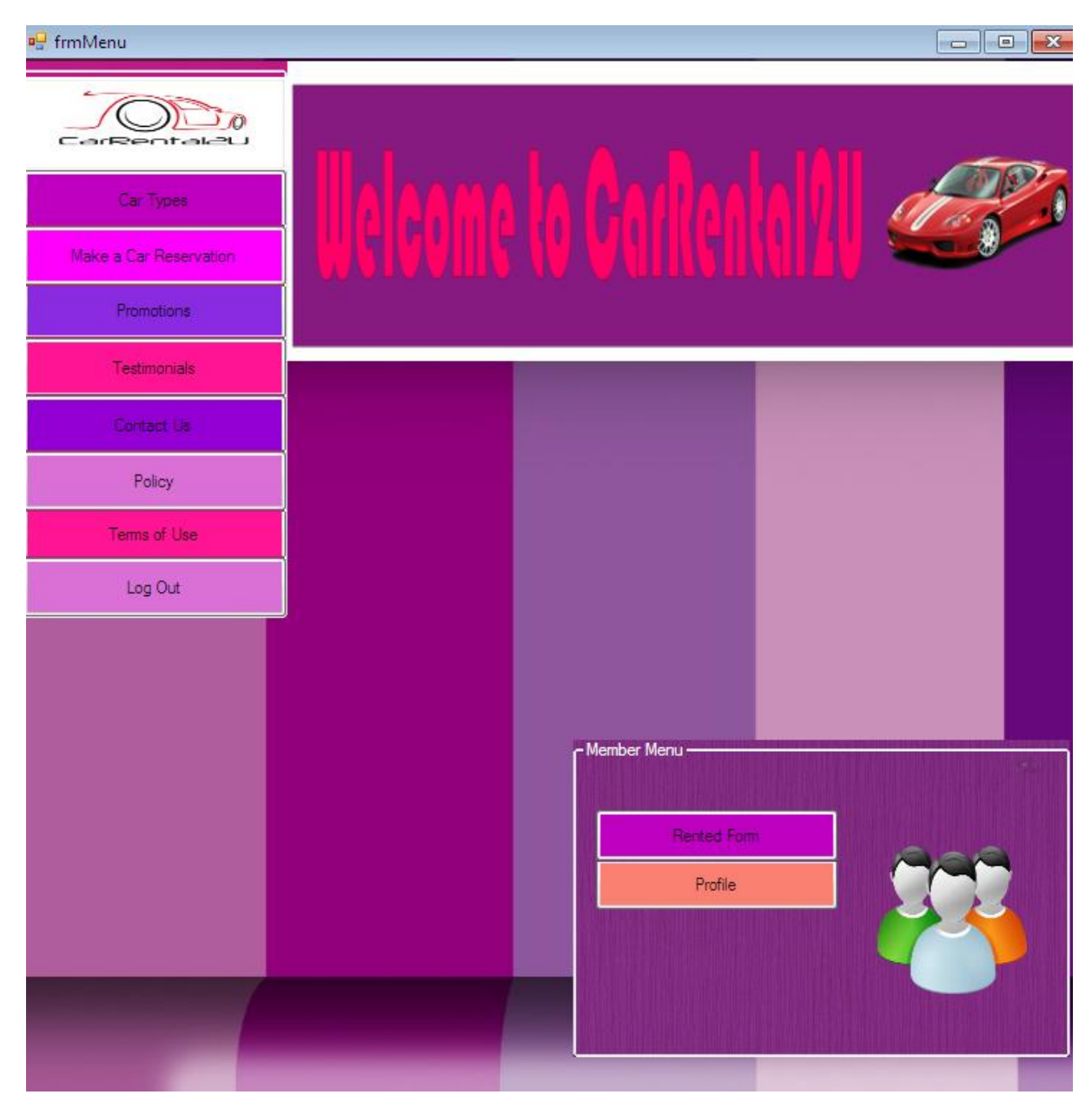

Figure 2.6.1(14) shows: Member menu form

Member's menu consists of rented form and profile form. If user want to rent a car, they need to click to rented form while changing profile record by clicking profile button.

| CarTypes<br>Menu<br>Promotions                                                                                                    | Uelcone lo Gardenhall Com                                               |
|----------------------------------------------------------------------------------------------------|-------------------------------------------------------------------------|
| Testimonials Contact Us Policy Terms of Use Log Out                                                                                                    | CRMS Car being rented                                                   |
| Basic Information     Member name:     Siti     IC No:     145800     Handphone no:     0178737719     Email Address:     siti@gmail.co     Car Rented Detail     Rent by:     Car ID:     E7122 | m<br>Search Close<br>Monday , 23 December, 2013<br>Start Date: 25/12/13 |
| CRMS                                                                                                    | Clear Comfim                                                            |
| Your rental car Process is                                                                                                    | complete<br>OK                                                          |

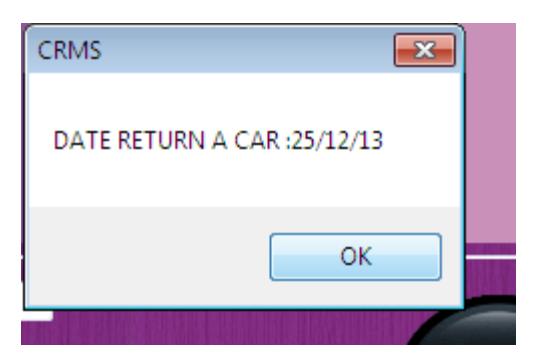

Figure 2.6.1(15) shows: Rental form

User need to entering name first for identification before proceed fill in date and car ID to rent a car. If rental process is successfully, it will proceed with receipt form after that.

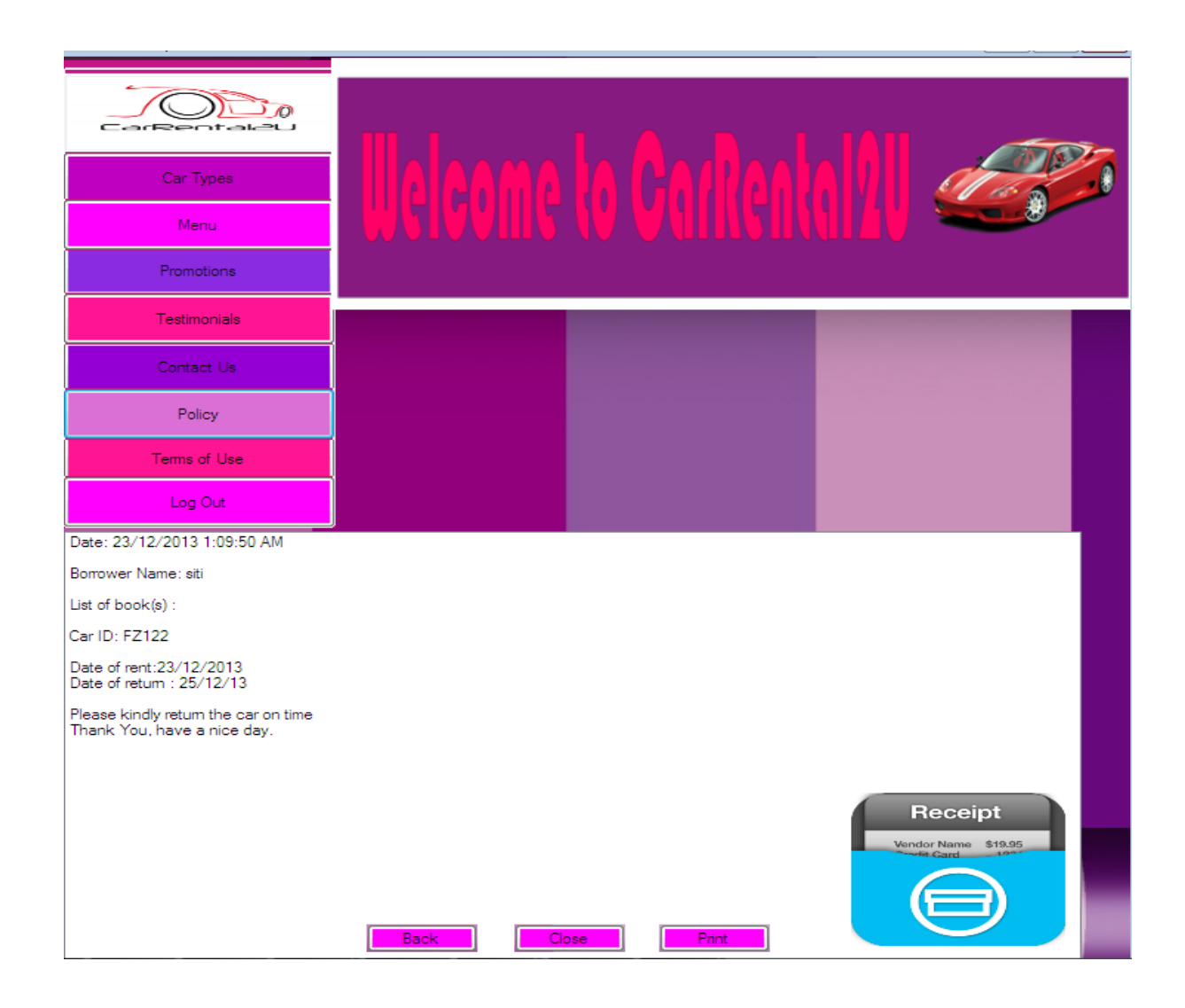

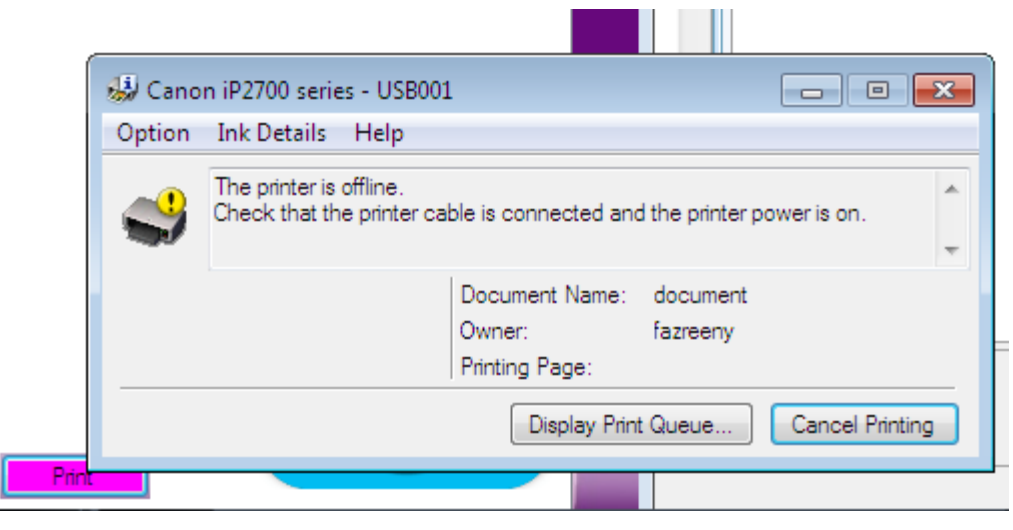

Figure 2.6.1(16) shows: Receipt form

User will click to print to proceed complete rental process. This is important to give information and reminder date a car should return back.

### 2.6.2 Conclusion

In this chapter, this system is successfully built as planning before. This is important to test a system to make sure it will run smoothly and can generate out interface as a feedback.

### **3.0** Conclusion

CRMs developed a system that facilitates the management of rental cars and admin staff in conducting their businesses. Besides, it also makes it easy to rent a vehicle for basic information customers are recorded when registering as a member. With the advent of such systems, it will facilitate staff and admin check vehicle status record, personal record keeping staff and customers as well as send SMS to the user to return rental car. For overall, develop system has to meet the overall objectives stated earlier. In conclusion, CRMSS are able to overcome the problems faced by staff and customers while using the manual system in the car rental business

### **3.1** Constraint

Due to the time frame for completing the project is relatively limited and operating system incompatible with visual basic 2008 is a major constraint for this project. However, managed to solved and the resulting system as planned.

### 3.2 Advantages

Along the development of Car Rental Management System with SMS Alert, there are few advantages of the system:

- a) Reduces human error
- b) Well organized information and database

c) All the information is safe because only authorized people can access through this system.

### **3.3 Suggestion for future work**

To further improve the quality and functionality CRMSS, improvements can be made in the future as well as diversify the function of a CRMSS applications as web-based system.

### **References:**

- Tudu, D. T. & Ramchandra Soren, R. (2011). *RFID BASED STUDENT DATABASE MANAGEMENT SYSTEM*. Department of Electronics and communication Engineering National Institute of Technology, Rourkela.
- Yang, L., Cao, J. N., Zhu, W. P., & Tang, S. J. (2012) A hybrid method for achieving high accuracy and efficiency in object tracking using passive RFID. *Pervasive Computing and Communications (PerCom), 2012 IEEE International Conference on*, vol., no., pp.109-115.
- Yujun Li , Hao Zheng , Zhiqiang Liu & Tengfei Yang. (2012). Design and Implementation of a Library Management System Based on the Web Service. Department of Computer Technology and Applications Qinghai University Xining, Qinghai, China.
- A.T. Bin Abdullah., Ismail, I.B. Ibrahim, A.B., Hakim Bin Noor, M.Z.(2011). Library shelf management system using RFID technology. *System Engineering and Technology (ICSET), 2011 IEEE International Conference on*, vol., no., pp.215,218.

# APPENDIX A

The Gant Chatt of the completion of my PSM 2.

| Task/chapter                       | week1 | week 2 | week 3 | week 47 | veek 5 | week 6 | week 7 | week 8 | week 9 | week 10  | week 11 | week 12  | week 13 | week 14 |
|------------------------------------|-------|--------|--------|---------|--------|--------|--------|--------|--------|----------|---------|----------|---------|---------|
| 2.4 Implementations                |       |        |        |         |        |        |        |        |        |          |         |          |         |         |
| 2.4.1 Introduction to system       |       |        |        |         |        |        |        |        |        |          |         |          |         |         |
| interfaces                         |       |        |        |         |        |        |        |        |        |          |         |          |         |         |
| 2.4.2 Modem Configuration          |       |        |        |         |        |        |        |        |        |          |         |          |         |         |
| Management setup                   |       |        |        |         |        |        |        |        |        |          |         |          |         |         |
| 2.4.5 System Interfaces Using      |       |        |        |         |        |        |        |        |        |          |         |          |         |         |
| Visual Basic Net                   |       |        |        |         |        |        |        |        |        |          |         |          |         |         |
| 2.5 Input and Output Design        |       |        |        |         |        |        |        |        |        |          |         |          |         |         |
| 2.5.1 Input Design                 |       |        |        |         |        |        |        |        |        |          |         |          |         |         |
| 2.5.2 Output Design                |       |        |        |         |        |        |        |        |        |          |         |          |         |         |
| 2.5.3 Database Design              |       |        |        |         |        |        |        |        |        |          |         | ľ        |         |         |
| 2.5.4 System Interface             |       |        |        |         |        |        |        |        |        |          |         |          |         |         |
| conclusion                         |       |        |        |         |        |        |        |        |        |          |         |          |         |         |
| 2.6 Testing                        |       |        |        |         |        |        |        |        |        |          |         |          |         |         |
| 2.6.1 Test data and                |       |        |        |         |        |        |        |        |        |          |         |          |         |         |
| descriptions                       |       |        |        |         |        |        |        |        |        |          |         |          |         |         |
| 2.6.2 Testing Conclusion           |       |        |        |         |        |        |        |        |        |          |         |          |         |         |
| 3.0 Conclusion                     |       |        |        |         |        |        |        |        |        |          |         |          |         |         |
| 2.1.Custom muslower and            |       |        |        |         |        |        |        |        |        | <u> </u> |         | -        |         |         |
| 5.1 System weakness and<br>Showaha |       |        |        |         |        |        |        |        |        |          |         |          |         |         |
| otrengtus                          |       |        |        |         |        |        |        |        |        |          |         | <u> </u> |         |         |
| 3.1.1 Strength of the system       |       |        |        |         |        |        |        |        |        |          |         |          |         |         |
| 3.1.2 Limitations of the system    |       |        |        |         |        |        |        |        |        |          |         |          |         |         |
| 3.2 Suggestions for future         |       |        |        |         |        |        |        |        |        |          |         |          |         |         |
| work                               |       |        |        |         |        |        |        |        |        |          |         |          |         |         |
| 3.3 Significant contributions of   |       |        |        |         |        |        |        |        |        |          |         |          |         |         |
| the research                       |       |        |        |         |        |        |        |        |        |          |         |          |         |         |
| 3.4 Summary                        |       |        |        |         |        |        |        |        |        |          |         |          |         |         |

#### **APPENDIX C**

### SYSTEM MANUAL & CODINGS

#### FORM LOGIN:

```
Public Class frmLogin
   Dim inc As Integer
   Dim MaxRows As Integer
   Dim con As New OleDb.OleDbConnection
   Dim dbProvider As String
   Dim dbSource As String
   Dim ds1, dsMlogin As New DataSet
   Dim da, daMlogin As OleDb.OleDbDataAdapter
   Dim sql, sqlMlogin As String
   Private Sub NavigateRecords()
        txtUserName.Text = ds1.Tables("UserName").Rows(inc).Item(0)
        mtxtPwd.Text = ds1.Tables("UserName").Rows(inc).Item(7)
    End Sub
    Private Sub btnGainPwd Click(ByVal sender As System.Object, ByVal e As
System.EventArgs) Handles btnGainPwd.Click
        If SMS.ConnectToGSM = True Then
            frmGainPwd.ShowDialog()
            '[VB - frmModem] frmSMS.Show(vbModal)
        Else
            MsgBox("GSM Modem is NOT connected with network!", vbCritical)
        End If
    End Sub
    Private Sub grpStaffMenu Enter(ByVal sender As System.Object, ByVal e
As System.EventArgs) Handles grpStaffMenu.Enter
    End Sub
    Private Sub grpModem Enter(ByVal sender As System.Object, ByVal e As
System.EventArgs) Handles grpModem.Enter
```

#### End Sub

Private Sub grpLoginChoose\_Enter(ByVal sender As System.Object, ByVal e As System.EventArgs) Handles grpLoginChoose.Enter

#### End Sub

Private Sub grpMember\_Enter(ByVal sender As System.Object, ByVal e As System.EventArgs) Handles grpMember.Enter

End Sub

```
Private Sub frmLogin Load (ByVal sender As System.Object, ByVal e As
System.EventArgs) Handles MyBase.Load
        'TODO: This line of code loads data into the
'CarRentalMan1DataSet.tblUserName' table. You can move, or remove it, as
needed.
Me.TblUserNameTableAdapter.Fill (Me.CarRentalMan1DataSet.tblUserName)
        'TODO: This line of code loads data into the
'CarRentalMan1DataSet.tblMember' table. You can move, or remove it, as
needed.
        Me.TblMemberTableAdapter.Fill(Me.CarRentalMan1DataSet.tblMember)
        dbProvider = "Provider=Microsoft.ACE.OLEDB.12.0;"
        dbSource = "Data Source=C:\Users\fazreeny\Documents\Visual Studio
2008\Backup Files\crms\carRentalMan1.accdb"
        btnLogin.Enabled = True
        ProgressBar1.Hide()
        btnGainPwd.Visible = False
    End Sub
    Private Sub TblMemberBindingNavigatorSaveItem Click(ByVal sender As
System.Object, ByVal e As System.EventArgs)
        Me.Validate()
        Me.TblMemberBindingSource.EndEdit()
        Me.TableAdapterManager.UpdateAll(Me.CarRentalMan1DataSet)
    End Sub
    Private Sub Timer1 Tick(ByVal sender As System.Object, ByVal e As
System.EventArgs) Handles Timer1.Tick
        ProgressBar1.Increment(100)
        If ProgressBar1.Value = ProgressBar1.Maximum Then
            Timer1.Stop()
            MsgBox("WELCOME TO THE SYSTEM")
            frmMenu.Show()
            Me.Hide()
            ProgressBar1.Hide()
        End If
    End Sub
    Private Sub btnLogin Click(ByVal sender As System.Object, ByVal e As
System.EventArgs) Handles btnLogin.Click
        con.ConnectionString = dbProvider & dbSource
        con.Open()
        sql = "SELECT * FROM tblUserName"
        da = New OleDb.OleDbDataAdapter(sql, con)
        da.Fill(ds1, "UserName")
        con.Close()
        MaxRows = ds1.Tables("UserName").Rows.Count
        inc = -1
        da = New OleDb.OleDbDataAdapter(sql, con)
```

```
Dim StaffName As String
        Dim StaffPwd As String
        Dim PwdFound As Boolean = False
        Dim StaffFound As Boolean = False
        Dim AdminPwd As String
        StaffName = txtUserName.Text
        StaffPwd = mtxtPwd.Text
        For i As Integer = 0 To MaxRows - 1
            If (CStr(ds1.Tables("UserName").Rows(i)("StaffName").ToString)
= StaffName And
            CStr(ds1.Tables("UserName").Rows(i)("StaffPwd").ToString) =
StaffPwd) And cobCategory.Text = "ADMIN" Then
                AdminPwd = InputBox("ADMIN Additional Password : ")
                If AdminPwd = "654321" Then
                    Timer1.Start()
                    Label3.Show()
                    frmMenu.grpStaffMenu.Show()
                    frmMenu.grpMemberMenu.Show()
                    StaffFound = True
                    PwdFound = True
                    inc = i
                    da.Dispose()
                    'txtUserName.Text = ""
                    ' mtxtPwd.Text = ""
                End If
            ElseIf
CStr(ds1.Tables("UserName").Rows(i)("StaffName").ToString) = StaffName And
            CStr(ds1.Tables("UserName").Rows(i)("StaffPwd").ToString) =
StaffPwd And cobCategory.Text = "STAFF" Then
                Timer1.Start()
                ProgressBar1.Show()
                frmMenu.grpStaffMenu.Show()
                frmMenu.grpMemberMenu.Hide()
                frmMenu.btnList.Enabled = True
                frmMenu.btnManageCar.Enabled = False
                frmCarList.btnManage.Enabled = False
                StaffFound = True
                PwdFound = True
                inc = i
                da.Dispose()
```

' txtUserName.Text = ""

```
' mtxtPwd.Text = ""
            End If
        Next
        If (Not StaffFound And Not PwdFound And cobCategory.Text <>
"ADMIN") Then
            MsgBox("Your are not an administrator", 0, "Not in the table")
        ElseIf (Not StaffFound And Not PwdFound And cobCategory.Text =
"ADMIN") Then
           MsgBox("CHECK YOUR SELECTION", 0, "Not in the table")
        ElseIf (Not StaffFound And Not PwdFound And cobCategory.Text <>
"STAFF") Then
           MsqBox("Your are not a member", 0, "Not in the table")
        ElseIf (Not StaffFound And Not PwdFound And cobCategory.Text =
"STAFF") Then
           MsgBox("CHECK YOUR SELECTION", 0, "Not in the table")
        End If
    End Sub
    Private Sub btnMLogin Click(ByVal sender As System.Object, ByVal e As
System.EventArgs) Handles btnMLogin.Click
        con.ConnectionString = dbProvider & dbSource
        con.Open()
        sqlMlogin = "SELECT * FROM tblMember"
        daMlogin = New OleDb.OleDbDataAdapter(sqlMlogin, con)
        daMlogin.Fill(dsMlogin, "MemberLogin")
        con.Close()
        MaxRows = dsMlogin.Tables("MemberLogin").Rows.Count
        inc = -1
        daMlogin = New OleDb.OleDbDataAdapter(sqlMlogin, con)
        Dim MemberName As String
        Dim MemberPwd As String
        Dim MemberPwdFound As Boolean = False
        Dim MemberFound As Boolean = False
        MemberName = txtMemName.Text
        MemberPwd = mtxtMemPwd.Text
        For i As Integer = 0 To MaxRows - 1
            Ιf
(CStr(dsMlogin.Tables("MemberLogin").Rows(i)("MemberName").ToString) =
MemberName And
CStr(dsMlogin.Tables("MemberLogin").Rows(i)("MemberPwd").ToString) =
MemberPwd) Then
                Timer1.Start()
                ProgressBar1.Show()
                frmMenu.grpStaffMenu.Hide()
                frmMenu.grpMemberMenu.Show()
```

```
MemberFound = True
```
```
MemberPwdFound = True
                inc = i
                daMlogin.Dispose()
                ' txtMemName.Text = ""
                mtxtMemPwd.Text = ""
            End If
        Next
        If (Not MemberFound And Not MemberPwdFound) Then
            MsgBox("CHECK YOUR NAME AND PASSWORD !", 0, "Not in the table")
        End If
    End Sub
    Private Sub btnGet Click(ByVal sender As System.Object, ByVal e As
System.EventArgs) Handles btnConnect.Click
        If txtPortNo.Text = "" Then
           MsqBox("YOU FORGET TO INSERT THE PORT NUMBER OF GSM MODEM !!!")
        Else
           ModuleSMS Setting.Initmodem()
        End If
    End Sub
    Private Sub btnForget Click(ByVal sender As System.Object, ByVal e As
System.EventArgs) Handles btnForget.Click
       btnGainPwd.Visible = True
    End Sub
    Private Sub lblJoin LinkClicked (ByVal sender As System.Object, ByVal e
As System.Windows.Forms.LinkLabelLinkClickedEventArgs) Handles
lblJoin.LinkClicked
        Me.Hide()
        frmREGISTER USER.Show()
    End Sub
    Private Sub btnLogMem Click (ByVal sender As System.Object, ByVal e As
System.EventArgs) Handles btnLogMem.Click
        grpLoginChoose.Hide()
        grpMember.Show()
        grpStaffMenu.Hide()
        grpModem.Hide()
   End Sub
    Private Sub btnLogStaff Click(ByVal sender As System.Object, ByVal e As
System.EventArgs) Handles btnLogStaff.Click
        grpLoginChoose.Hide()
        grpMember.Hide()
        grpStaffMenu.Hide()
        grpModem.Show()
    End Sub
    Private Sub Button1 Click(ByVal sender As System.Object, ByVal e As
System.EventArgs) Handles btnBack.Click
        grpLoginChoose.Show()
        grpMember.Hide()
```

```
grpStaffMenu.Hide()
grpModem.Hide()
End Sub
Private Sub txtPortNo_TextChanged(ByVal sender As System.Object, ByVal
e As System.EventArgs) Handles txtPortNo.TextChanged
End Sub
Private Sub ProgressBar1_Click(ByVal sender As System.Object, ByVal e
As System.EventArgs) Handles ProgressBar1.Click
End Sub
End Sub
End Sub
```

# FORM AGREEMENT:

```
Public Class frmAgreement
    Private Sub PictureBox3 Click(ByVal sender As System.Object, ByVal e As
System.EventArgs) Handles PictureBox3.Click
        Me.Hide()
        frmMenu.Show()
    End Sub
    Private Sub btnCarTypes Click(ByVal sender As System.Object, ByVal e As
System.EventArgs) Handles btnCarTypes.Click
       Me.Hide()
        frmCarTypes.Show()
    End Sub
   Private Sub btnCarReserve Click(ByVal sender As System.Object, ByVal e
As System.EventArgs) Handles btnCarReserve.Click
        Me.Hide()
        frmMenu.Show()
    End Sub
    Private Sub btnPromotions Click (ByVal sender As System.Object, ByVal e
As System.EventArgs) Handles btnPromotions.Click
        Me.Hide()
        frmCustPromo.Show()
    End Sub
   Private Sub btnTestimonials_Click(ByVal sender As System.Object, ByVal
e As System.EventArgs) Handles btnTestimonials.Click
        Me.Hide()
        frmTestimonial.Show()
    End Sub
    Private Sub btnContact Click(ByVal sender As System.Object, ByVal e As
System.EventArgs) Handles btnContact.Click
       Me.Hide()
        frmContact.Show()
   End Sub
```

```
Private Sub btnPolicy_Click(ByVal sender As System.Object, ByVal e As
System.EventArgs) Handles btnPolicy.Click
       Me.Hide()
        frmPolicy.Show()
    End Sub
    Private Sub btnTerms Click(ByVal sender As System.Object, ByVal e As
System.EventArgs) Handles btnTerms.Click
        Me.Hide()
        frmTerm.Show()
    End Sub
    Private Sub frmAgreement Load (ByVal sender As System.Object, ByVal e As
System.EventArgs) Handles MyBase.Load
    End Sub
    Private Sub btnDisagree Click(ByVal sender As System.Object, ByVal e As
System.EventArgs) Handles btnDisagree.Click
        Me.Hide()
        frmLogin.Show()
   End Sub
    Private Sub btnAgree Click(ByVal sender As System.Object, ByVal e As
System.EventArgs) Handles btnAgree.Click
       Me.Hide()
        frmREGISTER USER.Show()
   End Sub
   Private Sub Button1 Click(ByVal sender As System.Object, ByVal e As
System.EventArgs) Handles Button1.Click
       Me.Hide()
        frmLogin.Show()
        frmLogin.grpLoginChoose.Show()
   End Sub
```

End Class

#### FORM BORROWER CAR:

```
Public Class frmBorrowCar
    Dim inc As Integer
   Dim MaxRows As Integer
   Dim con As New OleDb.OleDbConnection
   Dim dbProvider As String
   Dim dbSource As String
   Dim dsMember, dsBorrowUpdate, dsborrowBook As New DataSet
    Dim daMember, daBorrowUpdate, daborrowBook As OleDb.OleDbDataAdapter
    Dim sql As String
    Dim OleDBCon1 As System.Data.OleDb.OleDbConnection
    Private Sub NavigateRecords()
        txtBorrower.Text =
dsborrowBook.Tables("BorrowCar").Rows(inc).Item(0)
        txtCarID.Text = dsborrowBook.Tables("BorrowCar").Rows(inc).Item(1)
   End Sub
    Private Sub PictureBox2_Click(ByVal sender As System.Object, ByVal e As
System.EventArgs) Handles PictureBox2.Click
        Me.Hide()
        frmMenu.Show()
    End Sub
    Private Sub Button10 Click(ByVal sender As System.Object, ByVal e As
System.EventArgs) Handles Button10.Click
       Me.Hide()
        frmCarTypes.Show()
    End Sub
    Private Sub Button3 Click (ByVal sender As System.Object, ByVal e As
System.EventArgs) Handles Button3.Click
       Me.Hide()
        frmMenu.Show()
    End Sub
    Private Sub Button11 Click (ByVal sender As System.Object, ByVal e As
System.EventArgs) Handles Button11.Click
        Me.Hide()
        frmCustPromo.Show()
    End Sub
    Private Sub Button4 Click(ByVal sender As System.Object, ByVal e As
System.EventArgs) Handles Button4.Click
        Me.Hide()
        frmTestimonial.Show()
    End Sub
    Private Sub Button5 Click(ByVal sender As System.Object, ByVal e As
System.EventArgs) Handles Button5.Click
       Me.Hide()
        frmContact.Show()
```

```
End Sub
    Private Sub Button1 Click (ByVal sender As System.Object, ByVal e As
System.EventArgs) Handles Button1.Click
        Me.Hide()
        frmPolicy.Show()
    End Sub
    Private Sub Button2 Click(ByVal sender As System.Object, ByVal e As
System.EventArgs) Handles Button2.Click
        Me.Hide()
        frmTerm.Show()
    End Sub
    Private Sub TblBorrowCarBindingNavigatorSaveItem Click(ByVal sender As
System.Object, ByVal e As System.EventArgs)
        Me.Validate()
        Me.TblBorrowCarBindingSource.EndEdit()
        Me.TableAdapterManager.UpdateAll(Me.CarRentalMan1DataSet)
    End Sub
    Private Sub frmBorrowCar Load(ByVal sender As System.Object, ByVal e As
System.EventArgs) Handles MyBase.Load
        'TODO: This line of code loads data into the
'CarRentalMan1DataSet.tblMember' table. You can move, or remove it, as
needed.
        Me.TblMemberTableAdapter.Fill (Me.CarRentalMan1DataSet.tblMember)
        'TODO: This line of code loads data into the
'CarRentalMan1DataSet.tblBorrowCar' table. You can move, or remove it, as
needed.
Me.TblBorrowCarTableAdapter.Fill (Me.CarRentalMan1DataSet.tblBorrowCar)
        dbProvider = "Provider=Microsoft.ACE.OLEDB.12.0;"
        dbSource = "Data Source=C:\Users\fazreeny\Documents\Visual Studio
2008\Backup Files\crms\carRentalMan1.accdb"
        grpBorrowCar.Hide()
        btnCarStatus.Visible = False
        btnPrintBorrow.Visible = False
    End Sub
    Private Sub btnSearchMember Click(ByVal sender As System.Object, ByVal
e As System.EventArgs) Handles btnSearchMember.Click
        grpBorrowCar.Show()
        dbProvider = "Provider=Microsoft.ACE.OLEDB.12.0;"
        dbSource = "Data Source=C:\Users\fazreeny\Documents\Visual Studio
2008\Backup Files\crms\carRentalMan1.accdb"
        con.ConnectionString = dbProvider & dbSource
        con.Open()
        sql = "SELECT * FROM tblMember"
        daMember = New OleDb.OleDbDataAdapter(sql, con)
        daMember.Fill(dsMember, "Member")
```

```
con.Close()
        MaxRows = dsMember.Tables("Member").Rows.Count
        daMember.Dispose()
        Dim BorrowerName As String
        Dim BorrowerNameFound As Boolean = False
        BorrowerName = txtMemberName.Text
        For i As Integer = 0 To MaxRows - 1
            Τf
CStr(dsMember.Tables("Member").Rows(i)("MemberName").ToString) =
BorrowerName Then
                BorrowerNameFound = True
                inc = i
                txtMemberName.Text =
CStr(dsMember.Tables("Member").Rows(inc).Item(1))
                lblICNO.Text =
CStr(dsMember.Tables("Member").Rows(inc).Item(3))
                LblContactNo.Text =
CStr(dsMember.Tables("Member").Rows(inc).Item(4))
                lblEmail.Text =
CStr(dsMember.Tables("Member").Rows(inc).Item(5))
                txtBorrower.Text =
CStr(dsMember.Tables("Member").Rows(inc).Item(1))
                grpBorrowCar.Show()
            End If
        Next
        If (Not BorrowerNameFound) Then
           MsgBox("You are NOT a member of this ", 0, "Not in the table")
        End If
    End Sub
    Private Sub btnBorrow Click (ByVal sender As System.Object, ByVal e As
System.EventArgs) Handles btnBorrow.Click
        Dim ReturnDate As String
        ReturnDate = InputBox("Insert the date return a car : ")
        txtReturnDate.Text = ReturnDate
        lblBorrowDate.Text = dtpBorrow.Value.Date
        con.ConnectionString = dbProvider & dbSource
        con.Open()
        sql = "SELECT * FROM tblBorrowCar"
        daborrowBook = New OleDb.OleDbDataAdapter(sql, con)
        daborrowBook.Fill(dsborrowBook, "BorrowCar")
        con.Close()
        MaxRows = dsborrowBook.Tables("BorrowCar").Rows.Count
        If inc <> -1 Then
            Dim cb As New OleDb.OleDbCommandBuilder(daborrowBook)
```

```
78
```

```
Dim dsNewRowBook As DataRow
dsNewRowBook = dsborrowBook.Tables("BorrowCar").NewRow()
If inc <> -1 Then
Dim BorrowerTtile As String
Dim BorrowerFound As Boolean = False
BorrowerTtile = txtBorrower.Text
For i As Integer = 0 To MaxRows - 1
If
CStr(dsborrowBook.Tables("BorrowCar").Rows(i)("BorrowerName").ToString) =
BorrowerTtile Then
BorrowerFound = True
inc = i
MsgBox("Please return the car that you rent
before", 0, "Return car before")
grpBorrowCar.Hide()
```

```
End If
        Next
        If (Not BorrowerFound) Then
            btnCarStatus.Visible = True
            btnCarStatus.PerformClick()
            dsNewRowBook.Item(0) = txtBorrower.Text
            dsNewRowBook.Item(1) = txtCarID.Text
            dsNewRowBook.Item(2) = dtpBorrow.Value.Date
            dsNewRowBook.Item(3) = txtReturnDate.Text
            dsborrowBook.Tables("BorrowCar").Rows.Add(dsNewRowBook)
            MaxRows = MaxRows + 1
            inc = 0
            daborrowBook.Update(dsborrowBook, "BorrowCar")
            MsgBox("Your rental car Process is complete ")
            MsgBox("DATE RETURN A CAR :" & txtReturnDate.Text)
            btnPrintBorrow.Visible = True
            btnPrintBorrow.PerformClick()
        End If
    Else : MsgBox("No Data Have Been Added !!!")
    End If
End If
txtBorrower.Clear()
txtCarID.Clear()
txtReturnDate.Clear()
txtMemberName.Clear()
lblBorrowDate.Text = ""
lblICNO.Text = ""
LblContactNo.Text = ""
```

lblEmail.Text = ""

```
Private Sub btnClear Click(ByVal sender As System.Object, ByVal e As
System.EventArgs) Handles btnClear.Click
        txtMemberName.Text = ""
        lblICNO.Text = ""
        LblContactNo.Text = ""
        lblEmail.Text = ""
        txtCarID.Text = ""
        txtBorrower.Text = ""
    End Sub
    Private Sub btnClose Click(ByVal sender As System.Object, ByVal e As
System.EventArgs) Handles btnClose.Click
        Me.Hide()
        frmLogin.Close()
    End Sub
    Private Sub btnPrintBorrow Click (ByVal sender As System.Object, ByVal e
As System.EventArgs) Handles btnPrintBorrow.Click
        frmReceipt.Show()
        frmReceipt.ListBorrow.Items.Add("Date: " & dtpBorrow.Value)
        frmReceipt.ListBorrow.Items.Add("")
        frmReceipt.ListBorrow.Items.Add("Borrower Name: " &
txtBorrower.Text)
        frmReceipt.ListBorrow.Items.Add("")
        frmReceipt.ListBorrow.Items.Add("List of book(s) : ")
        frmReceipt.ListBorrow.Items.Add("")
        frmReceipt.ListBorrow.Items.Add("Car ID: " & txtCarID.Text)
      frmReceipt.ListBorrow.Items.Add("")
        frmReceipt.ListBorrow.Items.Add("Date of rent:" &
lblBorrowDate.Text)
        frmReceipt.ListBorrow.Items.Add("Date of return : " &
txtReturnDate.Text)
        frmReceipt.ListBorrow.Items.Add("")
        frmReceipt.ListBorrow.Items.Add("Please kindly return the car on
time")
        frmReceipt.ListBorrow.Items.Add("Thank You, have a nice day.")
    End Sub
   Private Sub btnReturnCar Click(ByVal sender As System.Object, ByVal e
As System.EventArgs)
        Me.Hide()
        frmReturnCar.ShowDialog()
    End Sub
    Private Sub btnCarStatus Click(ByVal sender As System.Object, ByVal e
As System.EventArgs) Handles btnCarStatus.Click
        dbProvider = "Provider=Microsoft.ACE.OLEDB.12.0;"
        dbSource = "Data Source=C:\Users\fazreeny\Documents\Visual Studio
2008\Backup Files\crms\carRentalMan1.accdb"
        con.ConnectionString = dbProvider & dbSource
        con.Open()
        sql = "SELECT * FROM tblCarDatabase"
        daBorrowUpdate = New OleDb.OleDbDataAdapter(sql, con)
        daBorrowUpdate.Fill(dsBorrowUpdate, "CarDatabase")
```

```
con.Close()
        MaxRows = dsBorrowUpdate.Tables("CarDatabase").Rows.Count
        Dim book1Found As Boolean = False
        For i As Integer = 0 To MaxRows - 1
            Ιf
CStr(dsBorrowUpdate.Tables("CarDatabase").Rows(i)("CarID").ToString) =
txtCarID.Text Then
                book1Found = True
                inc = i
                Dim cb As New OleDb.OleDbCommandBuilder(daBorrowUpdate)
                If inc <> -1 Then
                    dsBorrowUpdate.Tables("CarDatabase").Rows(inc).Item(5)
= "NOT AVAILABLE"
                    daBorrowUpdate.Update(dsBorrowUpdate, "CarDatabase")
                    MsgBox("Car being rented")
                End If
            End If
        Next
        If (Not book1Found) Then
           MsgBox("Cannot find the information that you request", 0, "Not
in the table")
       End If
    End Sub
    Private Sub GroupBox2 Enter (ByVal sender As System.Object, ByVal e As
System.EventArgs) Handles GroupBox2.Enter
   End Sub
    Private Sub Button6 Click(ByVal sender As System.Object, ByVal e As
System.EventArgs) Handles Button6.Click
       Me.Hide()
        frmLogin.Show()
        frmLogin.grpLoginChoose.Show()
   End Sub
End Class
```

```
FORM BORROW CAR:
Public Class frmBorrowCar
    Dim inc As Integer
    Dim MaxRows As Integer
    Dim con As New OleDb.OleDbConnection
    Dim dbProvider As String
    Dim dbSource As String
    Dim dsMember, dsBorrowUpdate, dsborrowBook As New DataSet
    Dim daMember, daBorrowUpdate, daborrowBook As OleDb.OleDbDataAdapter
    Dim sql As String
    Dim OleDBCon1 As System.Data.OleDb.OleDbConnection
    Private Sub NavigateRecords()
        txtBorrower.Text =
dsborrowBook.Tables("BorrowCar").Rows(inc).Item(0)
        txtCarID.Text = dsborrowBook.Tables("BorrowCar").Rows(inc).Item(1)
   End Sub
    Private Sub PictureBox2 Click(ByVal sender As System.Object, ByVal e As
System.EventArgs) Handles PictureBox2.Click
        Me.Hide()
        frmMenu.Show()
    End Sub
    Private Sub Button10 Click(ByVal sender As System.Object, ByVal e As
System.EventArgs) Handles Button10.Click
        Me.Hide()
        frmCarTypes.Show()
    End Sub
    Private Sub Button3 Click (ByVal sender As System.Object, ByVal e As
System.EventArgs) Handles Button3.Click
       Me.Hide()
        frmMenu.Show()
    End Sub
    Private Sub Button11 Click(ByVal sender As System.Object, ByVal e As
System.EventArgs) Handles Button11.Click
       Me.Hide()
        frmCustPromo.Show()
    End Sub
    Private Sub Button4 Click(ByVal sender As System.Object, ByVal e As
System.EventArgs) Handles Button4.Click
        Me.Hide()
        frmTestimonial.Show()
    End Sub
    Private Sub Button5 Click(ByVal sender As System.Object, ByVal e As
System.EventArgs) Handles Button5.Click
        Me.Hide()
        frmContact.Show()
```

```
End Sub
    Private Sub Button1 Click(ByVal sender As System.Object, ByVal e As
System.EventArgs) Handles Button1.Click
        Me.Hide()
        frmPolicy.Show()
    End Sub
    Private Sub Button2 Click(ByVal sender As System.Object, ByVal e As
System.EventArgs) Handles Button2.Click
        Me.Hide()
        frmTerm.Show()
    End Sub
    Private Sub TblBorrowCarBindingNavigatorSaveItem Click(ByVal sender As
System.Object, ByVal e As System.EventArgs)
        Me.Validate()
        Me.TblBorrowCarBindingSource.EndEdit()
        Me.TableAdapterManager.UpdateAll(Me.CarRentalMan1DataSet)
    End Sub
    Private Sub frmBorrowCar Load(ByVal sender As System.Object, ByVal e As
System.EventArgs) Handles MyBase.Load
        'TODO: This line of code loads data into the
'CarRentalMan1DataSet.tblMember' table. You can move, or remove it, as
needed.
        Me.TblMemberTableAdapter.Fill (Me.CarRentalMan1DataSet.tblMember)
        'TODO: This line of code loads data into the
'CarRentalMan1DataSet.tblBorrowCar' table. You can move, or remove it, as
needed.
Me.TblBorrowCarTableAdapter.Fill (Me.CarRentalMan1DataSet.tblBorrowCar)
        dbProvider = "Provider=Microsoft.ACE.OLEDB.12.0;"
        dbSource = "Data Source=C:\Users\fazreeny\Documents\Visual Studio
2008\Backup Files\crms\carRentalMan1.accdb"
        grpBorrowCar.Hide()
        btnCarStatus.Visible = False
        btnPrintBorrow.Visible = False
    End Sub
    Private Sub btnSearchMember Click(ByVal sender As System.Object, ByVal
e As System.EventArgs) Handles btnSearchMember.Click
        grpBorrowCar.Show()
        dbProvider = "Provider=Microsoft.ACE.OLEDB.12.0;"
        dbSource = "Data Source=C:\Users\fazreeny\Documents\Visual Studio
2008\Backup Files\crms\carRentalMan1.accdb"
        con.ConnectionString = dbProvider & dbSource
        con.Open()
        sql = "SELECT * FROM tblMember"
        daMember = New OleDb.OleDbDataAdapter(sql, con)
        daMember.Fill(dsMember, "Member")
```

```
con.Close()
        MaxRows = dsMember.Tables("Member").Rows.Count
        daMember.Dispose()
        Dim BorrowerName As String
        Dim BorrowerNameFound As Boolean = False
        BorrowerName = txtMemberName.Text
        For i As Integer = 0 To MaxRows - 1
            Τf
CStr(dsMember.Tables("Member").Rows(i)("MemberName").ToString) =
BorrowerName Then
                BorrowerNameFound = True
                inc = i
                txtMemberName.Text =
CStr(dsMember.Tables("Member").Rows(inc).Item(1))
                lblICNO.Text =
CStr(dsMember.Tables("Member").Rows(inc).Item(3))
                LblContactNo.Text =
CStr(dsMember.Tables("Member").Rows(inc).Item(4))
                lblEmail.Text =
CStr(dsMember.Tables("Member").Rows(inc).Item(5))
                txtBorrower.Text =
CStr(dsMember.Tables("Member").Rows(inc).Item(1))
                grpBorrowCar.Show()
            End If
        Next
        If (Not BorrowerNameFound) Then
           MsgBox("You are NOT a member of this ", 0, "Not in the table")
        End If
    End Sub
    Private Sub btnBorrow Click (ByVal sender As System.Object, ByVal e As
System.EventArgs) Handles btnBorrow.Click
        Dim ReturnDate As String
        ReturnDate = InputBox("Insert the date return a car : ")
        txtReturnDate.Text = ReturnDate
        lblBorrowDate.Text = dtpBorrow.Value.Date
        con.ConnectionString = dbProvider & dbSource
        con.Open()
        sql = "SELECT * FROM tblBorrowCar"
        daborrowBook = New OleDb.OleDbDataAdapter(sql, con)
        daborrowBook.Fill(dsborrowBook, "BorrowCar")
        con.Close()
        MaxRows = dsborrowBook.Tables("BorrowCar").Rows.Count
        If inc <> -1 Then
            Dim cb As New OleDb.OleDbCommandBuilder(daborrowBook)
```

```
84
```

```
Dim dsNewRowBook As DataRow
dsNewRowBook = dsborrowBook.Tables("BorrowCar").NewRow()
If inc <> -1 Then
Dim BorrowerTtile As String
Dim BorrowerFound As Boolean = False
BorrowerTtile = txtBorrower.Text
For i As Integer = 0 To MaxRows - 1
If
CStr(dsborrowBook.Tables("BorrowCar").Rows(i)("BorrowerName").ToString) =
BorrowerTtile Then
BorrowerFound = True
inc = i
MsgBox("Please return the car that you rent
before", 0, "Return car before")
grpBorrowCar.Hide()
```

```
End If
        Next
        If (Not BorrowerFound) Then
            btnCarStatus.Visible = True
            btnCarStatus.PerformClick()
            dsNewRowBook.Item(0) = txtBorrower.Text
            dsNewRowBook.Item(1) = txtCarID.Text
            dsNewRowBook.Item(2) = dtpBorrow.Value.Date
            dsNewRowBook.Item(3) = txtReturnDate.Text
            dsborrowBook.Tables("BorrowCar").Rows.Add(dsNewRowBook)
            MaxRows = MaxRows + 1
            inc = 0
            daborrowBook.Update(dsborrowBook, "BorrowCar")
            MsgBox("Your rental car Process is complete ")
            MsgBox("DATE RETURN A CAR :" & txtReturnDate.Text)
            btnPrintBorrow.Visible = True
            btnPrintBorrow.PerformClick()
        End If
    Else : MsgBox("No Data Have Been Added !!!")
    End If
End If
txtBorrower.Clear()
txtCarID.Clear()
txtReturnDate.Clear()
txtMemberName.Clear()
lblBorrowDate.Text = ""
lblICNO.Text = ""
LblContactNo.Text = ""
```

```
85
```

lblEmail.Text = ""

```
Private Sub btnClear Click(ByVal sender As System.Object, ByVal e As
System.EventArgs) Handles btnClear.Click
        txtMemberName.Text = ""
        lblICNO.Text = ""
        LblContactNo.Text = ""
        lblEmail.Text = ""
        txtCarID.Text = ""
        txtBorrower.Text = ""
    End Sub
    Private Sub btnClose Click(ByVal sender As System.Object, ByVal e As
System.EventArgs) Handles btnClose.Click
        Me.Hide()
        frmLogin.Close()
    End Sub
    Private Sub btnPrintBorrow Click(ByVal sender As System.Object, ByVal e
As System.EventArgs) Handles btnPrintBorrow.Click
        frmReceipt.Show()
        frmReceipt.ListBorrow.Items.Add("Date: " & dtpBorrow.Value)
        frmReceipt.ListBorrow.Items.Add("")
        frmReceipt.ListBorrow.Items.Add("Borrower Name: " &
txtBorrower.Text)
        frmReceipt.ListBorrow.Items.Add("")
        frmReceipt.ListBorrow.Items.Add("List of book(s) : ")
        frmReceipt.ListBorrow.Items.Add("")
        frmReceipt.ListBorrow.Items.Add("Car ID: " & txtCarID.Text)
      frmReceipt.ListBorrow.Items.Add("")
        frmReceipt.ListBorrow.Items.Add("Date of rent:" &
lblBorrowDate.Text)
        frmReceipt.ListBorrow.Items.Add("Date of return : " &
txtReturnDate.Text)
        frmReceipt.ListBorrow.Items.Add("")
        frmReceipt.ListBorrow.Items.Add("Please kindly return the car on
time")
        frmReceipt.ListBorrow.Items.Add("Thank You, have a nice day.")
    End Sub
   Private Sub btnReturnCar Click(ByVal sender As System.Object, ByVal e
As System.EventArgs)
        Me.Hide()
        frmReturnCar.ShowDialog()
    End Sub
    Private Sub btnCarStatus Click(ByVal sender As System.Object, ByVal e
As System.EventArgs) Handles btnCarStatus.Click
        dbProvider = "Provider=Microsoft.ACE.OLEDB.12.0;"
        dbSource = "Data Source=C:\Users\fazreeny\Documents\Visual Studio
2008\Backup Files\crms\carRentalMan1.accdb"
        con.ConnectionString = dbProvider & dbSource
        con.Open()
        sql = "SELECT * FROM tblCarDatabase"
        daBorrowUpdate = New OleDb.OleDbDataAdapter(sql, con)
        daBorrowUpdate.Fill(dsBorrowUpdate, "CarDatabase")
```

```
con.Close()
        MaxRows = dsBorrowUpdate.Tables("CarDatabase").Rows.Count
        Dim book1Found As Boolean = False
        For i As Integer = 0 To MaxRows - 1
            Ιf
CStr(dsBorrowUpdate.Tables("CarDatabase").Rows(i)("CarID").ToString) =
txtCarID.Text Then
                book1Found = True
                inc = i
                Dim cb As New OleDb.OleDbCommandBuilder(daBorrowUpdate)
                If inc <> -1 Then
                    dsBorrowUpdate.Tables("CarDatabase").Rows(inc).Item(5)
= "NOT AVAILABLE"
                    daBorrowUpdate.Update(dsBorrowUpdate, "CarDatabase")
                    MsgBox("Car being rented")
                End If
            End If
        Next
        If (Not book1Found) Then
           MsgBox("Cannot find the information that you request", 0, "Not
in the table")
       End If
    End Sub
    Private Sub GroupBox2 Enter (ByVal sender As System.Object, ByVal e As
System.EventArgs) Handles GroupBox2.Enter
   End Sub
    Private Sub Button6 Click(ByVal sender As System.Object, ByVal e As
System.EventArgs) Handles Button6.Click
       Me.Hide()
        frmLogin.Show()
        frmLogin.grpLoginChoose.Show()
   End Sub
End Class
```

```
FORM CAR LIST:
Public Class frmCarList
    Dim OleDBCon1 As System.Data.OleDb.OleDbConnection
    Dim con As New OleDb.OleDbConnection
    Dim dbProvider As String
    Dim dbSource As String
    Dim daBook, daUser, daBorrow, daBorrowBook As OleDb.OleDbDataAdapter
    Dim DA1, DA2, DA3, DA4 As System.Data.OleDb.OleDbDataAdapter
    Dim DS1, DS2, DS3, DS4 As New DataSet()
    Dim sql1, sql2, sql3, sql4 As String
    Private Sub PictureBox1 Click(ByVal sender As System.Object, ByVal e As
System.EventArgs) Handles PictureBox1.Click
    End Sub
    Private Sub PictureBox3 Click(ByVal sender As System.Object, ByVal e As
System.EventArgs) Handles PictureBox3.Click
   End Sub
    Private Sub PictureBox2 Click(ByVal sender As System.Object, ByVal e As
System.EventArgs) Handles PictureBox2.Click
       Me.Hide()
        frmMenu.Show()
    End Sub
    Private Sub Button10 Click (ByVal sender As System.Object, ByVal e As
System.EventArgs) Handles Button10.Click
        Me.Hide()
        frmCarTypes.Show()
    End Sub
    Private Sub Button3 Click (ByVal sender As System.Object, ByVal e As
System.EventArgs) Handles Button3.Click
        Me.Hide()
        frmMenu.Show()
    End Sub
    Private Sub Button11 Click(ByVal sender As System.Object, ByVal e As
System.EventArgs) Handles Button11.Click
        Me.Hide()
        frmCustPromo.Show()
    End Sub
    Private Sub Button4 Click (ByVal sender As System.Object, ByVal e As
System.EventArgs) Handles Button4.Click
        Me.Hide()
        frmTestimonial.Show()
    End Sub
    Private Sub Button5 Click (ByVal sender As System.Object, ByVal e As
System.EventArgs) Handles Button5.Click
        Me.Hide()
        frmContact.Show()
```

```
End Sub
```

```
Private Sub Button1 Click (ByVal sender As System.Object, ByVal e As
System.EventArgs) Handles Button1.Click
        Me.Hide()
        frmPolicy.Show()
    End Sub
    Private Sub Button2 Click (ByVal sender As System.Object, ByVal e As
System.EventArgs) Handles Button2.Click
        Me.Hide()
        frmTerm.Show()
    End Sub
    Private Sub frmCarList Load (ByVal sender As System.Object, ByVal e As
System.EventArgs) Handles MyBase.Load
        'TODO: This line of code loads data into the
'CarRentalMan1DataSet.tblUserName' table. You can move, or remove it, as
needed.
Me.TblUserNameTableAdapter.Fill (Me.CarRentalMan1DataSet.tblUserName)
        'TODO: This line of code loads data into the
'CarRentalMan1DataSet.tblMember' table. You can move, or remove it, as
needed.
       Me.TblMemberTableAdapter.Fill(Me.CarRentalMan1DataSet.tblMember)
        'TODO: This line of code loads data into the
'CarRentalMan1DataSet.tblCarDatabase' table. You can move, or remove it, as
needed
Me.TblCarDatabaseTableAdapter.Fill (Me.CarRentalMan1DataSet.tblCarDatabase)
        'TODO: This line of code loads data into the
'CarRentalMan1DataSet.tblBorrowCar' table. You can move, or remove it, as
needed.
Me.TblBorrowCarTableAdapter.Fill (Me.CarRentalMan1DataSet.tblBorrowCar)
        dbProvider = "Provider=Microsoft.ACE.OLEDB.12.0;"
        dbSource = "Data Source=C:\Users\fazreeny\Documents\Visual Studio
2008\Backup Files\crms\carRentalMan1.accdb"
    End Sub
    Private Sub btnLoadCarList Click(ByVal sender As System.Object, ByVal e
As System.EventArgs) Handles btnLoadCarList.Click
        dbProvider = "Provider=Microsoft.ACE.OLEDB.12.0;"
        dbSource = "Data Source=C:\Users\fazreeny\Documents\Visual Studio
2008\Backup Files\crms\carRentalMan1.accdb"
        Dim SearchTitle As String
        Dim SearchFound As Boolean = False
        SearchTitle = InputBox("Enter the keyword to search for:")
        If SearchTitle = "cardatabase" Then
            SearchFound = True
            sql1 = "SELECT * FROM tblCarDatabase"
            OleDBCon1 = New System.Data.OleDb.OleDbConnection(dbProvider &
dbSource)
            DA1 = New System.Data.OleDb.OleDbDataAdapter(sql1, OleDBCon1)
            OleDBCon1.Open()
            DA1.Fill(DS1, "CarList")
            dgv1.DataSource = DS1.Tables(" CarList")
```

```
OleDBCon1.Close()
        ElseIf SearchTitle = "username" Then
            SearchFound = True
            sql2 = "SELECT *FROM tblUserName"
            OleDBCon1 = New System.Data.OleDb.OleDbConnection(dbProvider &
dbSource)
            DA2 = New System.Data.OleDb.OleDbDataAdapter(sql2, OleDBCon1)
            OleDBCon1.Open()
            DA2.Fill(DS2, "UserList")
            dgv1.DataSource = DS2.Tables("UserList")
            OleDBCon1.Close()
        ElseIf SearchTitle = "member" Then
            SearchFound = True
            sql3 = "SELECT * FROM tblMember"
            OleDBCon1 = New System.Data.OleDb.OleDbConnection(dbProvider &
dbSource)
            DA3 = New System.Data.OleDb.OleDbDataAdapter(sql3, OleDBCon1)
            OleDBCon1.Open()
            DA3.Fill(DS3, "MemberList")
            dgv1.DataSource = DS3.Tables("MemberList")
            OleDBCon1.Close()
        ElseIf SearchTitle = "borrowcar" Then
            SearchFound = True
            sql4 = "SELECT * FROM tblBorrowCar"
            OleDBCon1 = New System.Data.OleDb.OleDbConnection(dbProvider &
dbSource)
            DA4 = New System.Data.OleDb.OleDbDataAdapter(sql4, OleDBCon1)
            OleDBCon1.Open()
            DA4.Fill(DS4, "BorrowCarList")
            dqv1.DataSource = DS4.Tables("BorrowCarList")
            OleDBCon1.Close()
        Else : MsgBox("Cannot find the information that you request", 0,
"Not in the table")
        End If
    End Sub
    Private Sub btnCar Click(ByVal sender As System.Object, ByVal e As
System.EventArgs) Handles btnCar.Click
        dbProvider = "Provider=Microsoft.ACE.OLEDB.12.0;"
        dbSource = "Data Source=C:\Users\fazreeny\Documents\Visual Studio
2008\Backup Files\crms\carRentalMan1.accdb"
        con.ConnectionString = dbProvider & dbSource
        sql1 = ("SELECT * FROM tblCarDatabase")
        OleDBCon1 = New System.Data.OleDb.OleDbConnection(dbProvider &
dbSource)
        DA1 = New System.Data.OleDb.OleDbDataAdapter(sql1, OleDBCon1)
```

```
If Not con.State = ConnectionState.Open Then
            con.Open()
        End If
       daBook = New OleDb.OleDbDataAdapter("SELECT * FROM tblCarDatabase
ORDER BY CarID", con)
       Dim dt1 As New DataTable
        daBook.Fill(dt1)
        Me.dqv1.DataSource = dt1
        con.Close()
    End Sub
    Private Sub btnUsername Click(ByVal sender As System.Object, ByVal e As
System.EventArgs) Handles btnUsername.Click
        con.ConnectionString = dbProvider & dbSource
        sql2 = ("SELECT * FROM tblUserName")
        OleDBCon1 = New System.Data.OleDb.OleDbConnection(dbProvider &
dbSource)
        DA2 = New System.Data.OleDb.OleDbDataAdapter(sql2, OleDBCon1)
        If Not con.State = ConnectionState.Open Then
            con.Open()
        End If
       daUser = New OleDb.OleDbDataAdapter("SELECT * FROM tblUserName
ORDER BY StaffName", con)
       Dim dt2 As New DataTable
        daUser.Fill(dt2)
        Me.dgv1.DataSource = dt2
        con.Close()
    End Sub
    Private Sub btnBorrower Click (ByVal sender As System.Object, ByVal e As
System.EventArgs) Handles btnBorrower.Click
        con.ConnectionString = dbProvider & dbSource
        sql3 = ("SELECT * FROM tblMember")
        OleDBCon1 = New System.Data.OleDb.OleDbConnection(dbProvider &
dbSource)
        DA3 = New System.Data.OleDb.OleDbDataAdapter(sql3, OleDBCon1)
        If Not con.State = ConnectionState.Open Then
            con.Open()
        End If
        daBorrow = New OleDb.OleDbDataAdapter("SELECT * FROM tblMember
ORDER BY MemberName", con)
        Dim dt3 As New DataTable
        daBorrow.Fill(dt3)
```

```
Me.dgv1.DataSource = dt3
        con.Close()
    End Sub
   Private Sub btnBorrowCar Click(ByVal sender As System.Object, ByVal e
As System.EventArgs) Handles btnBorrowCar.Click
        dbProvider = "Provider=Microsoft.ACE.OLEDB.12.0;"
        dbSource = "Data Source=C:\Users\fazreeny\Documents\Visual Studio
2008\Backup Files\crms\carRentalMan1.accdb"
        con.ConnectionString = dbProvider & dbSource
        sql4 = ("SELECT * FROM tblBorrowCar")
        OleDBCon1 = New System.Data.OleDb.OleDbConnection(dbProvider &
dbSource)
        DA4 = New System.Data.OleDb.OleDbDataAdapter(sql4, OleDBCon1)
        If Not con.State = ConnectionState.Open Then
            con.Open()
        End If
        daBorrowBook = New OleDb.OleDbDataAdapter("SELECT * FROM
tblBorrowCar ORDER BY BorrowerName", con)
        Dim dt4 As New DataTable
        daBorrowBook.Fill(dt4)
        Me.dgv1.DataSource = dt4
        con.Close()
    End Sub
    Private Sub btnPrintData Click(ByVal sender As System.Object, ByVal e
As System.EventArgs)
   End Sub
    Private Sub Button6 Click(ByVal sender As System.Object, ByVal e As
System.EventArgs) Handles Button6.Click
       Me.Hide()
        frmLogin.Show()
        frmLogin.grpLoginChoose.Show()
    End Sub
    Private Sub btnManage Click(ByVal sender As System.Object, ByVal e As
System.EventArgs) Handles btnManage.Click
        frmCarManage.Show()
        Me.Hide()
    End Sub
End Class
```

```
FORM CAR MANAGE
Public Class frmCarManage
    Dim inc As Integer
    Dim MaxRows As Integer
    Dim con As New OleDb.OleDbConnection
    Dim dbProvider As String
    Dim dbSource As String
    Dim dsb As New DataSet
    Dim dab As OleDb.OleDbDataAdapter
    Dim sql As String
    Private Sub NavigateRecords()
        txtCarID.Text = dsb.Tables("CarDatabase").Rows(inc).Item(0)
        cobCarTypes.Text = dsb.Tables("CarDatabase").Rows(inc).Item(1)
        cobTransmission.Text = dsb.Tables("CarDatabase").Rows(inc).Item(2)
        txtColor.Text = dsb.Tables("CarDatabase").Rows(inc).Item(3)
        txtPlatNo.Text = dsb.Tables("CarDatabase").Rows(inc).Item(4)
        cobStatus.Text = dsb.Tables("CarDatabase").Rows(inc).Item(5)
    End Sub
    Private Sub txtPlatNo TextChanged(ByVal sender As System.Object, ByVal
e As System.EventArgs) Handles txtPlatNo.TextChanged
    End Sub
    Private Sub PictureBox2 Click (ByVal sender As System.Object, ByVal e As
System.EventArgs) Handles PictureBox2.Click
        Me.Hide()
        frmMenu.Show()
    End Sub
    Private Sub Button10 Click(ByVal sender As System.Object, ByVal e As
System.EventArgs) Handles Button10.Click
        Me.Hide()
        frmCarTypes.Show()
    End Sub
    Private Sub Button3 Click(ByVal sender As System.Object, ByVal e As
System.EventArgs) Handles Button3.Click
        Me.Hide()
        frmMenu.Show()
    End Sub
    Private Sub Button11 Click(ByVal sender As System.Object, ByVal e As
System.EventArgs) Handles Button11.Click
        Me.Hide()
        frmCustPromo.Show()
    End Sub
    Private Sub Button4 Click (ByVal sender As System.Object, ByVal e As
System.EventArgs) Handles Button4.Click
        Me.Hide()
        frmTestimonial.Show()
    End Sub
    Private Sub Button5 Click(ByVal sender As System.Object, ByVal e As
System.EventArgs) Handles Button5.Click
```

```
93
```

```
Me.Hide()
        frmContact.Show()
    End Sub
    Private Sub Button1 Click(ByVal sender As System.Object, ByVal e As
System.EventArgs) Handles Button1.Click
        Me.Hide()
        frmPolicy.Show()
    End Sub
    Private Sub Button2 Click(ByVal sender As System.Object, ByVal e As
System.EventArgs) Handles Button2.Click
        Me.Hide()
        frmLogin.Show()
        frmLogin.grpLoginChoose.Show()
    End Sub
    Private Sub frmCarManage Load(ByVal sender As System.Object, ByVal e As
System.EventArgs) Handles MyBase.Load
        'TODO: This line of code loads data into the
'CarRentalMan1DataSet.tblCarDatabase' table. You can move, or remove it, as
needed.
Me.TblCarDatabaseTableAdapter.Fill(Me.CarRentalMan1DataSet.tblCarDatabase)
        dbProvider = "Provider=Microsoft.ACE.OLEDB.12.0;"
        dbSource = "Data Source=C:\Users\fazreeny\Documents\Visual Studio
2008\Backup Files\crms\carRentalMan1.accdb"
        con.ConnectionString = dbProvider & dbSource
        con.Open()
        ' Because we want to SELECT all (*) the records from the table
called tblBookDatabase,
        'we pass this string to the string variable we have called sql:
        sql = "SELECT * FROM tblCarDatabase"
        ' Data Adaptor is doing: Acting as a go-between for the Connection
Object and the Data Set
        dab = New OleDb.OleDbDataAdapter(sql, con)
        'The Data Adapter can Fill a DataSet with records from a Table.
        dab.Fill(dsb, "CarDatabase")
        'The DataSet (ds) filled with the records selected from the table
called tblBookDatabase.
        con.Close()
        'You can get how many rows are in the DataSet with this:
        MaxRows = dsb.Tables("CarDatabase").Rows.Count
        inc = -1
    End Sub
    Private Sub TblCarDatabaseBindingNavigatorSaveItem Click(ByVal sender
As System.Object, ByVal e As System.EventArgs)
        Me.Validate()
        Me.TblCarDatabaseBindingSource.EndEdit()
        Me.TableAdapterManager.UpdateAll(Me.CarRentalMan1DataSet)
```

```
End Sub
```

```
Private Sub btnFirst Click(ByVal sender As System.Object, ByVal e As
System.EventArgs) Handles btnFirst.Click
        If inc <> 0 Then
            inc = 0
            NavigateRecords()
        End If
    End Sub
    Private Sub btnPrevious Click(ByVal sender As System.Object, ByVal e As
System.EventArgs) Handles btnPrevious.Click
        If inc > 0 Then
            inc = inc - 1
            NavigateRecords()
        ElseIf inc = -1 Then
           MsgBox("No Records Yet")
        ElseIf inc = 0 Then
           MsgBox("First Record")
        End If
    End Sub
    Private Sub btnNext Click(ByVal sender As System.Object, ByVal e As
System.EventArgs) Handles btnNext.Click
        If inc <> MaxRows - 1 Then
            inc = inc + 1
            NavigateRecords()
        Else
            MsgBox("No More Rows")
        End If
    End Sub
    Private Sub btnLast Click(ByVal sender As System.Object, ByVal e As
System.EventArgs) Handles btnLast.Click
        If inc <> MaxRows - 1 Then
            inc = MaxRows - 1
            NavigateRecords()
        End If
    End Sub
    Private Sub btnSearch Click(ByVal sender As System.Object, ByVal e As
System.EventArgs) Handles btnSearch.Click
        dbProvider = "Provider=Microsoft.ACE.OLEDB.12.0;"
        dbSource = "Data Source=C:\Users\fazreeny\Documents\Visual Studio
2008\Backup Files\crms\carRentalMan1.accdb"
        sql = "SELECT * FROM tblCarDatabase"
        dab = New OleDb.OleDbDataAdapter(sql, con)
        dab.Fill(dsb, "CarDatabase")
        dab.Dispose()
        Dim CarID As String
        Dim carFound As Boolean = False
        CarID = InputBox("Enter the car types to search for.")
```

```
For i As Integer = 0 To MaxRows - 1
            If CStr(dsb.Tables("CarDatabase").Rows(i)("CarID").ToString) =
CarID Then
                carFound = True
                inc = i
                'The Tables property needs something in between round
brackets.
                ' Quite bizarrely, this is NOT the name of your database
table!
                'It 's that identifier you used with the Data Adapter Fill.
                txtCarID.Text =
CStr(dsb.Tables("CarDatabase").Rows(inc).Item(0))
                cobCarTypes.Text =
CStr(dsb.Tables("CarDatabase").Rows(inc).Item(1))
                cobTransmission.Text =
CStr(dsb.Tables("CarDatabase").Rows(inc).Item(2))
                txtColor.Text =
CStr(dsb.Tables("CarDatabase").Rows(inc).Item(3))
                txtPlatNo.Text =
CStr(dsb.Tables("CarDatabase").Rows(inc).Item(4))
                cobStatus.Text =
CStr(dsb.Tables("CarDatabase").Rows(inc).Item(5))
           End If
        Next
        If (Not carFound) Then
           MsgBox("Cannot find the information that you request", 0, "Not
in the table")
       End If
    End Sub
    Private Sub btnAdd Click (ByVal sender As System.Object, ByVal e As
System.EventArgs) Handles btnAdd.Click
        btnSave.Enabled = True
        btnAdd.Enabled = False
        btnUpdate.Enabled = False
        btnDelete.Enabled = False
        txtCarID.Clear()
        cobCarTypes.Text = ""
        cobTransmission.Text = ""
        txtColor.Clear()
        txtPlatNo.Clear()
        cobStatus.Text = ""
    End Sub
    Private Sub btnSave Click (ByVal sender As System.Object, ByVal e As
System.EventArgs) Handles btnSave.Click
        con.ConnectionString = dbProvider & dbSource
        con.Open()
        sql = "SELECT * FROM tblCarDatabase"
        dab = New OleDb.OleDbDataAdapter(sql, con)
        dab.Fill(dsb, "CarDatabase")
        MaxRows = dsb.Tables("CarDatabase").Rows.Count
        con.Close()
```

```
If inc <> -1 Then
            Dim cb As New OleDb.OleDbCommandBuilder(dab)
            Dim dsNewRow As DataRow
            dsNewRow = dsb.Tables("CarDatabase").NewRow()
            dsNewRow.Item(0) = txtCarID.Text
            dsNewRow.Item(1) = cobCarTypes.Text
            dsNewRow.Item(2) = cobTransmission.Text
            dsNewRow.Item(3) = txtColor.Text
            dsNewRow.Item(4) = txtPlatNo.Text
            dsNewRow.Item(5) = cobStatus.Text
            dsb.Tables("CarDatabase").Rows.Add(dsNewRow)
            dab.Update(dsb, "CarDatabase")
            NavigateRecords()
            MaxRows = MaxRows + 1
            inc = 0
            MsgBox("New Record added to the CarDatabase")
            btnSave.Enabled = False
            btnAdd.Enabled = True
            btnUpdate.Enabled = True
            btnDelete.Enabled = True
        Else : MsgBox("No Data Have Been Added")
        End If
    End Sub
    Private Sub btnUpdate Click(ByVal sender As System.Object, ByVal e As
System.EventArgs) Handles btnUpdate.Click
        Dim cb As New OleDb.OleDbCommandBuilder(dab)
        If inc <> -1 Then
            dsb.Tables("CarDatabase").Rows(inc).Item(0) = txtCarID.Text
            dsb.Tables("CarDatabase").Rows(inc).Item(1) = cobCarTypes.Text
            dsb.Tables("CarDatabase").Rows(inc).Item(2) =
cobTransmission.Text
            dsb.Tables("CarDatabase").Rows(inc).Item(3) = txtColor.Text
            dsb.Tables("CarDatabase").Rows(inc).Item(4) = txtPlatNo.Text
            dsb.Tables("CarDatabase").Rows(inc).Item(5) = cobStatus.Text
            dab.Update(dsb, "CarDatabase")
            MsgBox("Data updated")
            NavigateRecords()
        End If
    End Sub
    Private Sub btnClear Click(ByVal sender As System.Object, ByVal e As
System.EventArgs) Handles btnClear.Click
        btnSave.Enabled = False
        btnAdd.Enabled = True
```

```
btnUpdate.Enabled = True
        btnDelete.Enabled = True
        inc = 0
        NavigateRecords()
    End Sub
    Private Sub btnDelete Click(ByVal sender As System.Object, ByVal e As
System.EventArgs) Handles btnDelete.Click
        btnSave.Enabled = False
        btnAdd.Enabled = True
        btnUpdate.Enabled = True
        btnDelete.Enabled = True
        inc = 0
        NavigateRecords()
    End Sub
    Private Sub btnClose Click(ByVal sender As System.Object, ByVal e As
System.EventArgs)
       Me.Close()
        frmLogin.Close()
    End Sub
    Private Sub btnCarList Click(ByVal sender As System.Object, ByVal e As
System.EventArgs) Handles <a href="https://www.burgs.com">btnCarList.Click</a>
        Me.Hide()
        frmCarList.Show()
    End Sub
    Private Sub btnCarReturn Click(ByVal sender As System.Object, ByVal e
As System.EventArgs) Handles btnCarReturn.Click
        Me.Hide()
        frmReturnCar.Show()
    End Sub
    Private Sub GroupBox2 Enter (ByVal sender As System.Object, ByVal e As
System.EventArgs) Handles GroupBox2.Enter
```

```
End Sub
End Class
```

#### FORM CAR TYPEI:

```
Public Class frmCarTypes
    Private Sub PictureBox2 Click(ByVal sender As System.Object, ByVal e As
System.EventArgs) Handles PictureBox2.Click
       Me.Hide()
        frmMenu.Show()
    End Sub
    Private Sub Button3 Click(ByVal sender As System.Object, ByVal e As
System.EventArgs) Handles Button3.Click
        Me.Hide()
        frmMenu.Show()
    End Sub
    Private Sub Button11 Click(ByVal sender As System.Object, ByVal e As
System.EventArgs) Handles Button11.Click
        Me.Hide()
        frmCustPromo.Show()
    End Sub
    Private Sub Button4 Click (ByVal sender As System.Object, ByVal e As
System.EventArgs) Handles Button4.Click
        Me.Hide()
        frmTestimonial.Show()
    End Sub
    Private Sub Button5 Click (ByVal sender As System.Object, ByVal e As
System.EventArgs) Handles Button5.Click
       Me.Hide()
        frmContact.Show()
    End Sub
    Private Sub Button1 Click(ByVal sender As System.Object, ByVal e As
System.EventArgs) Handles Button1.Click
        Me.Hide()
        frmPolicy.Show()
    End Sub
    Private Sub Button2 Click (ByVal sender As System.Object, ByVal e As
System.EventArgs) Handles Button2.Click
       Me.Hide()
        frmTerm.Show()
    End Sub
    Private Sub Button7 Click(ByVal sender As System.Object, ByVal e As
System.EventArgs) Handles Button7.Click
        Me.Hide()
        frmLogin.Show()
        frmLogin.grpLoginChoose.Show()
    End Sub
    Private Sub GroupBox2 Enter (ByVal sender As System.Object, ByVal e As
System.EventArgs) Handles GroupBox2.Enter
   End Sub
End Class
```

# FORM CONTACT:

```
Public Class frmContact
    Private Sub PictureBox2 Click(ByVal sender As System.Object, ByVal e As
System.EventArgs) Handles PictureBox2.Click
       Me.Hide()
        frmMenu.Show()
    End Sub
    Private Sub Button10 Click(ByVal sender As System.Object, ByVal e As
System.EventArgs) Handles Button10.Click
        Me.Hide()
        frmCarTypes.Show()
    End Sub
    Private Sub Button3 Click(ByVal sender As System.Object, ByVal e As
System.EventArgs) Handles Button3.Click
        Me.Hide()
        frmMenu.Show()
    End Sub
    Private Sub Button11_Click(ByVal sender As System.Object, ByVal e As
System.EventArgs) Handles Button11.Click
        Me.Hide()
        frmCustPromo.Show()
    End Sub
    Private Sub Button4 Click (ByVal sender As System.Object, ByVal e As
System.EventArgs) Handles Button4.Click
        Me.Hide()
        frmTestimonial.Show()
    End Sub
    Private Sub Button5 Click(ByVal sender As System.Object, ByVal e As
System.EventArgs) Handles Button5.Click
   End Sub
    Private Sub Button1 Click (ByVal sender As System.Object, ByVal e As
System.EventArgs) Handles Button1.Click
       Me.Hide()
        frmPolicy.Show()
    End Sub
    Private Sub Button2 Click(ByVal sender As System.Object, ByVal e As
System.EventArgs) Handles Button2.Click
       Me.Hide()
        frmTerm.Show()
    End Sub
    Private Sub Button6 Click(ByVal sender As System.Object, ByVal e As
System.EventArgs) Handles Button6.Click
        Me.Hide()
        frmLogin.Show()
        frmLogin.grpLoginChoose.Show()
    End Sub
```

Private Sub frmContact\_Load(ByVal sender As System.Object, ByVal e As System.EventArgs) Handles MyBase.Load

End Sub End Class

### FORM CUSTOMER PROMOTIONS:

```
Public Class frmCustPromo
    Private Sub PictureBox2 Click(ByVal sender As System.Object, ByVal e As
System.EventArgs) Handles PictureBox2.Click
       Me.Hide()
        frmMenu.Show()
    End Sub
    Private Sub Button10 Click(ByVal sender As System.Object, ByVal e As
System.EventArgs) Handles Button10.Click
       Me.Hide()
        frmCarTypes.Show()
    End Sub
    Private Sub Button3 Click (ByVal sender As System.Object, ByVal e As
System.EventArgs) Handles Button3.Click
       Me.Hide()
        frmMenu.Show()
    End Sub
    Private Sub Button11 Click(ByVal sender As System.Object, ByVal e As
System.EventArgs) Handles Button11.Click
    End Sub
    Private Sub Button4 Click(ByVal sender As System.Object, ByVal e As
System.EventArgs) Handles Button4.Click
       Me.Hide()
        frmTestimonial.Show()
    End Sub
    Private Sub Button5 Click(ByVal sender As System.Object, ByVal e As
System.EventArgs) Handles Button5.Click
       Me.Hide()
        frmContact.Show()
   End Sub
    Private Sub Button1 Click(ByVal sender As System.Object, ByVal e As
System.EventArgs) Handles Button1.Click
       Me.Hide()
        frmPolicy.Show()
   End Sub
    Private Sub Button2 Click (ByVal sender As System.Object, ByVal e As
System.EventArgs) Handles Button2.Click
       Me.Hide()
        frmTerm.Show()
```

```
Private Sub Button6_Click(ByVal sender As System.Object, ByVal e As
System.EventArgs) Handles Button6.Click
    Me.Hide()
    frmLogin.Show()
    frmLogin.grpLoginChoose.Show()
    End Sub
    Private Sub frmCustPromo_Load(ByVal sender As System.Object, ByVal e As
System.EventArgs) Handles MyBase.Load
    End Sub
End Sub
End Class
```

# FORM GAIN PASSWORD:

```
Public Class frmGainPwd
    Dim inc As Integer
    Dim MaxRows As Integer
    Dim con As New OleDb.OleDbConnection
    Dim dbProvider As String
    Dim dbSource As String
    Dim ds1 As New DataSet
    Dim daG As OleDb.OleDbDataAdapter
    Dim sql As String
    Private Sub NavigateRecords()
        txtStaffName.Text = ds1.Tables("UserName").Rows(inc).Item(1)
        txtMsg.Text = ds1.Tables("UserName").Rows(inc).Item(2)
        mtxtIC.Text = ds1.Tables("UserName").Rows(inc).Item(3)
        txtTo.Text = ds1.Tables("UserName").Rows(inc).Item(4)
    End Sub
    Private Sub TblUserNameBindingNavigatorSaveItem Click(ByVal sender As
System.Object, ByVal e As System.EventArgs)
        Me.Validate()
        Me.TblUserNameBindingSource.EndEdit()
        Me.TableAdapterManager.UpdateAll(Me.CarRentalMan1DataSet)
    End Sub
    Private Sub frmGainPwd Load (ByVal sender As System.Object, ByVal e As
System.EventArgs) Handles MyBase.Load
        'TODO: This line of code loads data into the
'CarRentalMan1DataSet.tblUserName' table. You can move, or remove it, as
needed.
Me.TblUserNameTableAdapter.Fill (Me.CarRentalMan1DataSet.tblUserName)
        grpRegainPWD.Hide()
        dbProvider = "Provider=Microsoft.ACE.OLEDB.12.0;"
        dbSource = "Data Source=C:\Users\fazreeny\Documents\Visual Studio
2008\Backup Files\crms\carRentalMan1.accdb"
        con.ConnectionString = dbProvider & dbSource
        con.Open()
```

```
sql = "SELECT * FROM tblUserName"
       daG = New OleDb.OleDbDataAdapter(sql, con)
       daG.Fill(ds1, "UserName")
       con.Close()
       MaxRows = ds1.Tables("UserName").Rows.Count
       inc = -1
   End Sub
   Private Sub btnGET Click(ByVal sender As System.Object, ByVal e As
System.EventArgs) Handles btnGET.Click
       daG = New OleDb.OleDbDataAdapter(sql, con)
       Dim StaffName As String
       Dim GainPwd As String
       Dim NameFound As Boolean = False
       Dim GainPwdFound As Boolean = False
       StaffName = txtStaffName.Text
       GainPwd = mtxtIC.Text
       For i As Integer = 0 To MaxRows - 1
            If (CStr(ds1.Tables("UserName").Rows(i)("StaffName").ToString)
= StaffName And
CStr(ds1.Tables("UserName").Rows(i)("Staff IC NO").ToString) = GainPwd)
Then
               NameFound = True
               GainPwdFound = True
               inc = i
               daG.Dispose()
               MsgBox("YOUR CAN GAIN YOUR PASSWORD NOW !!!")
               txtStaffName.Text = ""
               mtxtIC.Text = ""
               txtMsq.Text =
CStr(ds1.Tables("UserName").Rows(inc).Item(7)) & ", is your password. Now,
you can log in. Thank you ; " &
CStr(ds1.Tables("UserName").Rows(inc).Item(2))
               txtTo.Text = CStr(ds1.Tables("UserName").Rows(inc).Item(3))
               txtFrom.Text = "0193930372"
                !_____
                ''[VB - frmSMS] Private Sub cmdSend Click()
               SMS.DeliveryReportOn()
               If SMS.SendSMS(Me.txtTo.Text, Me.txtMsg.Text) = True Then
                    '[VB - frmSMS] If SMS.SendSMS(Me.txtTo, Me.txtMsg) =
True Then
                   MsgBox("Message sent!", vbInformation)
               Else
                   MsgBox("Message NOT sent!", vbInformation)
                   grpRegainPWD.Show()
               End If
```

```
!_____
           End If
       Next
       If (Not NameFound And Not GainPwdFound) Then
           MsgBox("Cannot find the information that you request", 0, "Not
in the table")
       End If
   End Sub
   Private Sub Button2 Click(ByVal sender As System.Object, ByVal e As
System.EventArgs) Handles Button2.Click
       Me.Hide()
       frmLogin.Show()
       frmLogin.grpLoginChoose.Show()
   End Sub
   Private Sub Button1 Click (ByVal sender As System.Object, ByVal e As
System.EventArgs) Handles Button1.Click
       Me.Hide()
       frmLogin.Show()
   End Sub
End Class
```

### FORM MENU:

```
Public Class frmMenu
Dim inc As Integer
Dim MaxRows As Integer
Dim con As New OleDb.OleDbConnection
Dim dbProvider As String
Dim dbSource As String
Dim dsMemberPro, dsStaffPro As New DataSet
Dim daMemberPro, daStaffPro As OleDb.OleDbDataAdapter
Dim sqlMemberPro, sqlStaffPro As String
Dim OleDBCon1 As System.Data.OleDb.OleDbConnection
Private Sub PictureBox4_Click(ByVal sender As System.Object, ByVal e As
System.EventArgs) Handles PictureBox4.Click
```

End Sub

```
Private Sub Button10_Click(ByVal sender As System.Object, ByVal e As
System.EventArgs) Handles Button10.Click
    Me.Hide()
    frmCarTypes.Show()
End Sub
```

Private Sub Button3\_Click(ByVal sender As System.Object, ByVal e As System.EventArgs) Handles Button3.Click

End Sub

```
Private Sub Button11_Click(ByVal sender As System.Object, ByVal e As
System.EventArgs) Handles Button11.Click
    Me.Hide()
    frmCustPromo.Show()
End Sub
```

```
Private Sub Button4 Click (ByVal sender As System.Object, ByVal e As
System.EventArgs) Handles Button4.Click
        Me.Hide()
        frmTestimonial.Show()
    End Sub
    Private Sub Button5 Click (ByVal sender As System.Object, ByVal e As
System.EventArgs) Handles Button5.Click
        Me.Hide()
        frmContact.Show()
    End Sub
    Private Sub Button1 Click(ByVal sender As System.Object, ByVal e As
System.EventArgs) Handles Button1.Click
        Me.Hide()
        frmPolicy.Show()
    End Sub
    Private Sub Button2 Click (ByVal sender As System.Object, ByVal e As
System.EventArgs) Handles Button2.Click
        Me.Hide()
        frmTerm.Show()
    End Sub
    Private Sub frmMenu Load (ByVal sender As System.Object, ByVal e As
System.EventArgs) Handles MyBase.Load
        'TODO: This line of code loads data into the
'CarRentalMan1DataSet.tblMember' table. You can move, or remove it, as
needed.
        Me.TblMemberTableAdapter.Fill (Me.CarRentalMan1DataSet.tblMember)
        'TODO: This line of code loads data into the
'CarRentalMan1DataSet.tblUserName' table. You can move, or remove it, as
needed.
Me.TblUserNameTableAdapter.Fill (Me.CarRentalMan1DataSet.tblUserName)
        dbProvider = "Provider=Microsoft.ACE.OLEDB.12.0;"
        dbSource = "Data Source=C:\Users\fazreeny\Documents\Visual Studio
2008\Backup Files\crms\carRentalMan1.accdb"
    End Sub
    Private Sub TblUserNameBindingNavigatorSaveItem Click(ByVal sender As
System.Object, ByVal e As System.EventArgs)
        Me.Validate()
        Me.TblUserNameBindingSource.EndEdit()
        Me.TableAdapterManager.UpdateAll(Me.CarRentalMan1DataSet)
    End Sub
    Private Sub btnStaffProfile Click(ByVal sender As System.Object, ByVal
e As System.EventArgs) Handles btnStaffProfile.Click
        dbProvider = "Provider=Microsoft.ACE.OLEDB.12.0;"
        dbSource = "Data Source=C:\Users\fazreeny\Documents\Visual Studio
2008\Backup Files\crms\carRentalMan1.accdb"
        con.ConnectionString = dbProvider & dbSource
        con.Open()
```

```
sqlStaffPro = "SELECT * FROM tblUserName"
        daStaffPro = New OleDb.OleDbDataAdapter(sqlStaffPro, con)
        daStaffPro.Fill(dsStaffPro, "UserName")
        con.Close()
        MaxRows = dsStaffPro.Tables("UserName").Rows.Count
        daStaffPro.Dispose()
        Dim StaffName As String
        Dim StaffNameFound As Boolean = False
        StaffName = frmLogin.txtUserName.Text
        For i As Integer = 0 To MaxRows - 1
            Τf
CStr(dsStaffPro.Tables("UserName").Rows(i)("StaffName").ToString) =
StaffName Then
                StaffNameFound = True
                inc = i
                frmProfile.txtStaffID.Text =
CStr(dsStaffPro.Tables("UserName").Rows(inc).Item(6))
                frmProfile.TxtStaffName.Text =
CStr(dsStaffPro.Tables("UserName").Rows(inc).Item(0))
                frmProfile.mtxtStaffPwd.Text =
CStr(dsStaffPro.Tables("UserName").Rows(inc).Item(7))
                frmProfile.mtxtStaffIC.Text =
(dsStaffPro.Tables("UserName").Rows(inc).Item(2))
                frmProfile.mtxtStaffPhone.Text =
CStr(dsStaffPro.Tables("UserName").Rows(inc).Item(3))
                frmProfile.TxtStaffEmail.Text =
CStr(dsStaffPro.Tables("UserName").Rows(inc).Item(4))
                frmProfile.txtStaffGender.Text =
CStr(dsStaffPro.Tables("UserName").Rows(inc).Item(1))
                frmProfile.rtxtStaffAdd.Text =
CStr(dsStaffPro.Tables("UserName").Rows(inc).Item(5))
                Me.Hide()
                frmProfile.Show()
                frmProfile.grpStaffProfile.Show()
                frmProfile.grpMemberProfle.Hide()
            End If
        Next
        If (Not StaffNameFound) Then
            MsgBox("You are NOT a staff of CarRental2U Company ", 0, "Not
in the table")
        End If
```

Private Sub btnMemberProfile\_Click(ByVal sender As System.Object, ByVal e As System.EventArgs) Handles btnMemberProfile.Click

```
dbProvider = "Provider=Microsoft.ACE.OLEDB.12.0;"
        dbSource = "Data Source=C:\Users\fazreeny\Documents\Visual Studio
2008\Backup Files\crms\carRentalMan1.accdb"
        con.ConnectionString = dbProvider & dbSource
        con.Open()
        sqlMemberPro = "SELECT * FROM tblMember"
        daMemberPro = New OleDb.OleDbDataAdapter(sqlMemberPro, con)
        daMemberPro.Fill(dsMemberPro, "Member")
        con.Close()
        MaxRows = dsMemberPro.Tables("Member").Rows.Count
        daMemberPro.Dispose()
        Dim MemberName As String
        Dim MemberNameFound As Boolean = False
        MemberName = frmLogin.txtMemName.Text
        For i As Integer = 0 To MaxRows - 1
            Τf
CStr(dsMemberPro.Tables("Member").Rows(i)("MemberName").ToString) =
MemberName Then
                MemberNameFound = True
                inc = i
                frmProfile.txtMemID.Text =
CStr(dsMemberPro.Tables("Member").Rows(inc).Item(0))
                frmProfile.txtMemName.Text =
CStr(dsMemberPro.Tables("Member").Rows(inc).Item(1))
                frmProfile.mtxtMemIC.Text =
CStr(dsMemberPro.Tables("Member").Rows(inc).Item(3))
                frmProfile.mtxtMemContact.Text =
CStr(dsMemberPro.Tables("Member").Rows(inc).Item(4))
                frmProfile.txtMemEmail.Text =
CStr(dsMemberPro.Tables("Member").Rows(inc).Item(5))
                frmProfile.mtxtMemPwd.Text =
CStr(dsMemberPro.Tables("Member").Rows(inc).Item(7))
                frmProfile.txtMemGender.Text =
CStr(dsMemberPro.Tables("Member").Rows(inc).Item(2))
                frmProfile.rtxtMemAdd.Text =
CStr(dsMemberPro.Tables("Member").Rows(inc).Item(6))
                Me.Hide()
                frmProfile.Show()
                frmProfile.grpMemberProfle.Show()
                frmProfile.grpStaffProfile.Hide()
            End If
        Next
        If (Not MemberNameFound) Then
            MsgBox("Only register member will able to log in", 0, "Not in
the table")
        End If
```
End Sub

```
Private Sub btnManageCar Click(ByVal sender As System.Object, ByVal e
As System.EventArgs)
        Me.Hide()
        frmCarManage.Show()
    End Sub
    Private Sub btnReturnCar_Click(ByVal sender As System.Object, ByVal e
As System.EventArgs) Handles btnReturnCar.Click
        Me.Hide()
        frmReturnCar.ShowDialog()
    End Sub
    Private Sub btnList Click(ByVal sender As System.Object, ByVal e As
System.EventArgs) Handles btnList.Click
        Me.Hide()
        frmCarList.ShowDialog()
    End Sub
    Private Sub btnBorrowCar Click(ByVal sender As System.Object, ByVal e
As System.EventArgs) Handles btnBorrowCar.Click
        Me.Hide()
        frmBorrowCar.ShowDialog()
    End Sub
    Private Sub Button6 Click(ByVal sender As System.Object, ByVal e As
System.EventArgs) Handles Button6.Click
       Me.Hide()
        frmLogin.Show()
        frmLogin.grpLoginChoose.Show()
    End Sub
    Private Sub btnCarInfo Click(ByVal sender As System.Object, ByVal e As
System.EventArgs)
    End Sub
    Private Sub Button7 Click(ByVal sender As System.Object, ByVal e As
System.EventArgs) Handles btnManageCar.Click
        Me.Hide()
        frmCarManage.ShowDialog()
    End Sub
End Class
```

### FORM POLICY:

```
Public Class frmPolicy
    Private Sub PictureBox2 Click(ByVal sender As System.Object, ByVal e As
System.EventArgs) Handles PictureBox2.Click
       Me.Hide()
        frmMenu.Show()
    End Sub
    Private Sub Button10 Click(ByVal sender As System.Object, ByVal e As
System.EventArgs) Handles Button10.Click
        Me.Hide()
        frmCarTypes.Show()
    End Sub
    Private Sub Button3 Click(ByVal sender As System.Object, ByVal e As
System.EventArgs) Handles Button3.Click
        Me.Hide()
        frmMenu.Show()
    End Sub
    Private Sub Button11_Click(ByVal sender As System.Object, ByVal e As
System.EventArgs) Handles Button11.Click
        Me.Hide()
        frmCustPromo.Show()
    End Sub
    Private Sub Button4 Click (ByVal sender As System.Object, ByVal e As
System.EventArgs) Handles Button4.Click
       Me.Hide()
        frmTestimonial.Show()
    End Sub
    Private Sub Button5 Click(ByVal sender As System.Object, ByVal e As
System.EventArgs) Handles Button5.Click
       Me.Hide()
        frmContact.Show()
    End Sub
    Private Sub Button1 Click (ByVal sender As System.Object, ByVal e As
System.EventArgs) Handles Button1.Click
        Me.Hide()
        frmLogin.Show()
        frmLogin.grpLoginChoose.Show()
    End Sub
    Private Sub Button2 Click (ByVal sender As System.Object, ByVal e As
System.EventArgs) Handles Button2.Click
        Me.Hide()
        frmTerm.Show()
    End Sub
    Private Sub PictureBox1 Click(ByVal sender As System.Object, ByVal e As
System.EventArgs) Handles PictureBox1.Click
```

End Sub

Private Sub frmPolicy\_Load(ByVal sender As System.Object, ByVal e As System.EventArgs) Handles MyBase.Load

End Sub End Class

## FORM PROFILE:

```
Public Class frmProfile
   Dim inc As Integer
   Dim MaxRows As Integer
   Dim con As New OleDb.OleDbConnection
   Dim dbProvider As String
   Dim dbSource As String
    Dim dsMemberProUp, dsStaffProUp As New DataSet
    Dim daMemberProUp, daStaffProUp As OleDb.OleDbDataAdapter
    Dim sqlMemberProUp, sqlStaffProUp As String
    Dim OleDBCon1 As System.Data.OleDb.OleDbConnection
   Private Sub grpStaffProfile Enter(ByVal sender As System.Object, ByVal
e As System.EventArgs) Handles grpStaffProfile.Enter
   End Sub
    Private Sub PictureBox2 Click(ByVal sender As System.Object, ByVal e As
System.EventArgs) Handles PictureBox2.Click
       Me.Hide()
        frmMenu.Show()
    End Sub
    Private Sub Button10 Click(ByVal sender As System.Object, ByVal e As
System.EventArgs) Handles Button10.Click
        Me.Hide()
        frmCarTypes.Show()
    End Sub
    Private Sub Button3_Click(ByVal sender As System.Object, ByVal e As
System.EventArgs) Handles Button3.Click
       Me.Hide()
        frmMenu.Show()
    End Sub
    Private Sub Button11 Click(ByVal sender As System.Object, ByVal e As
System.EventArgs) Handles Button11.Click
        Me.Hide()
        frmCustPromo.Show()
    End Sub
    Private Sub Button4 Click (ByVal sender As System.Object, ByVal e As
System.EventArgs) Handles Button4.Click
       Me.Hide()
        frmTestimonial.Show()
    End Sub
    Private Sub Button5 Click(ByVal sender As System.Object, ByVal e As
System.EventArgs) Handles Button5.Click
       Me.Hide()
        frmContact.Show()
```

```
End Sub
   Private Sub Button1 Click(ByVal sender As System.Object, ByVal e As
System.EventArgs) Handles Button1.Click
        Me.Hide()
        frmPolicy.Show()
    End Sub
    Private Sub Button2 Click(ByVal sender As System.Object, ByVal e As
System.EventArgs) Handles Button2.Click
        Me.Hide()
        frmTerm.Show()
    End Sub
    Private Sub TblMemberBindingNavigatorSaveItem Click(ByVal sender As
System.Object, ByVal e As System.EventArgs)
        Me.Validate()
        Me.TblMemberBindingSource.EndEdit()
        Me.TableAdapterManager.UpdateAll(Me.CarRentalMan1DataSet)
    End Sub
    Private Sub frmProfile Load (ByVal sender As System.Object, ByVal e As
System.EventArgs) Handles MyBase.Load
        'TODO: This line of code loads data into the
'CarRentalMan1DataSet.tblUserName' table. You can move, or remove it, as
needed.
Me.TblUserNameTableAdapter.Fill (Me.CarRentalMan1DataSet.tblUserName)
        'TODO: This line of code loads data into the
'CarRentalMan1DataSet.tblMember' table. You can move, or remove it, as
needed.
        Me.TblMemberTableAdapter.Fill (Me.CarRentalMan1DataSet.tblMember)
        dbProvider = "Provider=Microsoft.ACE.OLEDB.12.0;"
        dbSource = "Data Source=C:\Users\fazreeny\Documents\Visual Studio
2008\Backup Files\crms\carRentalMan1.accdb"
        con.ConnectionString = dbProvider & dbSource
        con.Open()
        txtMemName.ReadOnly = True
        txtMemID.ReadOnly = True
        mtxtMemPwd.ReadOnly = True
        mtxtMemIC.ReadOnly = True
        mtxtMemContact.ReadOnly = True
        txtMemEmail.ReadOnly = True
        txtMemGender.ReadOnly = True
        TxtStaffName.ReadOnly = True
        txtStaffID.ReadOnly = True
        mtxtStaffPwd.ReadOnly = True
        mtxtStaffIC.ReadOnly = True
        mtxtStaffPhone.ReadOnly = True
        TxtStaffEmail.ReadOnly = True
        txtStaffGender.ReadOnly = True
```

#### End Sub

Private Sub btnUpMem\_Click(ByVal sender As System.Object, ByVal e As System.EventArgs) Handles btnUpMem.Click

```
txtMemName.ReadOnly = False
        txtMemID.ReadOnly = False
        mtxtMemPwd.ReadOnly = False
        mtxtMemIC.ReadOnly = False
        mtxtMemContact.ReadOnly = False
        txtMemEmail.ReadOnly = False
        txtMemGender.ReadOnly = False
        rtxtMemAdd.ReadOnly = False
    End Sub
    Private Sub btnSaveMem Click(ByVal sender As System.Object, ByVal e As
System.EventArgs) Handles btnSaveMem.Click
        sqlMemberProUp = "SELECT * FROM tblMember"
        daMemberProUp = New OleDb.OleDbDataAdapter(sqlMemberProUp, con)
        daMemberProUp.Fill(dsMemberProUp, "Member")
        con.Close()
        MaxRows = dsMemberProUp.Tables("Member").Rows.Count
        inc = -1
        Dim UpdateMemFound As Boolean = False
        For i As Integer = 0 To MaxRows - 1
            Τf
CStr(dsMemberProUp.Tables("Member").Rows(i)("MemberName").ToString) =
txtMemName.Text Then
                UpdateMemFound = True
                inc = i
                Dim cb As New OleDb.OleDbCommandBuilder(daMemberProUp)
                If inc <> -1 Then
                    dsMemberProUp.Tables("Member").Rows(inc).Item(0) =
txtMemID.Text
                    dsMemberProUp.Tables("Member").Rows(inc).Item(1) =
txtMemName.Text
                    dsMemberProUp.Tables("Member").Rows(inc).Item(3) =
mtxtMemIC.Text
                    dsMemberProUp.Tables("Member").Rows(inc).Item(4) =
mtxtMemContact.Text
                    dsMemberProUp.Tables("Member").Rows(inc).Item(5) =
txtMemEmail.Text
                    dsMemberProUp.Tables("Member").Rows(inc).Item(7) =
mtxtMemPwd.Text
                    dsMemberProUp.Tables("Member").Rows(inc).Item(2) =
txtMemGender.Text
                    dsMemberProUp.Tables("Member").Rows(inc).Item(6) =
rtxtMemAdd.Text
                    daMemberProUp.Update(dsMemberProUp, "Member")
                    MsgBox("Data updated")
                End If
            End If
        Next
        If (Not UpdateMemFound) Then
            MsgBox("Update is not available")
```

```
End If
```

```
txtMemID.Text = dsMemberProUp.Tables("Member").Rows(inc).Item(0)
                txtMemName.Text = dsMemberProUp.Tables("Member").Rows(inc).Item(1)
                mtxtMemIC.Text = dsMemberProUp.Tables("Member").Rows(inc).Item(3)
                mtxtMemContact.Text =
dsMemberProUp.Tables("Member").Rows(inc).Item(4)
                txtMemEmail.Text = dsMemberProUp.Tables("Member").Rows(inc).Item(5)
                mtxtMemPwd.Text = dsMemberProUp.Tables("Member").Rows(inc).Item(7)
                txtMemGender.Text =
dsMemberProUp.Tables("Member").Rows(inc).Item(2)
                rtxtMemAdd.Text = dsMemberProUp.Tables("Member").Rows(inc).Item(6)
        End Sub
        Private Sub btnUpStaff Click(ByVal sender As System.Object, ByVal e As
System.EventArgs) Handles <a href="https://www.bundles.bundles
                TxtStaffName.ReadOnly = False
                txtStaffID.ReadOnly = False
                mtxtStaffPwd.ReadOnly = False
                mtxtStaffIC.ReadOnly = False
                mtxtStaffPhone.ReadOnly = False
                TxtStaffEmail.ReadOnly = False
                txtStaffGender.ReadOnly = False
                rtxtStaffAdd.ReadOnly = False
        End Sub
        Private Sub btnSaveStaff Click(ByVal sender As System.Object, ByVal e
As System.EventArgs) Handles btnSaveStaff.Click
                sqlStaffProUp = "SELECT * FROM tblUserName"
                daStaffProUp = New OleDb.OleDbDataAdapter(sqlStaffProUp, con)
                daStaffProUp.Fill(dsStaffProUp, "UserName")
                con.Close()
                MaxRows = dsStaffProUp.Tables("UserName").Rows.Count
                Dim UpdateStaffFound As Boolean = False
                For i As Integer = 0 To MaxRows - 1
                         If
CStr(dsStaffProUp.Tables("UserName").Rows(i)("StaffName").ToString) =
TxtStaffName.Text Then
                                 UpdateStaffFound = True
                                 inc = i
                                 Dim cb As New OleDb.OleDbCommandBuilder(daStaffProUp)
                                 If inc <> -1 Then
                                         dsStaffProUp.Tables("UserName").Rows(inc).Item(6) =
txtStaffID.Text
                                         dsStaffProUp.Tables("UserName").Rows(inc).Item(0) =
TxtStaffName.Text
                                         dsStaffProUp.Tables("UserName").Rows(inc).Item(7) =
mtxtStaffPwd.Text
                                         dsStaffProUp.Tables("UserName").Rows(inc).Item(2) =
mtxtStaffIC.Text
                                         dsStaffProUp.Tables("UserName").Rows(inc).Item(3) =
mtxtStaffPhone.Text
                                         dsStaffProUp.Tables("UserName").Rows(inc).Item(4) =
TxtStaffEmail.Text
```

dsStaffProUp.Tables("UserName").Rows(inc).Item(1) = txtStaffGender.Text dsStaffProUp.Tables("UserName").Rows(inc).Item(5) = rtxtStaffAdd.Text daStaffProUp.Update(dsStaffProUp, "UserName") MsgBox("Data updated") End If End If Next If (Not UpdateStaffFound) Then MsgBox("Update is not available") End If txtStaffID.Text = dsStaffProUp.Tables("UserName").Rows(inc).Item(6) TxtStaffName.Text = dsStaffProUp.Tables("UserName").Rows(inc).Item(0) mtxtStaffPwd.Text = dsStaffProUp.Tables("UserName").Rows(inc).Item(7) mtxtStaffIC.Text = dsStaffProUp.Tables("UserName").Rows(inc).Item(2) mtxtStaffPhone.Text = dsStaffProUp.Tables("UserName").Rows(inc).Item(3) TxtStaffEmail.Text = dsStaffProUp.Tables("UserName").Rows(inc).Item(4) txtStaffGender.Text = dsStaffProUp.Tables("UserName").Rows(inc).Item(1) rtxtStaffAdd.Text = dsStaffProUp.Tables("UserName").Rows(inc).Item(5) End Sub Private Sub grpMemberProfle Enter(ByVal sender As System.Object, ByVal e As System.EventArgs) Handles grpMemberProfle.Enter End Sub Private Sub Button6 Click (ByVal sender As System.Object, ByVal e As System.EventArgs) Handles Button6.Click Me.Hide() frmLogin.Show() frmLogin.grpLoginChoose.Show() End Sub

Private Sub txtMemGender\_TextChanged(ByVal sender As System.Object, ByVal e As System.EventArgs) Handles txtMemGender.TextChanged

End Sub End Class

### FORM RECEIPT:

```
Public Class frmReceipt
    Private Sub PictureBox2 Click (ByVal sender As System.Object, ByVal e As
System.EventArgs) Handles PictureBox2.Click
       Me.Hide()
        frmMenu.Show()
    End Sub
    Private Sub Button10 Click(ByVal sender As System.Object, ByVal e As
System.EventArgs) Handles Button10.Click
        Me.Hide()
        frmCarTypes.Show()
    End Sub
    Private Sub Button3 Click(ByVal sender As System.Object, ByVal e As
System.EventArgs) Handles Button3.Click
        Me.Hide()
        frmMenu.Show()
    End Sub
    Private Sub Button11_Click(ByVal sender As System.Object, ByVal e As
System.EventArgs) Handles Button11.Click
        Me.Hide()
        frmCustPromo.Show()
    End Sub
    Private Sub Button4 Click (ByVal sender As System.Object, ByVal e As
System.EventArgs) Handles Button4.Click
       Me.Hide()
        frmTestimonial.Show()
    End Sub
    Private Sub Button5 Click(ByVal sender As System.Object, ByVal e As
System.EventArgs) Handles Button5.Click
       Me.Hide()
        frmContact.Show()
    End Sub
    Private Sub Button1 Click (ByVal sender As System.Object, ByVal e As
System.EventArgs) Handles Button1.Click
        Me.Hide()
        frmPolicy.Show()
    End Sub
    Private Sub Button2 Click(ByVal sender As System.Object, ByVal e As
System.EventArgs) Handles Button2.Click
        Me.Hide()
        frmTerm.Show()
    End Sub
    Private Sub frmReceipt Load (ByVal sender As System.Object, ByVal e As
System.EventArgs) Handles MyBase.Load
    End Sub
```

Private Sub btnExit\_Click(ByVal sender As System.Object, ByVal e As System.EventArgs) Handles btnExit.Click

```
Me.Close()
        frmLogin.Show()
    End Sub
    Private Sub btnBack Click (ByVal sender As System.Object, ByVal e As
System.EventArgs) Handles btnBack.Click
        Me.Hide()
        frmBorrowCar.Show()
        ListBorrow.ClearSelected()
    End Sub
    Private Sub Button6 Click(ByVal sender As System.Object, ByVal e As
System.EventArgs) Handles Button6.Click
        Me.Hide()
        frmLogin.Show()
        frmLogin.grpLoginChoose.Show()
    End Sub
    Private Sub btnprint Click(ByVal sender As System.Object, ByVal e As
System.EventArgs) Handles btnprint.Click
       PrintForm1.Print()
    End Sub
End Class
```

# FORM REGISTER:

```
Public Class frmREGISTER USER
    Dim inc As Integer
    Dim MaxRows As Integer
    Dim con As New OleDb.OleDbConnection
    Dim dbProvider As String
    Dim dbSource As String
    Dim dsMember, dsStaff As New DataSet
    Dim daMember, daStaff As OleDb.OleDbDataAdapter
    Dim sqlMember, sqlStaff As String
    Dim OleDBCon1 As System.Data.OleDb.OleDbConnection
    Private Sub grpRegister Enter (ByVal sender As System.Object, ByVal e As
System.EventArgs) Handles grpRegister.Enter
    End Sub
    Private Sub frmREGISTER USER Load (ByVal sender As System.Object, ByVal
e As System. EventArgs) Handles MyBase. Load
        'TODO: This line of code loads data into the
'CarRentalMan1DataSet.tblMember' table. You can move, or remove it, as
needed.
        Me.TblMemberTableAdapter.Fill(Me.CarRentalMan1DataSet.tblMember)
        'TODO: This line of code loads data into the
'CarRentalMan1DataSet.tblUserName' table. You can move, or remove it, as
needed.
Me.TblUserNameTableAdapter.Fill(Me.CarRentalMan1DataSet.tblUserName)
        dbProvider = "Provider=Microsoft.ACE.OLEDB.12.0;"
```

```
dbSource = "Data Source=C:\Users\fazreeny\Documents\Visual Studio
2008\Backup Files\crms\carRentalMan1.accdb"
```

```
txtUserID.ReadOnly = True
```

```
End Sub
```

```
Private Sub TblUserNameBindingNavigatorSaveItem Click(ByVal sender As
System.Object, ByVal e As System.EventArgs)
        Me.Validate()
        Me.TblUserNameBindingSource.EndEdit()
        Me.TableAdapterManager.UpdateAll(Me.CarRentalMan1DataSet)
    End Sub
    Private Sub btnClear_Click(ByVal sender As System.Object, ByVal e As
System.EventArgs) Handles btnClear.Click
        TxtName.Clear()
        MaskedIC.Clear()
        MaskedPhone.Clear()
        TxtEmail.Clear()
        TxtGender.Clear()
        txtUserID.Clear()
        TxtAddress.Clear()
    End Sub
    Private Sub btnRegisterMember Click (ByVal sender As System.Object,
ByVal e As System. EventArgs) Handles btnRegisterMember. Click
        Dim MemberPwd As String
        MemberPwd = InputBox("Create your own password:")
        con.ConnectionString = dbProvider & dbSource
        con.Open()
        sqlMember = "SELECT * FROM tblMember"
        daMember = New OleDb.OleDbDataAdapter(sqlMember, con)
        daMember.Fill(dsMember, "Member")
        con.Close()
        MaxRows = dsMember.Tables("Member").Rows.Count
        If inc <> -1 Then
            Dim cb As New OleDb.OleDbCommandBuilder(daMember)
            Dim dsNewRowMember As DataRow
            dsNewRowMember = dsMember.Tables("Member").NewRow()
            If inc <> -1 Then
                Dim memberTitle As String
                Dim memberFound As Boolean = False
                memberTitle = TxtName.Text
                For i As Integer = 0 To MaxRows - 1
                    Τf
CStr(dsMember.Tables("Member").Rows(i)("MemberName").ToString) =
memberTitle Then
                        memberFound = False
                        inc = i
                        MsgBox("Please Change you name because the name had
been used")
                        memberTitle = InputBox("Insert the new name : ")
                        dsNewRowMember.Item(0) = txtUserID.Text
```

```
dsNewRowMember.Item(1) = TxtName.Text
                        dsNewRowMember.Item(2) = TxtGender.Text
                        dsNewRowMember.Item(3) = MaskedIC.Text
                        dsNewRowMember.Item(4) = MaskedPhone.Text
                        dsNewRowMember.Item(5) = TxtEmail.Text
                        dsNewRowMember.Item(6) = TxtAddress.Text
                        dsNewRowMember.Item(7) = MemberPwd
                    End If
                Next
                If (Not memberFound) Then
                    memberFound = True
                    dsNewRowMember.Item(0) = txtUserID.Text
                    dsNewRowMember.Item(1) = memberTitle
                    dsNewRowMember.Item(2) = TxtGender.Text
                    dsNewRowMember.Item(3) = MaskedIC.Text
                    dsNewRowMember.Item(4) = MaskedPhone.Text
                    dsNewRowMember.Item(5) = TxtEmail.Text
                    dsNewRowMember.Item(6) = TxtAddress.Text
                    dsNewRowMember.Item(7) = MemberPwd
                End If
                dsMember.Tables("Member").Rows.Add(dsNewRowMember)
                daMember.Update(dsMember, "Member")
                inc = 0
                MsgBox("Your Registration Process is succeed !, You may
LOGIN NOW")
            Else : MsgBox("No Data Have Been Added !!!")
            End If
        End If
    End Sub
    Private Sub BtnRegisterStaff Click(ByVal sender As System.Object, ByVal
e As System.EventArgs) Handles BtnRegisterStaff.Click
        Dim AdminPwdTitle As String
        Dim YourPwd As String
        Dim AdminPwdFound As Boolean = False
        AdminPwdTitle = InputBox("Enter the Admin Password :")
        YourPwd = InputBox("Create your own Password :")
        If AdminPwdTitle = "123456" Then
            AdminPwdFound = True
            con.ConnectionString = dbProvider & dbSource
            con.Open()
            sqlStaff = "SELECT * FROM tblUserName"
            daStaff = New OleDb.OleDbDataAdapter(sqlStaff, con)
            daStaff.Fill(dsStaff, "UserName")
            con.Close()
            MaxRows = dsStaff.Tables("UserName").Rows.Count
            If inc <> -1 Then
                Dim cb As New OleDb.OleDbCommandBuilder(daStaff)
```

```
Dim dsNewRowStaff As DataRow
                dsNewRowStaff = dsStaff.Tables("UserName").NewRow()
                If inc <> -1 Then
                    Dim BookTitle As String
                    Dim bookFound As Boolean = False
                    BookTitle = TxtName.Text
                    For i As Integer = 0 To MaxRows - 1
                        Τf
CStr(dsStaff.Tables("Username").Rows(i)("StaffName").ToString) = BookTitle
Then
                            bookFound = False
                            inc = i
                            MsgBox("Please Change your name because the
name had been used")
                            BookTitle = InputBox("Insert the new name :")
                            dsNewRowStaff.Item(0) = BookTitle
                            dsNewRowStaff.Item(1) = TxtGender.Text
                            dsNewRowStaff.Item(2) = MaskedIC.Text
                            dsNewRowStaff.Item(3) = MaskedPhone.Text
                            dsNewRowStaff.Item(4) = TxtEmail.Text
                            dsNewRowStaff.Item(5) = TxtAddress.Text
                            dsNewRowStaff.Item(6) = txtUserID.Text
                            dsNewRowStaff.Item(7) = YourPwd
                        End If
                    Next
                    If (Not bookFound) Then
                        bookFound = True
                        dsNewRowStaff.Item(6) = txtUserID.Text
                        dsNewRowStaff.Item(0) = BookTitle
                        dsNewRowStaff.Item(7) = YourPwd
                        dsNewRowStaff.Item(2) = MaskedIC.Text
                        dsNewRowStaff.Item(3) = MaskedPhone.Text
                        dsNewRowStaff.Item(4) = TxtEmail.Text
                        dsNewRowStaff.Item(1) = TxtGender.Text
                        dsNewRowStaff.Item(5) = TxtAddress.Text
                    End If
                    dsStaff.Tables("UserName").Rows.Add(dsNewRowStaff)
                    daStaff.Update(dsStaff, "UserName")
                    inc = 0
                    MsgBox("System administrator will assign a USER ID for
you later. Please wait")
                    MsgBox("Your Registration Process is succeed , You may
LOGIN NOW")
```

Else : MsgBox("No Data Have Been Added !!!")

```
End If
End If
Else
MsgBox("Your admin password is incorrect")
End If
End Sub
Private Sub btnClose_Click(ByVal sender As System.Object, ByVal e As
System.EventArgs) Handles btnClose.Click
Me.Hide()
frmLogin.Show()
frmLogin.grpLoginChoose.Show()
End Sub
End Class
```

# FORM RETURN CAR:

```
Public Class frmReturnCar
    Dim inc As Integer
    Dim MaxRows As Integer
   Dim con As New OleDb.OleDbConnection
    Dim dbProvider As String
   Dim dbSource As String
   Dim dsReturn, dsReminder, dsBorrowUpdate As New DataSet
   Dim daReturn, daReminder, daBorrowUpdate As OleDb.OleDbDataAdapter
   Dim sqlReturn, sqlReminder, Sql As String
   Private Sub NavigateRecords()
        txtBorrowerName.Text =
dsReturn.Tables("BorrowCar").Rows(inc).Item(0)
        txtCarId.Text = dsReturn.Tables("BorrowCar").Rows(inc).Item(1)
        txtBorrow.Text = dsReturn.Tables("BorrowCar").Rows(inc).Item(2)
        txtReturn.Text = dsReturn.Tables("BorrowCar").Rows(inc).Item(3)
   End Sub
    Private Sub PictureBox2 Click(ByVal sender As System.Object, ByVal e As
System.EventArgs) Handles PictureBox2.Click
        Me.Hide()
        frmMenu.Show()
    End Sub
    Private Sub Button10 Click(ByVal sender As System.Object, ByVal e As
System.EventArgs) Handles Button10.Click
        Me.Hide()
        frmCarTypes.Show()
    End Sub
    Private Sub Button3 Click(ByVal sender As System.Object, ByVal e As
System.EventArgs) Handles Button3.Click
       Me.Hide()
        frmMenu.Show()
```

```
End Sub
```

```
Private Sub Button11 Click(ByVal sender As System.Object, ByVal e As
System.EventArgs) Handles Button11.Click
        Me.Hide()
        frmCustPromo.Show()
    End Sub
    Private Sub Button4 Click (ByVal sender As System.Object, ByVal e As
System.EventArgs) Handles Button4.Click
        Me.Hide()
        frmTestimonial.Show()
    End Sub
    Private Sub Button5 Click(ByVal sender As System.Object, ByVal e As
System.EventArgs) Handles Button5.Click
        Me.Hide()
        frmContact.Show()
    End Sub
    Private Sub Button1 Click (ByVal sender As System.Object, ByVal e As
System.EventArgs) Handles Button1.Click
        Me.Hide()
        frmPolicy.Show()
    End Sub
    Private Sub Button2 Click (ByVal sender As System.Object, ByVal e As
System.EventArgs) Handles Button2.Click
        Me.Hide()
        frmTerm.Show()
    End Sub
    Private Sub frmReturnCar Load(ByVal sender As System.Object, ByVal e As
System.EventArgs) Handles MyBase.Load
        'TODO: This line of code loads data into the
'CarRentalMan1DataSet.tblCarDatabase' table. You can move, or remove it, as
needed.
Me.TblCarDatabaseTableAdapter.Fill(Me.CarRentalMan1DataSet.tblCarDatabase)
        'TODO: This line of code loads data into the
'CarRentalMan1DataSet.tblBorrowCar' table. You can move, or remove it, as
needed.
Me.TblBorrowCarTableAdapter.Fill (Me.CarRentalMan1DataSet.tblBorrowCar)
        'TODO: This line of code loads data into the
'CarRentalMan1DataSet.tblMember' table. You can move, or remove it, as
needed.
        Me.TblMemberTableAdapter.Fill(Me.CarRentalMan1DataSet.tblMember)
        dbProvider = "Provider=Microsoft.ACE.OLEDB.12.0;"
        dbSource = "Data Source=C:\Users\fazreeny\Documents\Visual Studio
2008\Backup Files\crms\carRentalMan1.accdb"
        con.ConnectionString = dbProvider & dbSource
        con.Open()
        sqlReturn = "SELECT * FROM tblBorrowCar"
        daReturn = New OleDb.OleDbDataAdapter(sqlReturn, con)
        daReturn.Fill(dsReturn, "BorrowCar")
        con.Close()
```

```
MaxRows = dsReturn.Tables("BorrowCar").Rows.Count
        inc = -1
        grpSendReminder.Hide()
        btnCarStatus.Visible = False
    End Sub
    Private Sub TblMemberBindingNavigatorSaveItem Click(ByVal sender As
System.Object, ByVal e As System.EventArgs)
        Me.Validate()
        Me.TblMemberBindingSource.EndEdit()
        Me.TableAdapterManager.UpdateAll(Me.CarRentalMan1DataSet)
    End Sub
    Private Sub grpReturn Enter (ByVal sender As System.Object, ByVal e As
System.EventArgs) Handles grpReturn.Enter
    End Sub
    Private Sub btnRetrunBack Click (ByVal sender As System.Object, ByVal e
As System.EventArgs) Handles btnRetrunBack.Click
        sqlReturn = "SELECT * FROM tblBorrowCar"
        daReturn = New OleDb.OleDbDataAdapter(sqlReturn, con)
        daReturn.Fill(dsReturn, "BorrowCar")
        con.Close()
        MaxRows = dsReturn.Tables("BorrowCar").Rows.Count
        Dim cb As New OleDb.OleDbCommandBuilder(daReturn)
        Dim testmsg As Integer
        Dim UpdateMemFound As Boolean = False
        For i As Integer = 0 To MaxRows - 1
            If
CStr(dsReturn.Tables("BorrowCar").Rows(i)("BorrowerName").ToString) =
txtBorrowerName.Text Then
                UpdateMemFound = True
                inc = i
                testmsg = MsgBox("RETURN BACK A CAR ?", 1, "Delete Option")
                If testmsg = 1 Then
                    btnCarStatus.Visible = True
                    btnCarStatus.PerformClick()
                    MsgBox("Please Use our service again. Thank you")
                    inc = (i)
                    dsReturn.Tables("BorrowCar").Rows(inc).Delete()
                    MaxRows = MaxRows - 1
                    inc = 0
                    daReturn.Update(dsReturn, "BorrowCar")
                Else
                    MessageBox.Show("You might check your data again")
```

```
End If
            ElseIf
CStr(dsReturn.Tables("BorrowCar").Rows(i)("BorrowerName").ToString) =
txtBorrowerName.Text Then
                UpdateMemFound = True
                MsgBox("There is no more data or records")
            End If
        Next
        If (Not UpdateMemFound) Then
           MsgBox("Update is not available")
        End If
    End Sub
    Private Sub btnGenerate Click(ByVal sender As System.Object, ByVal e As
System.EventArgs) Handles btnGenerate.Click
        If dtpReturn.Value.Date = txtReturn.Text Then
            txtReminder.Text = "You return a car on time. Thank you for
your cooperation."
        ElseIf dtpReturn.Value.Date > txtReturn.Text Then
           txtReminder.Text = "You are late. Please return a car as soon
as possible. Thank you."
        ElseIf dtpReturn.Value.Date < txtReturn.Text Then</pre>
            txtReminder.Text = "Reminder: Please return a car on time.Have
a nice day."
       End If
    End Sub
    Private Sub btnRemind Click(ByVal sender As System.Object, ByVal e As
System.EventArgs) Handles btnRemind.Click
        If SMS.ConnectToGSM = True Then
            grpSendReminder.Show()
            '[VB - frmModem] frmSMS.Show(vbModal)
        Else
            MsqBox("GSM Modem is NOT connected with network!", vbCritical)
        End If
    End Sub
    Private Sub btnCarStatus Click(ByVal sender As System.Object, ByVal e
As System.EventArgs) Handles btnCarStatus.Click
        dbProvider = "Provider=Microsoft.ACE.OLEDB.12.0;"
        dbSource = "Data Source=C:\Users\fazreeny\Documents\Visual Studio
2008\Backup Files\crms\carRentalMan1.accdb"
        con.ConnectionString = dbProvider & dbSource
        con.Open()
        Sql = "SELECT * FROM tblCarDatabase"
        daBorrowUpdate = New OleDb.OleDbDataAdapter(Sql, con)
        daBorrowUpdate.Fill(dsBorrowUpdate, "CarDatabase")
        con.Close()
        MaxRows = dsBorrowUpdate.Tables("CarDatabase").Rows.Count
        Dim book1Found As Boolean = False
        For i As Integer = 0 To MaxRows - 1
```

```
Ιf
CStr(dsBorrowUpdate.Tables("CarDatabase").Rows(i)("CarID").ToString) =
txtCarId.Text Then
                book1Found = True
                inc = i
                Dim cb As New OleDb.OleDbCommandBuilder(daBorrowUpdate)
                If inc <> -1 Then
                    dsBorrowUpdate.Tables("CarDatabase").Rows(inc).Item(5)
= "AVAILABLE"
                    daBorrowUpdate.Update(dsBorrowUpdate, "CarDatabase")
                    MsgBox("Car being returned")
                End If
            End If
        Next
        If (Not book1Found) Then
           MsgBox("No Record for a car is rent ", 0, "Not in the table")
        End If
    End Sub
    Private Sub btnSend Click (ByVal sender As System.Object, ByVal e As
System.EventArgs) Handles btnSend.Click
        dbProvider = "Provider=Microsoft.ACE.OLEDB.12.0;"
        dbSource = "Data Source=C:\Users\fazreeny\Documents\Visual Studio
2008\Backup Files\crms\carRentalMan1.accdb"
        con.ConnectionString = dbProvider & dbSource
        con.Open()
        sqlReminder = "SELECT * FROM tblMember"
        daReminder = New OleDb.OleDbDataAdapter(sqlReminder, con)
        daReminder.Fill(dsReminder, "Member")
        con.Close()
        MaxRows = dsReminder.Tables("Member").Rows.Count
        inc = -1
        Dim BorrowerName As String
        Dim NameFound As Boolean = False
        BorrowerName = txtBorrowerName.Text
        For i As Integer = 0 To MaxRows - 1
            Ιf
CStr(dsReminder.Tables("Member").Rows(i)("MemberName").ToString) =
BorrowerName Then
                NameFound = True
                inc = i
```

```
125
```

```
daReminder.Dispose()
               txtBorrowerNum.Text =
CStr(dsReminder.Tables("Member").Rows(inc).Item(4))
               txtAdminNum.Text = "0193930372"
               ·_____
               ''[VB - frmSMS] Private Sub cmdSend Click()
               SMS.DeliveryReportOn()
               If SMS.SendSMS(Me.txtBorrowerNum.Text, Me.txtReminder.Text)
= True Then
                   '[VB - frmSMS] If SMS.SendSMS(Me.txtTo, Me.txtMsg) =
True Then
                  MsgBox("Message sent!", vbInformation)
               Else
                  MsgBox("Message NOT sent!", vbInformation)
               End If
               ·_____
           End If
       Next
       If (Not NameFound) Then
          MsgBox("Cannot find the information that you request", 0, "Not
in the table")
       End If
   End Sub
   Private Sub Button6 Click(ByVal sender As System.Object, ByVal e As
System.EventArgs) Handles Button6.Click
       Me.Hide()
       frmLogin.Show()
       frmLogin.grpLoginChoose.Show()
   End Sub
End Class
```

### FORM TERM:

```
Public Class frmTerm
    Private Sub PictureBox2 Click(ByVal sender As System.Object, ByVal e As
System.EventArgs) Handles PictureBox2.Click
       Me.Hide()
        frmMenu.Show()
    End Sub
    Private Sub Button10 Click(ByVal sender As System.Object, ByVal e As
System.EventArgs) Handles Button10.Click
        Me.Hide()
        frmCarTypes.Show()
    End Sub
    Private Sub Button3 Click(ByVal sender As System.Object, ByVal e As
System.EventArgs) Handles Button3.Click
        Me.Hide()
        frmMenu.Show()
    End Sub
    Private Sub Button11_Click(ByVal sender As System.Object, ByVal e As
System.EventArgs) Handles Button11.Click
        Me.Hide()
        frmCustPromo.Show()
    End Sub
    Private Sub Button4 Click (ByVal sender As System.Object, ByVal e As
System.EventArgs) Handles Button4.Click
       Me.Hide()
        frmTestimonial.Show()
    End Sub
    Private Sub Button5 Click(ByVal sender As System.Object, ByVal e As
System.EventArgs) Handles Button5.Click
       Me.Hide()
        frmContact.Show()
    End Sub
    Private Sub Button1 Click (ByVal sender As System.Object, ByVal e As
System.EventArgs) Handles Button1.Click
        Me.Hide()
        frmPolicy.Show()
    End Sub
    Private Sub Button2 Click(ByVal sender As System.Object, ByVal e As
System.EventArgs) Handles Button2.Click
        Me.Hide()
        frmLogin.Show()
        frmLogin.grpLoginChoose.Show()
    End Sub
    Private Sub frmTerm Load(ByVal sender As System.Object, ByVal e As
System.EventArgs) Handles MyBase.Load
   End Sub
End Class
```

## FORM TESTIMONIALS:

```
Public Class frmTestimonial
    Private Sub PictureBox2 Click(ByVal sender As System.Object, ByVal e As
System.EventArgs) Handles PictureBox2.Click
       Me.Hide()
        frmMenu.Show()
    End Sub
    Private Sub Button2 Click(ByVal sender As System.Object, ByVal e As
System.EventArgs) Handles Button2.Click
        Me.Hide()
        frmCarTypes.Show()
    End Sub
    Private Sub Button1 Click(ByVal sender As System.Object, ByVal e As
System.EventArgs) Handles Button1.Click
        Me.Hide()
        frmMenu.Show()
    End Sub
    Private Sub Button3_Click(ByVal sender As System.Object, ByVal e As
System.EventArgs) Handles Button3.Click
        Me.Hide()
        frmCustPromo.Show()
    End Sub
    Private Sub Button4 Click(ByVal sender As System.Object, ByVal e As
System.EventArgs) Handles Button4.Click
       Me.Hide()
        frmLogin.Show()
        frmLogin.grpLoginChoose.Show()
    End Sub
    Private Sub Button5 Click(ByVal sender As System.Object, ByVal e As
System.EventArgs) Handles Button5.Click
       Me.Hide()
        frmContact.Show()
    End Sub
    Private Sub Button9 Click(ByVal sender As System.Object, ByVal e As
System.EventArgs) Handles Button9.Click
        Me.Hide()
        frmPolicy.Show()
    End Sub
   Private Sub Button8 Click(ByVal sender As System.Object, ByVal e As
System.EventArgs) Handles Button8.Click
       Me.Hide()
        frmTerm.Show()
    End Sub
    Private Sub TblMemberBindingNavigatorSaveItem Click(ByVal sender As
System.Object, ByVal e As System.EventArgs)
```

End Sub

```
Private Sub frmTestimonial_Load(ByVal sender As System.Object, ByVal e As System.EventArgs) Handles MyBase.Load
```

End Sub

```
Private Sub RichTextBox5_TextChanged(ByVal sender As System.Object,
ByVal e As System.EventArgs) Handles RichTextBox5.TextChanged
```

End Sub End Class

### MODULE SMS:

```
Module ModuleSMS Setting
    'Option Explicit On
    'Option Explicit
    Public SMS As New MobitekSMSAPI5.SMS
    'Public USSD As New MobitekSMSAPI5.USSD
    'Public PB As New MobitekSMSAPI5.Phonebook
    Public Sub Initmodem()
        Dim intModemStatus As Integer
        SMS.ConnectToGSM()
        'Initialised the modem at COM port 7 ie. to establish connection
btw. PC and GSM modem
        'Please change the COM port number accordingly, please refer to the
Installation Guide on how to find the COM Port number
        intModemStatus = SMS.ModemInit(frmLogin.txtPortNo.Text)
        Select Case intModemStatus
            Case 0
                MsqBox("GSM Modem Not Connected!")
                '[VB - Module1] frmModem.txtText = "GSM Modem Not
Connected!"
                frmLogin.grpStaffMenu.Show()
                frmLogin.txtPortNo.Clear()
                Exit Sub
            Case 1
                MsgBox("SUCCESSFULLY CONNECTED WITH MODEM!")
                '[VB - Module1] frmModem.txtText = "GSM Modem Connected!"
                frmLogin.grpStaffMenu.Show()
                frmLogin.grpModem.Hide()
                Exit Sub
            Case 2
                MsgBox("PIN Required!")
```

'[VB - Module1] frmModem.txtText = "PIN Required!" frmLogin.Show() Exit Sub Case 3 MsgBox("Incorrect PIN Entered! Warning after 3 tries of incorrect PIN entered, your SIM card will be blocked by TELCO!") '[VB - Module1] frmModem.txtText = "Incorrect PIN entered! Warning: after 3 tries of incorrect PIN entered, your SIM card will be blocked by TELCO!" Exit Sub Case 4 MsgBox("Your SIM card is blocked by TELCO!") '[VB - Module1] frmModem.txtText = "Your SIM card is blocked by TELCO!" Exit Sub Case 5 MsgBox("Your SIM card has problem!") '[VB - Module1] frmModem.txtText = "Your SIM card has problem!" Exit Sub Case Else MsgBox("GSM Modem Not Connected!") '[VB - Module1] frmModem.txtText = "GSM Modem Not Connected!" Exit Sub End Select 'You can use this API function anywhere in your code to check the modem's connection to GSM network If SMS.ConnectToGSM = True Then MsqBox("GSM modem is connected to GSM Network.") Else MsgBox("GSM modem is disconnected from the GSM Network. Please re-initialised GSM modem.") 'Close modem connection to PC SMS = Nothing Exit Sub End If End Sub End Module